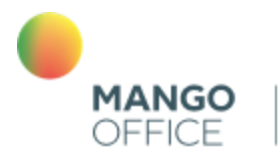

облачные бизнес коммуникации

# Коллтрекинг MANGO OFFICE

# Руководство пользователя

# Сервис "Анализ конкурентов"

29.08.2023

# Оглавление

| Общее                                                                          | 3          |
|--------------------------------------------------------------------------------|------------|
| Для чего этот сервис                                                           | 3          |
| Как подключить или отключить услугу                                            | 4          |
| От тарифе                                                                      | 4          |
| Как подключить                                                                 | 4          |
| Как отключить                                                                  | 5          |
| Конкуренты в трафике Яндекса                                                   | 6          |
| Общее                                                                          | 6          |
| Исследование сайта по домену                                                   | 7          |
| Общее                                                                          | 7          |
| Как исследовать сайт по домену в SEO и контексте                               | 8          |
| Отчеты об исследовании контекстной рекламы                                     |            |
| Отчеты об исследовании органической выдачи Яндекса                             |            |
| Служебные операции                                                             |            |
| Исследование по ключевому слову                                                |            |
| Обзор                                                                          | 54         |
| Предоставляемые данные                                                         | 54         |
| Как выполнить исследование по ключевому слову                                  | 56         |
| Как проанализировать или перейти на сайт, указанный в отчете об иссле          | довании по |
| ключевому слову                                                                | 57         |
| Анализ рекламы в Telegram                                                      |            |
| #ak_gt_obchee Основное                                                         |            |
| #ak_gt_chto_v_otchete Что отображается в отчете по рекламе в Telegram          |            |
| #ak_gt_kak_sdelat Как создать отчет                                            | 62         |
| #ak_gt_arhiv Архивные отчеты по рекламе Telegram                               | 66         |
| Общее                                                                          | 66         |
| Как посмотреть                                                                 | 66         |
| ak gt kak uznat skolko zaprosov Как узнать, сколько запросов осталось в рамках | лимита68   |

# Общее

# Для чего этот сервис

Сервис "Анализ конкурентов" (далее по тексту – Сервис) – это уникальное решение, которое позволяет отслеживать рекламную активность ваших конкурентов.

- Сервис помогает <u>выявлять ваших конкурентов в поиске Яндекса</u>. Сервис анализирует контекстную рекламу и органический трафик Яндекса, по указанному вами домену или ключевому слову, и предоставляет вам данные о рекламной активности ваших конкурентов в виде удобных отчетов;

- ваши конкуренты могут размещать информацию о себе и своих товарах и услугах в Telegram-каналах. Современные пользователи Сервиса хотят видеть, какую информацию и в каких каналах постят конкуренты. Поэтому у Сервиса есть специальный <u>инструмент "Анализ</u> <u>рекламы в Telegram"</u>, который поможет учитывать рекламную активность конкурентов в этой сети.

# Как подключить или отключить услугу

# От тарифе

07 июня 2023 года мы изменили метод тарификации для пользователей сервиса "Анализ конкурентов". Теперь если вы впервые подключаете сервис "Анализ конкурентов", то с вашего счета будет списана полная сумма абонентской платы за месяц. Начиная со 2-го месяца после подключения списание абонентской платы будет происходить посуточно.

Обращаем внимание, если Клиент отключил сервис до истечения первого оплаченного месяца, то сервис "Анализ конкурентов" остается доступным Клиенту до конца оплаченного периода. При повторном подключении сервиса в течении первого оплаченного месяца, инсталляционный платеж не взимается.

# Как подключить

Для этого, в Личном кабинете MANGO OFFICE, в разделе "Коллтрекинг" следует:

1) нажмите на пункт "Анализ конкурентов";

2) нажмите на кнопку "Подключить услугу":

| MANGO OFFICE                                                        |                                                                   | уб Пополнить     | 🗐 Поддержка 👰 💭     | 🖨 🖻 |
|---------------------------------------------------------------------|-------------------------------------------------------------------|------------------|---------------------|-----|
| •                                                                   | 🛉 📞 Обработка звонков 🏨 Сотрудники 🍖 Общие настройки 💼 Финансы    |                  | Тарифный план:      |     |
| Виртуальная АТС Купить еще                                          | Анализ конкурентов Подключить услугу                              |                  | ()                  |     |
| 🖧 Интеграции                                                        |                                                                   |                  |                     |     |
| ••• Аналитика                                                       | По домену По ключевому слову Telegram 🔤                           |                  |                     |     |
| ин Речевая аналитика                                                |                                                                   |                  |                     |     |
| U Wallboard                                                         | C mango-office.ru                                                 | Я Москва 👻       | Анализировать       |     |
| <ul> <li>Диалоги</li> <li>МЕ</li> <li>Анализ конкурентов</li> </ul> | Контекстная реклама                                               |                  |                     |     |
| подключите                                                          | <u>z</u>                                                          |                  | Скрыть график \land |     |
| UII Коллтрекинг                                                     | Введите домен + 🧿 Объявлений в контексте 🕥 Запросов в контексте 🕥 | Трафик в сутки 🕐 | Бюджет в контексте  |     |
| 🞧 Контакт-центр                                                     | 700                                                               |                  |                     |     |

Рисунок 1

# Как отключить

Для этого, в Личном кабинете MANGO OFFICE, в разделе "Коллтрекинг" следует:

1) нажмите на пункт "Анализ конкурентов";

2) нажмите на кнопку . Будет открыто меню, в котором выберите пункт "Отключить услугу":

|                            | 8-800-5555-424 ЛС. Баланс: руб Пополнить                       | 🔲 Поддержка 🚇 🛍 🖨 🗗 |
|----------------------------|----------------------------------------------------------------|---------------------|
| · · · · ·                  | 🚖 📞 Обработка звонков 🏦 Сотрудники 🔯 Общие настройки 💼 Финансы | Тарифный план:      |
| Виртуальная АТС Купить еще | Анализ конкурентов                                             | (1)                 |
| Контакт-центр              |                                                                | Отключить услугу    |
| <b>ціі</b> Коллтрекинг     | По домену По ключевому слову Telegram 🚾                        |                     |
| 🖧 Интеграции               |                                                                |                     |
| IIIII Речевая аналитика    | C mango-office.ru                                              | Анализировать       |
| 👁 Анализ конкурентов 🔤     |                                                                |                     |
| подключите                 | Контекстная реклама                                            |                     |
| налитика                   | <u>á</u>                                                       | Скрыть график 🔨     |

Рисунок 2

3) активируйте переключатель "Я принимаю условия отключения..." и нажмите кнопку "Отключить":

| Отключить услугу                                                                                                  | ×  |  |  |  |  |
|----------------------------------------------------------------------------------------------------|----|--|--|--|--|
| После отключения услуги «Анализ конкурентов» вы не сможе<br>пользоваться данными по истечении оплаченного месяца. | те |  |  |  |  |
| 🕢 Я принимаю условия отключения услуги «Анализ конкурентов»                                                       |    |  |  |  |  |
| Отключить Отмена                                                                                                  |    |  |  |  |  |

Рисунок 3

# Конкуренты в трафике Яндекса

# Общее

Сервис позволяет выявлять и анализировать ваших конкурентов в контекстной рекламе и органической выдаче Яндекса.

Сервис поможет вам составить представление о следующем:

- кто ваши конкуренты по контекстной рекламе и в органической выдаче Яндекса;

- какие ключевые слова используются в рекламных объявлениях конкурентов и на сколько они эффективны;

- по каким запросам ваши Клиенты находят ваш сайт в органическом поиске Яндекса;

- какие сторонние сайты наиболее часто встречаются в органическом поиске Яндекса по интересующему вас ключевому слову, какая у этого слова прогнозируемая цена за клик;

- как менялись ключевые показатели интересующего вас сайта в течение отчетного периода.

Кроме того, с помощью Сервиса можно посмотреть объявления своих конкурентов и, возможно, найти идеи для своих рекламных объявлений.

Информация о рекламной активности ваших конкурентов собирается в одном окне – в вашем Личном кабинете MANGO OFFICE. Зная всю эту информацию возможно лучше спланировать расходы бюджета на рекламу.

В Сервисе вы можете применять два разных метода анализа конкурентов в Яндексе:

- по домену интересующего вас сайта;

- по ключевому слову.

# Исследование сайта по домену

# Общее

Метод исследования сайта по его домену помогает отследить *контекстную рекламу* конкурента и ее основные бизнес-показатели (например, ключевые слова, используемые в контекстной рекламе конкурента).

Кроме того, вы можете узнать, по каким поисковым запросам (ключевым словам) пользователи находят сайт конкурента в *органической выдаче* Яндекса.

Чтобы получить эту информацию, вам нужно в Сервис ввести домен интересующего вас сайта. Сервис исследует сайт по его домену, а результаты покажет в своих отчетах в Личном кабинете MANGO OFFICE.

Отчеты об исследовании сайта по домену:

• Отчеты об исследовании контекстной рекламы:

#### ■ Конкуренты в контексте

Позволяет узнать, какие сайты являются конкурентами вашему сайту по контекстным объявлениям в Яндексе, а также узнать, сколько у ваших сайтов общих ключевых слов и какое место сайт-конкурент занимает в топ выдачи Яндекса.

#### • Объявления сайта

При помощи этого отчета вы можете узнать, на какие страницы сайта-конкурента ведут объявления, уточнить, какие <u>быстрые ссылки</u> указал конкурент в своем объявлении, узнать сколько ключевых слов ведут на то или иное объявление конкурента.

#### Ключевые слова

Позволяет узнать, какие ключевые слова интересующего вас сайта используются в *контекстной* рекламе Яндекса. Кроме того, в отчете указаны и другие параметры: заголовок и текст объявления, адрес посадочной страницы объявления, позиция в выдаче Яндекса, стоимость и другие метрики.

#### • График изменения показателей контекстной рекламы

Вы можете использовать данный отчет для сравнения объема собственного трафика в контексте с объемом конкурентов.

#### • Отчеты об исследовании органической выдачи Яндекса:

#### • Конкуренты в органике

Позволяет узнать, какие сайты являются конкурентами вашему сайту в SEO; узнать, сколько у ваших сайтов общих ключевых слов и какое место сайт-конкурент занимает в топ выдачи Яндекса.

#### Ключевые слова сайта

Позволяет понять, по каким поисковым запросам в строке поиска Яндекса пользователи находят интересующий вас *сайт*. В отчете отображаются поисковые запросы, по которым встречается нужны вам сайт, занимающие с 1 по 50 позицию в поисковой выдаче Яндекса.

# ■ Ключевые слова посадочной страницы

При помощи этого отчета, вы можете посмотреть, какие ключевые слова (поисковые запросы) ведут на ту или иную <u>страницу</u> анализируемого сайта. В отчете отображаются поисковые запросы, по которым встречается страница анализируемого сайта, при этом запросы, занимающие с 1 по 50 позицию в поисковой выдаче Яндекса.

# • График изменения показателей органического трафика

Вы можете использовать данный отчет для сравнения объема собственного трафика в SEO с объемом конкурентов.

#### Как исследовать сайт по домену в SEO и контексте

Для этого, в Личном кабинете MANGO OFFICE, в разделе "Анализ конкурентов" Коллтрекинга следует:

1) выберите регион, по которому хотите собрать информацию об интересующем вас сайте;

2) в поле "Поиск" введите домен анализируемого сайта. Это может быть:

- домен конкурента, чтобы исследовать сайт вашего конкурента;

#### либо

- *домен вашего сайта*, чтобы собрать информацию о вашем сайте и, возможно, найти ваших конкурентов;

**Важно.** Если вы НЕ знаете сайт вашего конкурента, введите домен вашего сайта. В результате вы получите список ваших конкурентов в контексте и другие отчеты Сервиса.

3) нажмите на кнопку "Анализировать":

| MANGO OFFICE               | 4-800-5555                                          | -424 ЛС: Баланс | :. Пополнить | 📃 🗐 Поддержка 🚇 | <b>¤ ⊜</b> ፁ |
|----------------------------|-----------------------------------------------------|-----------------|--------------|-----------------|--------------|
| -                          | 🖌 📞 Обработка звонков 🏦 Сотрудники 🔅 Общие настройк | и 💼 Финансы     |              | Тарифный план:  |              |
| Виртуальная АТС Купить еще | Анализ конкурентов                                  |                 |              | <b>i</b>        | 2            |
| ы Контакт-центр            | По домену По ключевому слову Telegram неш           |                 |              |                 |              |
| Коллтрекинг                |                                                     |                 |              |                 |              |
| 🖧 Интеграции               |                                                     |                 | 🖪 Москва 🗸   | Анапизировать   |              |
| IIIII Речевая аналитика    |                                                     |                 |              |                 |              |
| 👁 Анализ конкурентов 🚥     | Контекстная реклама                                 |                 |              |                 |              |
| подключите                 |                                                     |                 |              |                 |              |

Рисунок 4

# Будет показано сообщение "Отчет формируется":

| Анализ конкурентов                        | ① <b>*</b>     |
|-------------------------------------------|----------------|
| По домену По ключевому слову Telegram NEW |                |
|                                           |                |
|                                           |                |
| C mango-office.ru (9 Mockea               | • Формирование |
| 🔿 Отчёт формируется                       |                |
|                                           |                |
| Duormor 5                                 |                |

Рисунок 5

Будет запущен процесс формирования отчета. Процесс формирования отчета может занять *от* нескольких секунд. Запустив формирование отчета, вы можете перейти к другим инструментам коллтрекинга (например, <u>Сквозная аналитика</u>), а позже, после того, как отчет будет сформирован, вы можете вернуться в раздел "Анализ конкурентов" и посмотреть данные отчета.

Дождитесь окончания формирования запроса. После того, как отчет будет сформирован, его данные будут показаны на странице "Анализ конкурентов".

# Отчеты об исследовании контекстной рекламы

Отчет "Конкуренты в контексте"

#### #ak\_context\_competitor\_osnovnoe Основное

Отчет отражает, выполненный Сервисом, анализ рекламных объявлений конкурента в Яндекс.Директе.

Конкурент в контексте – это сторонний сайт, контекстную рекламу которого можно найти в Яндексе, по ключевым словам, указанным в вашей контекстной рекламе. Например, у сайта "mango-office.ru" конкурентом в контексте может быть сайт "telephones.ru", поскольку в контекстной рекламе обоих сайтов указаны ключевые слова "купить красивый номер", "купить АТС", "телефония".

Из отчета "Конкуренты в контексте" можно узнать, какие сайты являются конкурентами вашему сайту, а также узнать, сколько у ваших сайтов общих ключевых слов и какое место сайтконкурент занимает в топ выдачи Яндекса.

**Примечание.** Вы можете использовать этот отчет как для анализа своего сайта, так и для конкурентного анализа, чтобы узнать, кто конкурент вашего конкурента.

#### #ak\_context\_competitor\_dannie Предоставляемые данные

На странице отчета вы найдете следующие данные.

- Домен: список предполагаемых конкурентов анализируемого сайта. В каждой строке списка указан домен (адрес) стороннего сайта, контекстная реклама которого наиболее часто встречается в Яндексе, по ключевым словам, которые указаны в контекстной рекламе анализируемого сайта;

- Однотемные ключи в %: указывает, какой процент ключевых слов анализируемого сайта схож по тематике с ключевыми словами предложенных доменов конкурентов;

- Сходство запросов в %: процент схожих запросов, по которым найдены сайты предполагаемых конкурентов, в общем количестве запросов анализируемого сайта;

- Общих ключей в топ 50: количество одинаковых ключевых слов, указанных в контекстной рекламе анализируемого сайта, и сайта-конкурента в топ 50 выдачи Яндекса;

- В топ 1, В топ 10, В топ 50: количество ключевых слов сайта-конкурента в топ 1, 10, и 50 выдачи Яндекса;

- Запросов в контексте: количество ключевых слов, по которым в выдаче Яндекса отображалось контекстное объявление сайта.

Руководство пользователя. Сервис "Анализ конкурентов"

## #ak\_context\_competitor\_kak\_posmotret Как посмотреть отчет

Для этого, в Личном кабинете MANGO OFFICE, в разделе "Анализ конкурентов" Коллтрекинга следует:

1) создайте исследование сайта по домену;

**Примечание.** Используйте параметр "Регион", чтобы найти сайты-конкуренты в том или ином регионе России.

2) в блоке "Конкуренты в контексте" посмотрите существующий отчет;

**Примечание.** В блоке "Конкуренты в контексте" показан список предполагаемых конкурентов в контексте, при чем строки списка отсортированы по убыванию количества общих ключей в топ 50 с анализируемым сайтом.

3) нажмите кнопку "Развернуть", чтобы открыть подробные данные отчета.

|                                                                                                    |                                                                                                    |                                                                                                  | москва -                                                                                                    | Анализировать                                                                                                    |
|----------------------------------------------------------------------------------------------------|----------------------------------------------------------------------------------------------------|--------------------------------------------------------------------------------------------------|----------------------------------------------------------------------------------------------------|----------------------------------------------------------------------------------------------------|
| текстная реклама                                                                                                    |                                                                                                    |                                                                                                  |                                                                                                    |                                                                                                    |
| <u>é</u>                                                                                                    |                                                                                                    |                                                                                                  |                                                                                                    | Скрыть график 🗸                                                                                                    |
| Введите домен + 🕥                                                                                                    | Объявлений в контексте 🕥                                                                                                    | Запросов в контексте                                                                             | е (?) Трафик в сутки (?)                                                                                                    | Бюджет в контексте (?)                                                                                                    |
| mango-office.ru                                                                                                    |                                                                                                    |                                                                                                  |                                                                                                    |                                                                                                    |
| ■ c .ru <u>.ru</u> ×                                                                                                    |                                                                                                    |                                                                                                  |                                                                                                    |                                                                                                    |
| ■ g .te .te                                                                                                    |                                                                                                    |                                                                                                  |                                                                                                    |                                                                                                    |
|                                                                                                    |                                                                                                    |                                                                                                  |                                                                                                    |                                                                                                    |
|                                                                                                    |                                                                                                    |                                                                                                  |                                                                                                    |                                                                                                    |
|                                                                                                    |                                                                                                    |                                                                                                  |                                                                                                    |                                                                                                    |
|                                                                                                    |                                                                                                    |                                                                                                  |                                                                                                    |                                                                                                    |
|                                                                                                    | <sup>0</sup> 09/21 10/21 11/21 01/22 02/22 03/22 04                                                                                                    | /22 05/22 06/22 07/22 08                                                                         | /22 09/22 10/22 11/22 12/22 0                                                                                                    | 01/23 02/23 03/23 04/23                                                                                                    |
| бъявления сайта                                                                                                    | <sup>0</sup> 09/21 10/21 11/21 01/22 02/22 03/22 04<br>Ключевые слова                                                                                                    | /22 05/22 06/22 07/22 08                                                                         | /22 <sup>09/22</sup> 10/2211/2212/22<br>Конкуренты в конте                                                                                | 11/23 02/23 03/23 04/23 @                                                                                                    |
| бъявления сайта<br>Заголовок                                                                                                    | <ul> <li>0</li> <li>09/21 10/21 11/21 01/22 02/22 03/22 04</li> <li>Ключевые слова</li> <li>Ключевое слово</li> </ul>                                                                                                    | /22 05/22 06/22 07/22 08,<br>Частотность                                                         | /22 09/22 10/22 11/22 12/22 о<br>Конкуренты в конте<br>Домен                                                                              | 11/23 <sup>02/23<sup>03/23<sup>04/23</sup> @<br/>жсте<br/>Общих ключей в топ 50</sup></sup>                                                                               |
| бъявления сайта<br>Заголовок<br>телефон учаlink и другие sip-телефоны. Для<br>усонфортных комичикаций. Полиза                                                                                                    | <ul> <li>в9/21 10/21 11/21 01/22 02/22 03/22 04</li> <li>Ключевые слова</li> <li>Ключевые слово<br/>анализ конкурентов</li> </ul>                                                                                                    | <sup>//22</sup> 05/22 06/22 07/22 08<br>Частотность<br>1207                                      | /22 09/22 10/22 11/22 12/22 о<br>Конкуренты в конте<br>Домен<br>.ru                                                                       | 11/23 02/23 03/23 04/23 @<br>ексте<br>Общих ключей в топ 50<br>168                                                                                                    |
| бъявления сайта<br>Заголовок<br>телефон yealink и другие sip-телефоны. Для<br>комфортных коммуникаций. Полная<br>поддержка                                                                                                    | <ul> <li>0</li> <li>09/21 10/21 11/21 01/22 02/22 03/22 04</li> <li>Ключевые слова</li> <li>Ключевое слово</li> <li>анализ конкурентов</li> <li>коллтрекинг</li> </ul>                                                                                                    | из2 05/22 06/22 07/22 08<br>Частотность<br>1207<br>955                                           | /22 09/22 10/22 11/22 12/22 о<br>Конкуренты в конте<br>Домен<br>_ru<br>                                                                   | 11/23 02/23 03/23 04/23 @<br>жсте<br>Общих ключей в топ 50<br>168<br>99                                                                                                   |
| бъявления сайта<br>Заголовок<br>телефон yealink и другие sip-телефоны. Для<br>комфортных коммуникаций. Полная<br>поддержка<br>телефон yealink и другие sip-телефоны. В<br>наличии. Полная подлеожка Гарантия до 5                                                                                                    | <ul> <li>0</li> <li>09/21 10/21 11/21 01/22 02/22 03/22 04</li> <li>Ключевые слова</li> <li>Ключевые слово<br/>анализ конкурентов<br/>коллтрекинг</li> <li>мегафон виртуальная атс</li> </ul>                                                                                                    | 4астотность<br>1207<br>955<br>816                                                                | /22 09/22 10/22 11/22 12/22 0<br>Конкуренты в конте<br>ли<br>.ru<br>.ru<br>.ru<br>.ru                                                     | 11/23 <sup>°</sup> 02/23 <sup>°</sup> 03/23 <sup>°</sup> 04/23 <sup>°</sup> @<br>ексте<br>Общих ключей в топ 50<br>168<br>99<br>71                                        |
| бъявления сайта<br>Заголовок<br>телефон уеаlink и другие sip-телефоны. Для<br>комфортных коммуникаций. Полная<br>поддержка<br>телефон уеаlink и другие sip-телефоны. В<br>наличии. Полная поддержка. Гарантия до 5<br>лет                                                                                                    | 0         09/21         10/21         11/21         01/22         02/22         03/22         04           Ключевые слова           Ключевые слова           инализ конкурентов         коллтрекинг           мегафон виртуальная атс         облачная атс                                                                                                    | Частотность<br>1207<br>955<br>816<br>578                                                         | /22 09/22 10/22 11/22 12/22 0<br>Конкуренты в конте<br>ли<br>г.ru<br>г.ru<br>t.ru<br>t.ru                                                 | 1/23 <sup>°</sup> 02/23 <sup>°</sup> 04/23 <sup>°</sup><br>ексте<br>Общих ключей в топ 50<br>168<br>99<br>71<br>71                                                        |
| бъявления сайта<br>Заголовок<br>телефон yealink и другие sip-телефоны. Для<br>комфортных коммуникаций. Полная<br>поддержка<br>телефон yealink и другие sip-телефоны. В<br>наличии. Полная поддержка. Гарантия до 5<br>лет<br>Экономьте время на обзвоны клиентов с<br>Контакт-центром                                                                                                    | <ul> <li>вяда преда пода пода пода пода пода пода пода по</li></ul>                                                                                                    | Частотность<br>1207<br>955<br>816<br>578<br>473                                                  | И22 09/22 10/22 11/22 12/22 0<br>Конкуренты в конте<br>Ломен<br>.ru<br>tru<br>tru<br>gtt                                                  | 11/23 02/23 03/23 04/23 @<br>жсте<br>Общих ключей в топ 50<br>168<br>99<br>71<br>71<br>67                                                                                 |
| бъявления сайта<br>Заголовок<br>телефон уеаlink и другие sip-телефоны. Для<br>комфортных коммуникаций. Полная<br>поддержка<br>телефон уеаlink и другие sip-телефоны. В<br>наличии. Полная поддержка. Гарантия до 5<br>лет<br>Экономьте время на обзвоны клиентов с<br>Контакт-центром<br>Что такое колл-центр, какие задачи и                                                                                  | <ul> <li>0</li> <li>09/21 10/21 11/21 01/22 02/22 03/22 04</li> <li>Ключевые слова</li> <li>Ключевые слово<br/>анализ конкурентов<br/>коллтрекинг</li> <li>мегафон виртуальная атс<br/>облачная атс<br/>софтфон<br/>cloudpbx rt ru</li> </ul>                                                                                                    | Частотность<br>1207<br>955<br>816<br>578<br>473<br>344<br>220                                    | /22 09/22 10/22 11/22 12/22 0<br>Конкуренты в конте<br>.ru<br>.ru<br>.ru<br>ti .ru<br>g .ti<br>v .ru                                      | 11/23 <sup>°</sup> 02/23 <sup>°</sup> 03/23 <sup>°</sup> 04/23 <sup>°</sup> @<br>жсте<br>Общих ключей в топ 50<br>168<br>99<br>71<br>71<br>67<br>65                       |
| бъявления сайта<br>Заголовок<br>телефон уеаlink и другие sip-телефоны. Для<br>комфортных коммуникаций. Полная<br>поддержка<br>телефон уеаlink и другие sip-телефоны. В<br>наличии. Полная поддержка. Гарантия до 5<br>лет<br>Экономьте время на обзвоны клиентов с<br>Контакт-центром<br>Что такое колл-центр, какие задачи и<br>функции выполняет                                                             | Ключевые слова           Ключевые слова           Ключевые слова           Ключевые слова           Ключевые слова           Ключевые слова           Ключевые слова           Ключевые слова           Ключевые слова           Коллтрекинг           мегафон виртуальная атс           облачная атс           софтфон           сloudpbx rt ru           gxp1610 grandstream                                                                                                    | Частотность<br>1207<br>955<br>816<br>578<br>473<br>344<br>329                                    | /22 09/22 19/22 11/22 12/22 0<br>Конкуренты в конте<br>ли<br>в.ли<br>tru<br>gtr<br>v                                                      | 11/23 <sup>°</sup> 02/23 <sup>°</sup> 04/23 <sup>°</sup><br>ексте<br>Общих ключей в топ 50<br>168<br>99<br>71<br>71<br>67<br>65<br>57<br>56                               |
| бъявления сайта<br>Заголовок<br>телефон уеаlink и другие sip-телефоны. Для<br>комфортных коммуникаций. Полная<br>поддержка<br>телефон уеаlink и другие sip-телефоны. В<br>наличии. Полная поддержка. Гарантия до 5<br>лет<br>Экономьте время на обзвоны клиентов с<br>Контакт-центром<br>Что такое колл-центр, какие задачи и<br>функции выполняет<br>Чат-бот для бизнеса - разработка и<br>внедрение под ключ | вя/21         10/21         11/21         01/22         02/22         03/22         04           Ключевые слова         Ключевые слова | V22 05/22 06/22 07/22 08<br>Частотность<br>1207<br>955<br>816<br>578<br>473<br>344<br>329<br>314 | /22 09/22 10/22 11/22 12/22 0<br>Конкуренты в конте<br>.ru<br>.ru<br>.ru<br>.ru<br>ti Lru<br>g :ti<br>v .ru<br>ru<br>ru<br>c .ru<br>c .ru | 11/23 <sup>°</sup> 02/23 <sup>°</sup> 03/23 <sup>°</sup> 04/23 <sup>°</sup> @<br>ексте<br>Общих ключей в топ 50<br>168<br>99<br>711<br>711<br>711<br>67<br>65<br>56<br>54 |

Рисунок 6

#### Руководство пользователя. Сервис "Анализ конкурентов"

#### #ak\_context\_competitor\_inteface Что отображено на странице отчета

В отчете "Конкуренты в контексте" отображаются следующие элементы интерфейса:

1) ссылка для перехода к главной странице Сервиса;

2) ссылка на анализируемый сайт;

3) группа полей для фильтрации данных отчета;

4) кнопка "Органика" для перехода к <u>отчету "Конкуренты в органическом поиске Яндекса"</u>. Кнопка "Контекст" используется для обратного перехода от отчета "Конкуренты в органическом поиске Яндекса" к данному отчету "Конкуренты в Контексте";

5) кнопка для выгрузки данных отчета в текстовый файл;

6) таблица с данными отчета:

- Домен: список предполагаемых конкурентов анализируемого сайта. В каждой строке списка указан домен (адрес) стороннего сайта, контекстная реклама которого наиболее часто встречается в Яндексе по ключевым словам, которые указаны в контекстной рекламе анализируемого сайта;

**Примечание.** Вы можете проанализировать тот или иной сайт, указанный в поле "Домен" при помощи Сервиса, либо сразу перейти на сайт конкурента. <u>Подробнее...</u>

- Однотемные ключи в %: указывает, какой процент ключевых слов анализируемого сайта схож по тематике с ключевыми словами предложенных доменов конкурентов;

- Сходство запросов в %: процент схожих запросов, по которым найдены сайты предполагаемых конкурентов в общем количестве запросов анализируемого сайта;

- Общих ключей в топ 50: количество одинаковых ключевых слов, указанных в контекстной рекламе анализируемого сайта и сайта-конкурента в топ 50 выдачи Яндекса;

**Примечание.** Вы можете посмотреть более детальную информацию об общих ключевых словах в контекстной рекламе. <u>Подробнее...</u>

- В топ 1, В топ 10, В топ 50: количество ключевых слов сайта-конкурента в топ 1, 10, и 50 выдачи Яндекса;

- Запросов в контексте: количество ключевых слов, по которым в выдаче Яндекса отображалось контекстное объявление сайта.

7) страницы отчета:

Коллтрекинг MANGO OFFICE Руководство пользователя. Сервис "Анализ конкурентов"

| куренты сайта mango-of | fice.ru в контексте: |                           |                              |                            |         |          |          |                         |
|------------------------|----------------------|---------------------------|------------------------------|----------------------------|---------|----------|----------|-------------------------|
| берите колонку 🗸 Вы    | ыберите параметр 🛛 🗸 | Введите значение          | 🕀 🕐 Применить                | ]③                         |         |          |          |                         |
| рганика Контекст (4)   |                      |                           |                              |                            |         |          | e        | 🗴 🕹 Скачать отч         |
| Домен 🕐                | 6                    | Однотемные<br>ключи в % ⑦ | Сходство<br>запросов в % 🕐 🔻 | Общих ключей<br>в топ 50 🕐 | В топ 1 | В топ 10 | В топ 50 | Запросов в<br>контексте |
| c .ru                  |                      | 2                         | 29                           | 16                         | 3       | 8        | 58       | 56                      |
| c .ru                  |                      | 2                         | 25                           | 25                         | 10      | 52       | 260      | 102                     |
| 🧲 g .tel               |                      | 7                         | 15                           | 67                         | 2       | 75       | 1023     | 436                     |
| < ru                   |                      | 3                         | 12                           | 33                         | 46      | 1216     | 5632     | 282                     |
| < z .com               |                      | 1                         | 12                           | 14                         | 201     | 1319     | 6941     | 113                     |
| < r Lru                |                      | 1                         | 11                           | 11                         | 0       | 0        | 0        | 101                     |
| <b>c</b> p .ru         |                      | 3                         | 10                           | 35                         | 56      | 564      | 3463     | 364                     |
| < a .ru                |                      | 4                         | 8                            | 36                         | 20      | 621      | 2736     | 437                     |
| < a .ru                |                      | 3                         | 6                            | 32                         | 188     | 1079     | 5218     | 518                     |
| < c 🗇 .ru              |                      | 5                         | 6                            | 54                         | 78      | 545      | 2139     | 832                     |

Рисунок 7

#ak\_context\_competitor\_kak\_pereyti\_k\_ak Как из отчета "Конкуренты в контексте" перейти на сайт конкурента или проанализировать его при помощи Сервиса

В отчете "Конкуренты в контексте" перечислены домены предполагаемых конкурентов в контексте. При этом в столбце "Домен" указаны ссылки, по которым вы можете перейти к сайту конкурента, либо проанализировать этот сайт при помощи Сервиса.

В отчете "Конкуренты в контексте" в поле "Домен" нажмите на интересующий вас домен:

| Анализ конкурентов Назад на главную с                                               | траницу                   |                              |                               |         |             |          |                         |
|-------------------------------------------------------------------------------------|---------------------------|------------------------------|-------------------------------|---------|-------------|----------|-------------------------|
| Конкуренты сайта mango-office.ru в контекс<br>Выберите колонку<br>Органика Контекст | те:<br>Введите значени    | e 🕑 🕐                        | Применить                     |         |             |          | Скачать отчет           |
| Домен                                                                               | Однотемные<br>ключи в % ⑦ | Сходство<br>запросов в % ⑦ ▼ | Общих<br>ключей в ②<br>топ 50 | B ton 1 | В топ<br>10 | B ton 50 | Запросов в<br>контексте |
| u o                                                                                 | 3                         | 30                           | 31                            | 10      | 53          | 253      | 105                     |
| c .ru                                                                               | 1                         | 28                           | 16                            | 3       | 8           | 55       | 57                      |
| a uru                                                                               | 2                         | 22                           | 24                            | 62      | 780         | 1406     | 107                     |

Рисунок 8

Будет открыто окно, в котором вам надо выбрать, какое действие выполнить сервису:

- Анализировать домен. Сервис выполнит <u>исследование по домену</u> выбранного вами сайта, а также будет открыта новая вкладка браузера, в которой будут показаны отчеты об исследовании этого сайта;

- Перейти на сайт. Будет открыта новая вкладка браузера, в которой будет открыт выбранный вами сайт.

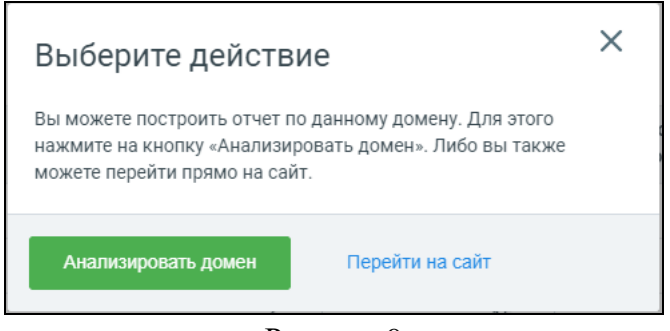

Рисунок 9

#ak\_context\_competitor\_kak\_pereyti\_k\_organike Как перейти к отчету "Конкуренты в органическом поиске Яндекса". Общая информация

Вы можете из отчета "Конкуренты в контексте" сразу перейти к отчету "Конкуренты в органике", чтобы узнать:

- кто конкурирует с анализируемым сайтом в органической выдаче Яндекса;

- сопоставить конкурентов контекстной рекламы и конкурентов в органической выдаче Яндекса;

- сравнить основные показатели ключевых слов, например, позицию в выдаче и т.д.

Чтобы перейти к отчету "Конкуренты в органике", нажмите на кнопку "Органика", на см. рисунок ниже.

**Примечание.** Чтобы вернуться из отчета "Конкуренты в органике" обратно к отчету "Конкуренты в контексте", нужно нажать кнопку "Контекст".

Коллтрекинг MANGO OFFICE Руководство пользователя. Сервис "Анализ конкурентов"

| куренты сайта mango-office.ru в контексте: |                         |                            |                            |         |          |          |                         |
|--------------------------------------------|-------------------------|----------------------------|----------------------------|---------|----------|----------|-------------------------|
| нотемные ключи в 🗸 Выберите параметр 🗸     | Введите значение        | 😑 🕂 💿 Прим                 | енить                      |         |          |          |                         |
| рганика Контекст                           |                         |                            |                            |         |          |          | <b>Ф</b> Скачать отч    |
| Домен 💮 🔻                                  | Однотемные<br>ключи в % | Сходство<br>запросов в % ⑦ | Общих ключей<br>в топ 50 ? | В топ 1 | В топ 10 | В топ 50 | Запросов в<br>контексте |
| z .com                                     | 1                       | 12                         | 14                         | 201     | 1319     | 6941     | 113                     |
| 🖍 yru                                      | 3                       | 0                          | 31                         | 3588642 | 16304755 | 29016905 | 7423537                 |
| < v 🛛 ru                                   | 2                       | 1                          | 16                         | 0       | 23       | 176      | 2045                    |
| 🖍 v .ru                                    | 1                       | 5                          | 12                         | 21      | 538      | 1394     | 239                     |
| v .ru                                      | 2                       | 3                          | 21                         | 1       | 2        | 9        | 652                     |
| v .ru                                      | 6                       | 6                          | 65                         | 108     | 405      | 1253     | 1111                    |
| < u .ru                                    | 6                       | 5                          | 56                         | 161     | 1780     | 7875     | 1143                    |
| 🖍 u .pro                                   | 3                       | 4                          | 32                         | 1       | 2        | 8        | 907                     |
| 🕻 t .com                                   | 1                       | 0                          | 13                         | 3       | 35       | 452      | 4138                    |
| ru .ru                                     | 7                       | 3                          | 71                         | 273     | 2721     | 10515    | 2097                    |

Рисунок 10

Общие ключевые слова в контекстной рекламы, входящие в топ 50 ++

В <u>отчете "Конкуренты в контексте"</u> в столбце "Общих ключей в топ 50" отображается количество одинаковых ключевых слов (поисковых запросов), указанных в контекстной рекламе анализируемого сайта и сайта-конкурентах. В данном отчете Вы можете посмотреть более детальную информацию об общих ключевых словах в контекстной рекламе.

# #ak\_context\_obchie\_kl\_slova\_kak\_otkrit Как открыть отчет

В отчете "Конкуренты в контексте" следует:

1) найдите строку с данными интересующего вас сайта;

2) в этой строке нажмите на число, указанное в столбце "Общих ключей в топ 50";

| Анализ конкурентов Назад на главную страни    | цу                        |                              |                            |         |          |          |                         |
|-----------------------------------------------|---------------------------|------------------------------|----------------------------|---------|----------|----------|-------------------------|
| Конкуренты сайта mango-office.ru в контексте: |                           |                              |                            |         |          |          |                         |
| Выберите колонку 🗸 Выберите параметр 🗸        | Введите значение          | 🕂 🕐 Применить                |                            |         |          |          |                         |
| Органика Контекст                             |                           |                              |                            |         |          |          | 👲 Скачать отчет         |
| Домен 🕥                                       | Однотемные<br>ключи в % ? | Сходство<br>запросов в % 🗇 🔻 | Общих ключей<br>в топ 50 ? | B ton 1 | В топ 10 | В топ 50 | Запросов в<br>контексте |
| c .ru                                         | 2                         | 29                           | 16                         | 3       | 8        | 59       | 56                      |
| c .ru                                         | 3                         | 27                           | 29                         | 9       | 52       | 261      | 107                     |
| < g tel                                       | 6                         | 15                           | 67                         | 2       | 71       | 1023     | 453                     |
| < z .com                                      | 1                         | 12                           | 13                         | 205     | 1369     | 7216     | 110                     |

Будет открыта страница "Общие ключи сайта...", в которой показана подробная информация о ключевых словах сайта-конкурента, которые также входят в пул ключевых слов анализируемого сайта.

3) нажмите на кнопку "Контекст", если она не была нажата ранее. Если кнопка "Контекст" у вас уже нажата, то на странице "Общие ключи сайта..." эта кнопка будет обведена белым цветом:

| Анализ конкурентов Назад на главную страницу                          |                 |
|-----------------------------------------------------------------------|-----------------|
| Общие ключи сайта с .ru с конкурентом mango-office.ru:                |                 |
| Органика Контекст с .ru 🄃 mango-office.ru 🛈                           | 👱 Скачать отчет |
| Выберите колонку 🗸 Выберите параметр 🗸 Введите значение 💽 🕐 Применить |                 |

Рисунок 12

В противном случае, если кнопка имеет серый фон (см. рисунок ниже), то нажмите на кнопку "Контекст":

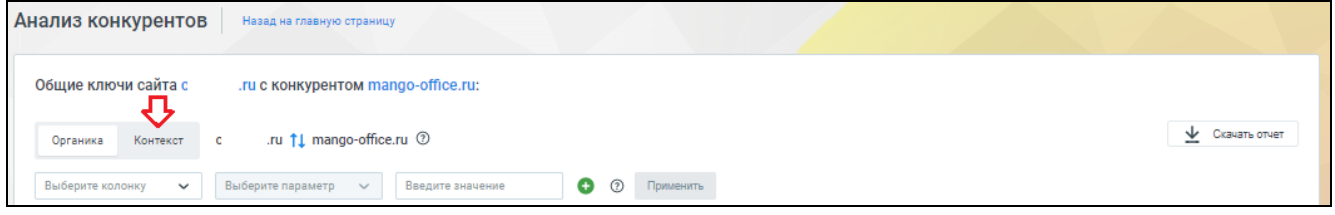

Рисунок 13

На экране будет показан отчет по общим ключевым словам в контекстной рекламе.

#### Руководство пользователя. Сервис "Анализ конкурентов"

#### #ak\_context\_obchie\_kl\_slova\_interface Что отображено на странице отчета

В отчете по общим ключевым словам в контекстной рекламе показаны следующие данные:

1) ссылка на сайт-конкурент, чьи ключевые слова и информация о них представлена в данном отчете;

2) ссылка на анализируемый сайт, в пул ключевых слов которого входят ключевые слова, представленные в данном отчете;

3) таблица отчета:

- Ключевое слово: ключевое слово сайта-конкурента, входящее в пул ключевых слов анализируемого сайта;

- Заголовок объявления: заголовок объявления, которому соответствует ключевое слово;

- Текст объявления: текст объявления, которому соответствует ключевое слово;

- URL: ссылка на посадочную страницу сайта-конкурента. Нажав на эту ссылку, вы перейдете на посадочную страницу;

- Позиция в выдаче: место, которое занимает страница в поисковой выдаче Яндекса по данному ключевому слову;

- Схожая частотность: частотность ключевого слова по данным сервиса "Wordstat" от Яндекса;

- Точная частотность: частотность ключевого слова в строгой грамматической форме, рассчитанная по данным сервиса "Wordstat" от Яндекса;

- CPC: примерная цена за клик, если бы ключевые слово использовалось в рекламной кампании Яндекс.Директа;

- Дата обновления базы: дата обновления базы запросов Сервиса.

| цие ключи сайта с                       | .ru с конкурентом m                                                                    | ango-office.ru:                                                          |                                                              |                     |                       |                       |         | di anno 1               |
|-----------------------------------------|----------------------------------------------------------------------------------------|--------------------------------------------------------------------------|--------------------------------------------------------------|---------------------|-----------------------|-----------------------|---------|-------------------------|
| ганика Контекст                         | callobok.ru 11 mango-offic                                                             | ce.ru ③                                                                  |                                                              |                     |                       |                       |         | Скачать отчег           |
| берите колонку 💊                        | выберите параметр 🗸 🗸                                                                  | Введите значение 🚯                                                       | Применить                                                    | 3                   |                       |                       |         |                         |
| лючевое слово                           | Заголовок объявления                                                                   | Текст объявления                                                         | URL                                                          | Позиция<br>в выдаче | Схожая<br>частотность | Точная<br>частотность | CPC 🕘 🔻 | Дата обновления<br>базы |
| ්රා මෙර මේරාම<br>පොලීම මෙම              | i filo − gr <sub>av</sub> ije, nost t <b>e</b> .<br>S⊷ er enses Gallabele              | і, молно сля то на восной Колот – о<br>Малин Ар Мадарата на имного сії о | https://wdw.nok.co.i<br>etextw22cci.toti_uti19F0jdWr         | 2                   | 18                    | 8                     | todar.  | 23.11.2022              |
| ina tra trans<br>nome                   | Arten Service and Co<br>Service and Constraints                                        | Слования «маротани" Хрон»» с<br>географ Недиостици» и на збла            | htma (josifiska)<br>etexts/202.8%_aN1jF0jdWr                 | 3                   | 100                   | 2                     | 1762    | 3.10.2022               |
| noorgation on too rust<br>constant wate | Нистраничности физика – 5<br>1965 — порека Сайнарий                                    | Дия посея в белекос, 1600 S<br>берака: Беския досокански                 | habs Evaluated and?<br>atm.ans.comsystems&atm_me             | 5                   | 73                    | 2                     | 2.6.5   | 14.05.2022              |
| ent proposition                         | <ul> <li>Record Control State (2019)</li> <li>Theory provides Control State</li> </ul> | ір колефонна селігій офес.<br>Іх пномие Акаджетаї Поралогиян             | https://willowski.www.<br>etext//club.GkU/hikitgoo6GUa       | 2                   | 16                    | 5                     | 35 P    | 13.01.2023              |
| рекендирука<br>Скоротов в весекте       | Роциличность проефикали IP-<br>та радания Сейоћаја                                     | Кресцинно н бижива. Коний<br>Серано, Тысына дааранкык                    | https://wikebur.co.v<br>exch2202.FOHeEe6                     | 3                   | 9                     | 9                     | 31.9    | 13.01.2023              |
| скалту соликтр<br>Сласти соликтр        | s have taken provided (P)<br>weind process Control (C)                                 | Сполагии па не хотяте? Хулите и<br>Сполаги! Медоролие рекы но еба        | http://www.astrolack.com<br>store=2202.BM_shipPOjdWr         | 3                   | 57                    | 5                     | 53 F    | 13.01.2023              |
| стателен из к<br>ферсулстрифск          | hr som alle anen erne allerad Dro<br>de sallerades Greinende                           | і. Полофания и любей афия.<br>Бланамия біоджетаї Падкински               | htter (Indensekins/P<br>ets de7/002 chob/7690 Chair odh      | 12                  | 14                    | 12                    | 20.00   | 6.12.2022               |
| бна телефикат.<br>Криман                | 19 — нофтонон нь Коранаас (4)<br>малафияна (1800ж)                                     | ў Пальская назякахнах жля<br>прибыльного бизнаса! Зманомыт               | https://ostab.k.sa/?<br>missi=1245_6909569556555.            | 1                   | 16                    | 1                     | 4.0     | 6.10.2022               |
| сние это выбезть<br>на одина            | Котталиян Коликтерских, Ф-<br>силафикан Сайабай                                        | Лонициист в билоните Яраний<br>окуснист Тыгония довольных…               | Forestal collabolic and F<br>constructions, College, Shijika | 4                   | 5                     | 1                     |         | 3.11.2022               |
| monievase sociala                       | Alexen environment (Pro-<br>menoperate Carlo and                                       | Солт на тра не волотеї Красани.<br>авоколе медоромо секо от обл.         | https://ositione.co//<br>elext=2202.864_a401/10/cml.         | 4                   | 7                     | 3                     | 5 P     | 30.09.2022              |

Рисунок 14

# #ak\_context\_obchie\_kl\_slova\_perekluchenie Как переключаться между отчетом по ключевым словам сайта-конкурента и анализируемого сайта

На <u>странице сайта "Общие ключи сайта..."</u> по умолчанию перечислены ключевые слова сайта-конкурента, которые входят в пул ключевых слов анализируемого сайта. Вы можете переключить отчет так, чтобы в нем были показаны ключевые слова анализируемого сайта, входящие в пул ключевых слов сайта-конкурента.

Например, на рисунке ниже в таблице перечислены ключевые слова сайта с\*\*\*\*о.ru, входящие в пул ключевых слов mango-office.ru:

| оганика Контекст                       | c .ru †↓ mango-offic                                    | ce.ru ③                                                                     |                                                                                          |                     |                       |                       |         | 👱 Скачать отче          |
|----------------------------------------|---------------------------------------------------------|-----------------------------------------------------------------------------|------------------------------------------------------------------------------------------|---------------------|-----------------------|-----------------------|---------|-------------------------|
| берите колонку 🗸 🗸                     | Выберите параметр 🗸 🗸                                   | Введите значение                                                            | Применить                                                                                |                     |                       |                       |         |                         |
| лючевое слово                          | Заголовок объявления                                    | Текст объявления                                                            | URL                                                                                      | Позиция<br>в выдаче | Схожая<br>частотность | Точная<br>частотность | CPC 🕑 🔻 | Дата обновления<br>базы |
| nite (yanna                            | алі с ненефенний 12-<br>тальшиния Сабораір              | баланда кылымартында айрасанан<br>Казыкты Кыларалын айраса айраш            | terne, 9 selation, 1979<br>senne 2002 Pan 2005 F(1j28)                                   | 2                   | 18                    | 8                     | 2004    | 23.11.2022              |
| йла арарынан<br>Санда                  | А.С. и сного настоям.<br>Попеционски кайшени            | Recordence and an of Protons a<br>representation contra                     | https://www.mp7<br>metro/2022.846_2485/845/845                                           | 3                   | 100                   | 2                     | (): P   | 3.10.2022               |
| ormigenetime inse®<br>Britten inse     | Barran menang seberahan 1995<br>Seri Jamber Del Ladold  | Franciska statuenska frank<br>Geografia Granika presidenska                 | Skips, Solistaat, 10,9<br>stor je ountergestievästat, mell                               | 5                   | 73                    | 2                     | 2-84    | 14.05.2022              |
| e vin stjorens<br>Ser njestenske stras | Мытапрация (розвефноние) (су<br>помероние: Calinbuk)    | യ സംപംഭായം കൻതിരുന്നു.<br>പ്രത്യാത്ത് മാത്രങ്ങള് പ്രത്യംപായം പ              | нералькальна Э<br>1946—1252,690 Элеронский                                               | 2                   | 16                    | 5                     | 827 J.  | 13.01.2023              |
| a Maliana<br>Kongoleta Bibata Ata      | Поличность талеформос. 174<br>топофотите Севалой        | алана совала Алай<br>Страна Голания довального                              | End a Kasikatahu ali<br>munita Zahiri di Kasisti L                                       | 3                   | 9                     | 9                     | -94.5   | 13.01.2023              |
| នាព្រកបន្ត ដោះនេះថ្ងៃ<br>សារដុប្បាស់ស  | คลังระ ระบบปลุ่มสุดรูป (P)-<br>ราวระบบราสุด ปลใจปละไป   | бо опночном на колитей будино с<br>Полиссей болоротов сонко на абл          | hops fleatebrains?<br>www.com2.001.004.00307.com.                                        | 3                   | 57                    | 5                     | 50 (P   | 13.01.2023              |
| ракаларынды<br>ракаларындан            | la venediana posi al suo 18<br>ransi suo Caladeni       | ір і вельдолия а снедой цфер<br>Зарі спала босу кетаї Роськововані.         | har e an <mark>chte bei e sa</mark> th<br>Ceantailte Marthannach an a <mark>bhadh</mark> | 12                  | 14                    | 12                    | 54 57   | 6.12.2022               |
| бере сполефилант<br>Эксерка            | (расти (конт. на Украсси) /А<br>Бъжда на Сећађак        | іл манцяна стана сталон но но но н<br>1. Анд шанассь на астор данны солаг.  | htter:#callabak.co/?<br>mext=2207.0016.0x05ytb3ac.                                       | 1                   | 16                    | 1                     | 15 F    | 6.10.2022               |
| a ninets awapata<br>ana ginan          | Малтаниски за учитери на с. У<br>закладнована Саблиска. | 1997 - La casar o Barrasona, 1979 - S.<br>Combon, National casar (1970) - L | heira:Scallebrichter/S<br>auch:2202.0204,2249                                            | 4                   | 5                     | 1                     | \$ P    | 3.11.2022               |
| ಂತುಕರ್ಷ-ಕಾ ಬಣ್ಣುಗ                      | ിക്കാന് അന്ത്രം പോണ്ട്.<br>നേരുള്ള കട്ടെ കട്ടിന്തായ     | Casheran erana eran teñ ba a a cul                                          | hinger Markabahak - al M<br>Arakart 701 Othada ang Kapilitin                             | 4                   | 7                     | 3                     | a k     | 30.09.2022              |

Рисунок 15

Вы можете перестроить эту таблицу так, чтобы в ней показывались ключевые слова сайта mango-office.ru, входящие в пул ключевых слов сайта с\*\*\*\*о.ru. Для этого надо нажать на кнопку <sup>14</sup>:

| лиз конкурен          | ГОВ Назад на главную стран                                 | ницу                                                                                     |                                                  |                     |                       |                       |           |                         |
|-----------------------|------------------------------------------------------------|------------------------------------------------------------------------------------------|--------------------------------------------------|---------------------|-----------------------|-----------------------|-----------|-------------------------|
| бщие ключи сайта      | с .ru с конкурентом г                                      | mango-office.ru:                                                                         |                                                  |                     |                       |                       |           |                         |
| Органика Контекс      | т с .ru <mark>11</mark> mango-of                           | fice.ru ③                                                                                |                                                  |                     |                       |                       |           | Скачать отчет           |
| Зыберите колонку      | Выберите параметр 🗸                                        | Введите значение                                                                         | Э Применить                                      |                     |                       |                       |           |                         |
| Ключевое слово        | Заголовок объявления                                       | Текст объявления                                                                         | URL                                              | Позиция<br>в выдаче | Схожая<br>частотность | Точная<br>частотность | CPC (?) 🔻 | Дата обновления<br>базы |
| priferen of <b>na</b> | Norski na je goda por kol<br>pra u Buti v svojišni da svel | เป็นของการสรรณ <b>คล แต่งเทพร</b> ิ ดิรูปการสรร<br>พระการระบาที่ประเทศการสรรษ (ค.ศ. 484) | Energy and and<br>economic Structures<br>Courses | 2                   | 18                    | 8                     | 1762      | 23.11.2022              |
| WAC PLAN              |                                                            |                                                                                          |                                                  |                     |                       |                       |           |                         |

Рисунок 16

В таблице будут показаны ключевые слова сайта mango-office.ru, входящие в пул ключевых слов сайта с\*\*\*\*о.ru:

| Анализ конкуренто                | В Назад на главную странии                             | ty                                                         |                                                     |                     |                       |                       |               |                         |
|----------------------------------|--------------------------------------------------------|------------------------------------------------------------|-----------------------------------------------------|---------------------|-----------------------|-----------------------|---------------|-------------------------|
| Общие ключи сайта та             | ango-office.ru сконкуренто                             | ме.ru:                                                     |                                                     |                     |                       |                       |               |                         |
| Органика Контекст                | mango-office.ru ↓↑ c                                   | .ru ③                                                      |                                                     |                     |                       |                       |               | 👲 Скачать отчет         |
| Выберите колонку 🗸 🗸             | Выберите параметр 🗸 🗸                                  | Введите значение                                           | Э Применить                                         |                     |                       |                       |               |                         |
| Ключевое слово                   | Заголовок объявления                                   | Текст объявления                                           | URL                                                 | Позиция<br>в выдаче | Схожая<br>частотность | Точная<br>частотность | CPC 🕑 🔻       | Дата обновления<br>базы |
| рейтинг айпи<br>телефонии        | АйПи телефония - бизнес<br>без ограничений. MANGO      | Выберите номер - остальное<br>сделаем за вас. Телефония от | https://www.mango-<br>office.ru/promopage/ip        | 1                   | 18                    | 8                     | 30 <b>4 0</b> | 23.11.2022              |
| айпи телефония<br>номера         | АйПи телефония для<br>бизнеса с тарифами Всё…          | Более 300 интеграций. Облачные<br>сервисы от стабильного   | https://www.mango-<br>office.ru/promo               | 1                   | 100                   | 2                     | 92.8          | 3.10.2022               |
| интегрированная<br>телефония     | IP телефония MANGO OFFICE<br>- от 370 р. Понятные      | Более 300 интеграций. Облачные<br>сервисы от стабильного   | https://www.mango-<br>office.ru/promopage/vats_vs   | 1                   | 73                    | 2                     | .(≥. <b>?</b> | 14.05.2022              |
| интегрированная<br>телефония     | IP телефония MANGO OFFICE<br>- от 370 р. Понятные      | Более 300 интеграций. Облачные<br>сервисы от стабильного   | https://www.mango-<br>office.ru/promopage/vats_vs   | 1                   | 73                    | 2                     | (3₽           | 14.05.2022              |
| ір телефония<br>интеграция с crm | Интеграция IP-телефонии с<br>CRM. Надежные решения     | Умное распределение звонков.<br>Триггерные события         | https://www.mango-<br>office.ru/products/integraciy | 12                  | 16                    | 5                     | 20,28         | 13.01.2023              |
| ір телефония<br>интеграция с crm | Интеграция IP-телефонии с<br>CRM. КПД сотрудников      | Гибкая интеграция под ваши<br>бизнес-процессы. Модульные   | https://www.mango-<br>office.ru/products/integraciy | 1                   | 16                    | 5                     | Ø5₽           | 13.01.2023              |
| провайдеры<br>телефонии в москве | IP телефония MANGO OFFICE<br>- бизнес без ограничений. | Выберите номер - остальное<br>сделаем за вас. Телефония от | https://www.mango-<br>office.ru/promopage/ip        | 1                   | 9                     | 9                     | 75.85         | 13.01.2023              |
| оператор связи ір<br>телефония   | IP телефония MANGO OFFICE<br>- бизнес без ограничений. | Более 300 интеграций. Облачные<br>сервисы от стабильного   | https://www.mango-<br>office.ru/promopage/ip        | 1                   | 57                    | 5                     | 29            | 13.01.2023              |
| ір телефония для<br>офиса тарифы | АйПи телефония - бизнес<br>без ограничений. MANGO      | Более 300 интеграций. Облачные<br>сервисы от стабильного   | https://www.mango-<br>office.ru/promopage/ip        | 1                   | 14                    | 12                    | 3758          | 6.12.2022               |
| айпи телефония<br>украина        | АйПи телефония для<br>бизнеса с тарифами Всё…          | Более 300 интеграций. Облачные<br>сервисы от стабильного   | https://www.mango-<br>office.ru/promo               | 1                   | 16                    | 1                     | 52.9          | 6.10.2022               |
| 1 2 Следующая 🛶                  | 1-10 из 18 записей                                     |                                                            |                                                     |                     |                       | Kar                   | ичество строк | на странице: 🛛 10 🗸     |
|                                  |                                                        |                                                            |                                                     |                     |                       | Section 1             |               | 0                       |

Рисунок 17

#### Руководство пользователя. Сервис "Анализ конкурентов"

Отчет "Объявления сайта"

#### #ak\_context\_obyavlenia\_obchee Общее

При помощи этого отчета вы сможете составить представление о следующем:

- какие объявления есть у вашего конкурента в контексте;

- на какие страницы сайта-конкурента ведут объявления;

- какие быстрые ссылки указал конкурент в своем объявлении;

- сколько ключевых слов ведут на то или иное объявление конкурента.

**Важно.** Если вы не знаете сайт вашего конкурента, используйте <u>отчет "Конкуренты в</u> контексте".

**Примечание.** Вы можете использовать этот отчет как для конкурентного анализа, так и для анализа своего сайта.

#### #ak\_context\_obyavlenia\_dannie Предоставляемые данные

Отчет предоставляет детальную информацию об объявлениях конкурента в Яндекс.Директе. По каждому объявлению отчет содержит параметры:

- Заголовок объявления: заголовок объявления в Яндекс. Директе;

- Текст объявления: текст объявления в Яндекс.Директе;

- Ссылки: быстрые ссылки, которые конкурент добавил в объявление;

- URL: ссылка на посадочную страницу сайта-конкурента;

- Количество запросов: количество ключевых слов, соответствующих объявлению конкурента.

#### #ak\_context\_obyavlenia\_kak\_posmotret Как посмотреть отчет

Для этого, в Личном кабинете MANGO OFFICE, в разделе "Анализ конкурентов" Коллтрекинга следует:

1) создайте исследование сайта по домену;

**Примечание.** Используйте параметр "Регион", чтобы найти сайты-конкуренты в том или ином регионе России.

2) в блоке "Объявления сайта" посмотрите существующий отчет;

**Примечание.** В блоке "Объявления сайта" показаны заголовки объявлений предполагаемых конкурентов в контексте.

3) нажмите кнопку "Развернуть", чтобы открыть подробные данные отчета.

|                                                                                                    |                                                                                                    |                                                                                          | 🔊 Москва 👻                                                                                                    | Анализировать                                                                                                    |
|----------------------------------------------------------------------------------------------------|----------------------------------------------------------------------------------------------------|------------------------------------------------------------------------------------------|----------------------------------------------------------------------------------------------------|----------------------------------------------------------------------------------------------------|
| екстная реклама                                                                                                    |                                                                                                    |                                                                                          |                                                                                                    |                                                                                                    |
| á                                                                                                    |                                                                                                    |                                                                                          |                                                                                                    | Скрыть график                                                                                                    |
| Введите домен + 🕥                                                                                                    | Объявлений в контексте 🧿                                                                                                    | Запросов в контексте                                                                     | е 🕥 Трафик в сутки 💮 Бюд                                                                                                    | джет в контексте 🕥                                                                                                    |
| mango-office.ru                                                                                                    |                                                                                                    |                                                                                          |                                                                                                    |                                                                                                    |
| ■ c u <u>u</u> ×                                                                                                    |                                                                                                    |                                                                                          |                                                                                                    |                                                                                                    |
| ■ g 4 <u>11,</u> ×                                                                                                    |                                                                                                    |                                                                                          |                                                                                                    |                                                                                                    |
| . ru <u>.ıl</u> , ×                                                                                                    |                                                                                                    |                                                                                          |                                                                                                    |                                                                                                    |
|                                                                                                    | 0 09/21 10/21 11/21 01/22 02/22 03/22 04/2                                                                                                    | 2 05/22 06/22 07/22 08/                                                                  | /22 09/22 10/22 11/22 12/22 01/23                                                                                                    | 02/23 03/23 04/23                                                                                                    |
| ъявления сайта                                                                                                    | <sup>0</sup> 09/21 10/21 11/21 01/22 02/22 03/22 04/2<br>Ключевые слова                                                                                                    | 2 05/22 06/22 07/22 08/                                                                  | /22 <sup>09/22</sup> 10/2211/2212/2201/23<br>Конкуренты в контексте                                                                                         | 02/23 03/23 04/23                                                                                                    |
| ъявления сайта<br>Заголовок                                                                                                    | <sup>0</sup> 09/21 10/21 11/21 01/22 02/22 03/22 04/2<br>Ключевые слова<br>Ключевое слово                                                                                                    | 2 05/22 06/22 07/22 08/<br>Частотность                                                   | /22 09/22 10/22 11/22 12/22 01/23<br>Конкуренты в контексте<br>Домен Об                                                                                     | 02/23 03/23 04/23 С                                                                                                    |
| ъявления сайта<br>Заголовок<br>гелефон yealink и другие sip-телефоны. Для<br>комфолтных комминикаций. Полизе                                                                                                    | <ul> <li>09/21 10/21 11/21 01/22 02/22 03/22 04/2</li> <li>Ключевые слова</li> <li>Ключевое слово<br/>анализ конкурентов</li> </ul>                                                                                                    | 2 05/22 06/22 07/22 08/<br>Частотность<br>1207                                           | /22 09/22 10/22 11/22 12/22 01/23 и<br>Конкуренты в контексте<br>Домен Об                                                                                   | 02/23 03/23 04/23 одикания одикания одикания одикания одикания одикания одикания одикания одикания одикания оди                                         |
| ъявления сайта<br>Заголовок<br>гелефон yealink и другие sip-телефоны. Для<br>комфортных коммуникаций. Полная<br>годдержка                                                                                                    | <ul> <li>09/21 10/21 11/21 01/22 02/22 03/22 04/2</li> <li>Ключевые слова</li> <li>Ключевое слово<br/>анализ конкурентов<br/>коллтрекинг</li> </ul>                                                                                                    | 2 05/22 06/22 07/22 08/<br>Частотность<br>1207<br>955                                    | /22 09/22 10/22 11/22 12/22 01/23<br>Конкуренты в контексте<br>Домен 06<br>I J<br>r J                                                                       | 02/23 <sup>03/23<sup>04/23</sup><br/>бщих ключей в топ 50<br/>164<br/>99</sup>                                                                          |
| ъявления сайта<br>Заголовок<br>телефон yealink и другие sip-телефоны. Для<br>сомфортных коммуникаций. Полная<br>тоддержка<br>телефон yealink и другие sip-телефоны. В<br>аличии Полная подпержка Гарантие во 5                                                                                                    | <ul> <li>09/21 10/21 11/21 01/22 02/22 03/22 04/2</li> <li>Ключевые слова</li> <li>Ключевое слово<br/>анализ конкурентов<br/>коллтрекинг<br/>мегафон виртуальная атс</li> </ul>                                                                                                    | частотность<br>1207<br>955<br>816                                                        | 722 09/22 10/22 11/22 12/22 01/23 1<br>Конкуренты в контексте<br>Домен Об<br>I J<br>r u<br>r J                                                              | 02/23 03/23 04/23<br>щих ключей в топ 50<br>168<br>99<br>71                                                                                             |
| ъявления сайта<br>Заголовок<br>гелефон yealink и другие sip-телефоны. Для<br>комфортных коммуникаций. Полная<br>тоддержка<br>гелефон yealink и другие sip-телефоны. В<br>наличии. Полная поддержка. Гарантия до 5<br>тет                                                                                                    | <ul> <li>09/21 10/21 11/21 01/22 02/22 03/22 04/2</li> <li>Ключевые слова</li> <li>Ключевое слово<br/>анализ конкурентов<br/>коллтрекинг<br/>мегафон виртуальная атс<br/>облачная атс</li> </ul>                                                                                                    | 2 05/22 06/22 07/22 08/<br>Частотность<br>1207<br>955<br>816<br>578                      | И22 09/22 10/22 11/22 12/22 01/23 И<br>Конкуренты в контексте<br>Домен Об<br>I J<br>I I<br>I I<br>I I<br>I I<br>I I<br>I I<br>I I<br>I I<br>I I             | 02/23 <sup>°</sup> 03/23 <sup>°</sup> 04/23 <sup>°</sup><br>бщих ключей в топ 50<br>168<br>99<br>7 <sup>°</sup><br>7 <sup>°</sup>                       |
| ъявления сайта<br>Заголовок<br>гелефон yealink и другие sip-телефоны. Для<br>комфортных коммуникаций. Полная<br>поддержка<br>гелефон yealink и другие sip-телефоны. В<br>наличии. Полная поддержка. Гарантия до 5<br>лет<br>Экономьте время на обзвоны клиентов с<br>Контакт-центром                                                                                                    | <ul> <li>09/21 10/21 11/21 01/22 02/22 03/22 04/2</li> <li>Ключевые слова</li> <li>Ключевые слово<br/>анализ конкурентов<br/>коллтрекинг</li> <li>мегафон виртуальная атс<br/>облачная атс</li> <li>софтфон</li> </ul>                                                                                                    | частотность<br>1207<br>955<br>816<br>578<br>473                                          | И22 09/22 10/22 11/22 12/22 01/23 И<br>Конкуренты в контексте<br>Домен Об<br>I J<br>r u<br>r J<br>tt ru<br>g I                                              | 02/23 03/23 04/23<br>бщих ключей в топ 5(<br>168<br>99<br>7 <sup>7</sup><br>61                                                                          |
| ъявления сайта<br>Заголовок<br>гелефон yealink и другие sip-телефоны. Для<br>комфортных коммуникаций. Полная<br>поддержка<br>гелефон yealink и другие sip-телефоны. В<br>наличии. Полная поддержка. Гарантия до 5<br>лет<br>Экономьте время на обзвоны клиентов с<br>Контакт-центром<br>                                                                                                    | <ul> <li>09/21 10/21 11/21 01/22 02/22 03/22 04/2</li> <li>Ключевые слова</li> <li>Ключевые слово<br/>анализ конкурентов<br/>коллтрекинг</li> <li>мегафон виртуальная атс<br/>облачная атс<br/>софтфон<br/>cloudpbx rt ru<br/>myn1610 grandstream</li> </ul>                                                                                                    | частотность<br>1207<br>955<br>816<br>578<br>473<br>344<br>220                            | И22 09/22 10/22 11/22 12/22 01/23 И<br>Конкуренты в контексте<br>Домен Об<br>I J<br>Г U<br>I I<br>I I<br>I I<br>I I<br>I I<br>I I<br>I I<br>I I<br>I I<br>I | 02/23 03/23 04/23<br>щих ключей в топ 50<br>168<br>99<br>71<br>61<br>61<br>61<br>61<br>61<br>61<br>61<br>61<br>61<br>6                                  |
| ъявления сайта<br>Заголовок<br>телефон yealink и другие sip-телефоны. Для<br>комфортных коммуникаций. Полная<br>тоддержка<br>телефон yealink и другие sip-телефоны. В<br>наличии. Полная поддержка. Гарантия до 5<br>лет<br>Экономьте время на обзвоны клиентов с<br>Контакт-центром<br>- то такое колл-центр, какие задачи и<br>рункции выполняет                                                               | <ul> <li>09/21 10/21 11/21 01/22 02/22 03/22 04/2</li> <li>Ключевые слова</li> <li>Ключевое слово<br/>анализ конкурентов<br/>коллтрекинг<br/>мегафон виртуальная атс<br/>облачная атс<br/>софтфон<br/>cloudpbx rt ru<br/>gxp1610 grandstream<br/>корпоративный</li> </ul>                                                                                                    | 2 05/22 06/22 07/22 08/<br>Частотность<br>1207<br>955<br>816<br>578<br>473<br>344<br>329 | И22 09/22 10/22 11/22 12/22 01/23 И<br>Конкуренты в контексте<br>Домен Об<br>I J<br>r U<br>r J<br>tt ru<br>g !!<br>v U<br>r .com<br>U .ru                   | 02/23 <sup>°</sup> 03/23 <sup>°</sup> 04/23 <sup>°</sup><br>5<br>5<br>5<br>5<br>5<br>5<br>5<br>5<br>5<br>5<br>5<br>5<br>5<br>5<br>5<br>5<br>5<br>5<br>5 |
| тъявления сайта<br>Заголовок<br>телефон yealink и другие sip-телефоны. Для<br>комфортных коммуникаций. Полная<br>тоддержка<br>гелефон yealink и другие sip-телефоны. В<br>наличии. Полная поддержка. Гарантия до 5<br>лет<br>Экономьте время на обзвоны клиентов с<br>Контакт-центром<br>Что такое колл-центр, какие задачи и<br>рункции выполняет<br>- нат-бот для бизнеса - разработка и<br>знедрение под ключ | 09/21         10/21         11/21         01/22         02/22         03/22         04/2           Ключевые слова         Ключевое слово         анализ конкурентов         коллтрекинг           мегафон виртуальная атс         облачная атс         облачная атс         софтфон           сloudpbx rt ru         gxp1610 grandstream         корпоративный мессенджер         мессенджер | частотность<br>1207<br>955<br>816<br>578<br>473<br>344<br>329<br>314                     | И22 09/22 10/22 11/22 12/22 01/23 И<br>Конкуренты в контексте<br>Домен Об<br>1 J<br>г u<br>г J<br>14 ги<br>g H<br>v u<br>г .com<br>u .ru<br>c .ru           | 02/23 03/23 04/23 с<br>іщих ключей в топ 50<br>168<br>99<br>77<br>61<br>61<br>65<br>51<br>54                                                            |

Рисунок 18

#### Руководство пользователя. Сервис "Анализ конкурентов"

#### #ak\_context\_obyavlenia\_interface Интерфейс отчета

В отчете "Объявления сайта" показаны следующие элементы интерфейса:

1) ссылка для перехода к главной странице сервиса;

2) ссылка на анализируемый сайт;

3) кнопка для выгрузки данных отчета в текстовый файл;

4) таблица с данными отчета:

- Заголовок объявления: заголовок объявления в Яндексе;

- Текст объявления: текст объявления в Яндексе;

- Ссылки: быстрые ссылки, которые конкурент добавил в объявление;

- URL: ссылка на посадочную страницу сайта-конкурента. Кликнув по ссылке в данном столбце, вы перейдете к странице, на которую ведет объявление;

- Количество запросов: количество ключевых слов, которые ведут на объявление конкурента;

5) страницы отчета:

| амные объявления сайта: mang        | jo-office.ru (2)                                |                                   |                                          | 3 🛓 Скачать от             |
|-------------------------------------|-------------------------------------------------|-----------------------------------|------------------------------------------|----------------------------|
| аголовок объявления                 | Текст объявления                                | Ссылки                            | URL                                      | Количество<br>запросов ⑦ 🔻 |
| эрвис анализа рекламы и             | Знаем все про ваших конкурентов. Рекламные      | Проверить конкурентовПолучить     | https://www.mango-                       | 228                        |
| родвижения конкурентов. Узнайте     | объявления в Яндексе. Объем трафика             | анализ конкурентов за один клик,  | office.ru/products/competitor_analysis/? |                            |
| ыгодный софтфон MANGO OFFICE.       | Бесплатный и надежный. Для смартфонов           | Входящие - 0 р., СМС и факсы,     | https://www.mango-                       | 39                         |
| зонки и CMC с рабочего номера. Звон | и ноутбуков. 112 000 пользователей. Попробуйте! | Адресные книги, Совместная работа | office.ru/promopage/brand-softphone/?    |                            |
| ессенджер MANGO TALKER.             | Аудио- и видеоконференции. Для смартфонов       | Скачать в GooglePlay, Скачать в   | https://www.mango-                       | 29                         |
| орпоративные чаты и звонки. Звони   | и ноутбуков. 112 000 пользователей.             | Appstore, Для Windows, Для Mac    | office.ru/promopage/corporate-messenger  |                            |
| эллтрекинг MANGO OFFICE -           | Выгодные тарифы для аналитики рекламных         | Привлекайте больше                | https://www.mango-office.ru/promo-       | 28                         |
| эсплатный пул номеров. 24/7         | кампаний до ключевого слова. Звоните!           | клиентовУвеличение в 2-4 раза     | page/dct/?                               |                            |
| габильная российская виртуальная    | Надежность и качество связи. Многоканальные     | Номера 8-800Больше звонков от     | https://mango-                           | 24                         |
| ГС бизнес-класса. Больше, чем       | номера. Отечественные облачные сервисы.         | клиентов. Выше шанс совершить     | office.ru/products/virtualnaya_ats/?     |                            |
| оссийская виртуальная офисная АТС   | Организация клиентского сервиса. Надежная       | Номера 8-800Больше звонков от     | https://mango-                           | 21                         |
| г MANGO OFFICE. Эффективно          | отечественная облачная АТС                      | клиентов. Выше шанс совершить     | office.ru/products/virtualnaya_ats/?     |                            |
| габильная российская виртуальная    | Надежность и качество связи. Многоканальные     | Номера 8-800Больше звонков от     | https://mango-                           | 20                         |
| ГС бизнес-класса. Эффективно        | номера. Отечественные облачные сервисы.         | клиентов. Выше шанс совершить     | office.ru/products/virtualnaya_ats/?     |                            |
| габильная российская виртуальная    | Функциональность и надежность топовых           | Номера 8-800Больше звонков от     | https://mango-                           | 17                         |
| ГС бизнес-класса. Выгодно. Быстро   | железных АТС в надежном облаке в России.        | клиентов. Выше шанс совершить     | office.ru/products/virtualnaya_ats/?     |                            |
| габильная российская виртуальная    | Организация клиентского сервиса. Надежная       | Номера 8-800, Российские решения, | https://mango-                           | 17                         |
| ГС бизнес-класса. Выгодно. Быстро   | отечественная облачная АТС                      | Коллтрекинг, Интеграция телефонии | office.ru/products/virtualnaya_ats/?     |                            |
| габильная российская облачная АТС   | Выберите номер - остальное сделаем за вас.      | Номера 8-800Больше звонков от     | https://mango-                           | 16                         |
| ANGO OFFICE. Эффективно. Надежно    | Отечественные облачные технологии.              | клиентов. Выше шанс совершить     | office.ru/products/virtualnaya_ats/?     |                            |

Рисунок 19

#### #ak\_context\_cl\_slova Как узнать ключевые слова в контекстной рекламе конкурента ++

#### #ak\_context\_cl\_slova\_obchee Общее

Из отчета "Ключевые слова", отображенного в блоке "Контекстная реклама", можно узнать, какие ключевые слова используются в *контекстной* рекламе Яндекса интересующего вас сайта.

Вы можете использовать этот отчет как для конкурентного анализа, так и для анализа своего сайта. Например, вы можете узнать, как пользователи ищут товары \ услуги, которые вы продаете, и уточнить список ключевых слов в вашей контекстной рекламе, повысив общую эффективность рекламы.

#### #ak\_context\_cl\_slova\_dannie Предоставляемые данные

Отчет включает следующие параметры:

- Ключевое слово: ключевое слово, по которому было найдено хотя бы одно объявление (вашего конкурента или ваше объявление) в <u>блоке размещения контекстной рекламы</u> Яндекс.Директа;

- Заголовок объявления: заголовок объявления в контекстной рекламе Яндекс.Директа;

- Текст объявления: текст объявления в контекстной рекламе Яндекс.Директа;

- URL: адрес посадочной страницы объявления;

- Позиция в выдаче: позиция объявления в блоке контекстной рекламы на странице результатов поиска Яндекса;

- Схожая частотность: количество упоминаний запроса, включающее в себя сам запрос и его <u>словоформу</u>. Например, если запрос звучит так "купить виртуальную АТС", то сервис подсчитает и суммирует количество упоминаний запроса: именно в такой форме, в другом порядке слов (например, виртуальная АТС купить, купить виртуальную мини АТС, и т.д.). Рассчитана на основе данных системы <u>сервиса "Wordstat" от Яндекса;</u>

- Точная частотность: количество упоминаний запроса именно в такой форме и в таком порядке слов в запросе. Например, если запрос звучит так "купить виртуальную АТС", то сервис подсчитает, сколько раз упоминался *данный запрос именно в такой форме* (без склонения по падежам, например) *и в таком порядке слов*, а результат покажет в графе "Точная частотность";

- СРС: средняя цена клика

- Дата обновления базы: дата обновления базы запросов Сервиса.

Руководство пользователя. Сервис "Анализ конкурентов"

# #ak\_context\_cl\_slova\_kak\_posmotrt Как посмотреть отчет

Для этого, в Личном кабинете MANGO OFFICE, в разделе "Анализ конкурентов" Коллтрекинга следует:

1) создайте исследование сайта по домену;

**Примечание.** Используйте параметр "Регион", чтобы найти сайты-конкуренты в том или ином регионе России.

2) в блоке "Ключевые слова" посмотрите существующий отчет;

**Примечание.** В блоке "Ключевые слова" показан список ключевых слова, используемый в *контекстной* рекламе Яндекса интересующего вас сайта. При чем строки списка отсортированы по убыванию точной частотности.

3) нажмите кнопку "Развернуть", чтобы открыть подробные данные отчета.

|                                                                                                    |                                                                                                    |                                                                     |                                                                                                    | Апализировать                                                                                       |
|----------------------------------------------------------------------------------------------------|----------------------------------------------------------------------------------------------------|---------------------------------------------------------------------|----------------------------------------------------------------------------------------------------|----------------------------------------------------------------------------------------------------|
| екстная реклама                                                                                                    |                                                                                                    |                                                                     |                                                                                                    |                                                                                                    |
| á                                                                                                    |                                                                                                    |                                                                     |                                                                                                    | Скрыть график                                                                                       |
| Введите домен + 3                                                                                                    | Объявлений в контексте 💮 Зап                                                                                                    | росов в контексте                                                   | ⑦ Трафик в сутки ⑦ Бю                                                                                                    | оджет в контексте ၇                                                                                 |
| mango-office.ru                                                                                                    |                                                                                                    |                                                                     |                                                                                                    |                                                                                                    |
| × 📙 u. ɔ 🗉                                                                                                    |                                                                                                    |                                                                     |                                                                                                    |                                                                                                    |
| ■ ç I <u>ıl</u> , ×                                                                                                    |                                                                                                    |                                                                     |                                                                                                    |                                                                                                    |
| 🖲 c; ru 🛄 🗙                                                                                                    |                                                                                                    |                                                                     |                                                                                                    |                                                                                                    |
|                                                                                                    | 09/21 10/21 11/21 01/22 02/22 03/22 04/22 05                                                                                                    | /22 06/22 07/22 08/2                                                | 2 09/22 10/22 11/22 12/22 01/23                                                                                                    | 02/23 03/23 04/23                                                                                   |
| ъявления сайта                                                                                                    | <sup>0</sup> 09/21 10/21 11/21 01/22 02/22 03/22 04/22 05<br>Ключевые слова                                                                                                    | /22 06/22 07/22 08/2                                                | 2 09/22 10/22 11/22 12/22 01/23<br>Конкуренты в контексти                                                                                   | 02/23 03/23 04/23 (                                                                                 |
| ъявления сайта<br>Заголовок                                                                                                    | 0 09/21 10/21 11/21 01/22 02/22 03/22 04/22 05<br>Ключевые слова<br>Ключевое слово Ча                                                                                                    | 122 06/22 07/22 08/2                                                | 2 <sup>°</sup> 09/22 <sup>°</sup> 10/22 <sup>°</sup> 11/22 <sup>°</sup> 12/22 <sup>°</sup> 01/23<br>Конкуренты в контексти<br>Домен О       | 02/23 <sup>03/23<sup>04/23</sup> (<br/>е<br/>Ющих ключей в топ 5</sup>                              |
| ъявления сайта<br>Заголовок<br>гелефон yealink и другие sip-телефоны. Для                                                                                                    | <ul> <li>о9/21 10/21 11/21 01/22 02/22 03/22 04/22 05</li> <li>Ключевые слова</li> <li>Ключевое слово Ча<br/>анализ конкурентов</li> </ul>                                                                                                    | /22 <sup>06/22<sup>07/22</sup>08/2<br/>астотность<br/>1207</sup>    | 2 <sup>1</sup> 09/22 <sup>1</sup> 10/22 <sup>1</sup> 11/22 <sup>1</sup> 12/22 <sup>1</sup> 01/23<br>Конкуренты в контекст<br>Домен О<br>г I | 02/23 <sup>03/23<sup>04/23</sup> (<br/>е<br/>бщих ключей в топ 5</sup>                              |
| Бявления сайта<br>Заголовок<br>телефон yealink и другие sip-телефоны. Для<br>комфортных коммуникаций. Полная<br>тоддержка                                                                                                    | <ul> <li>о 9/21 10/21 11/21 01/22 02/22 03/22 04/22 05</li> <li>Ключевые слова</li> <li>Ключевое слово Ча<br/>анализ конкурентов<br/>коллтрекинг</li> </ul>                                                                                                    | ида 06/22 07/22 08/2<br>астотность<br>1207<br>955                   | 2 09/22 10/22 11/22 12/22 01/23<br>Конкуренты в контексти<br>Домен О<br>г I<br>т г                                                          | 02/23 03/23 04/23 (<br>е<br>6щих ключей в топ 5<br>16                                               |
| ьявления сайта<br>Заголовок<br>телефон yealink и другие sip-телефоны. Для<br>комфортных коммуникаций. Полная<br>тоддержка<br>телефон yealink и другие sip-телефоны. В                                                                                                    | <ul> <li>о 9/21 10/21 11/21 01/22 02/22 03/22 04/22 05</li> <li>Ключевые слова</li> <li>Ключевое слово Ча<br/>анализ конкурентов<br/>коллтрекинг<br/>мегафон виртуальная атс</li> </ul>                                                                                                    | ига об/22 07/22 08/2<br>астотность<br>1207<br>955<br>816            | 2 09/22 10/22 11/22 12/22 01/23<br>Конкуренты в контексти<br>Домен О<br>г I<br>т ги<br>т ги<br>т ли                                         | 02/23 03/23 04/23 (<br>е<br>Кицих ключей в топ 5<br>16<br>9<br>7                                    |
| ьявления сайта<br>Заголовок<br>телефон уеаlink и другие sip-телефоны. Для<br>комфортных коммуникаций. Полная<br>поддержка<br>телефон уеalink и другие sip-телефоны. В<br>аличии. Полная поддержка. Гарантия до 5<br>тет                                                                                                    | <ul> <li>о (9/21) 10/21 11/21 01/22 02/22 03/22 04/22 05</li> <li>Ключевые слова</li> <li>Ключевое слово Ча<br/>анализ конкурентов<br/>коллтрекинг</li> <li>мегафон виртуальная атс<br/>облачная атс</li> </ul>                                                                                                    | астотность<br>1207<br>955<br>816<br>578                             | 2 09/22 10/22 11/22 12/22 01/23<br>Конкуренты в контексти<br>Домен О<br>г I<br>т ги<br>т ги<br>t ru<br>t ru                                 | 02/23 <sup>03/23<sup>04/23</sup>04/23<br/>е<br/>Ибщих ключей в топ 5<br/>16<br/>9<br/>7<br/>7</sup> |
| ъявления сайта<br>Заголовок<br>гелефон yealink и другие sip-телефоны. Для<br>комфортных коммуникаций. Полная<br>тоддержка<br>гелефон yealink и другие sip-телефоны. В<br>наличии. Полная поддержка. Гарантия до 5<br>тет<br>Экономъте время на обзвоны клиентов с<br>китати инитера                                                                                                    | <ul> <li>оя/21 10/21 11/21 01/22 02/22 03/22 04/22 05</li> <li>Ключевые слова</li> <li>Ключевые слово Ча<br/>анализ конкурентов<br/>коллтрекинг</li> <li>мегафон виртуальная атс<br/>облачная атс<br/>софтфон</li> </ul>                                                                                                    | астотность<br>1207<br>955<br>816<br>578<br>473                      | 2 09/22 10/22 11/22 12/22 01/23<br>Конкуренты в контексти<br>Домен О<br>г I<br>m ru<br>m .ru<br>t ru<br>ç el                                | 02/23 03/23 04/23 (<br>е<br>ющих ключей в топ 5<br>16<br>9<br>7<br>7<br>6                           |
| ъявления сайта<br>Заголовок<br>гелефон yealink и другие sip-телефоны. Для<br>комфортных коммуникаций. Полная<br>тоддержка<br>гелефон yealink и другие sip-телефоны. В<br>наличии. Полная поддержка. Гарантия до 5<br>тет<br>Экономьте время на обзвоны клиентов с<br>онтак-центром.                                                                                                    | <ul> <li>о 9/21 10/21 11/21 01/22 02/22 03/22 04/22 05</li> <li>Ключевые слова</li> <li>Ключевые слово Ча<br/>анализ конкурентов<br/>коллтрекинг</li> <li>мегафон виртуальная атс<br/>облачная атс<br/>софтфон<br/>cloudpbx rt ru</li> </ul>                                                                                | астотность<br>1207<br>955<br>816<br>578<br>473<br>344               | 2 09/22 10/22 11/22 12/22 01/23<br>Конкуренты в контексти                                                                                   | 02/23 03/23 04/23 (<br>е<br>Ібщих ключей в топ 5<br>16<br>9<br>7<br>7<br>6<br>6<br>6                |
| ъявления сайта<br>Заголовок<br>телефон уеаlink и другие sip-телефоны. Для<br>сомфортных коммуникаций. Полная<br>поддержка<br>гелефон уеаlink и другие sip-телефоны. В<br>алличии. Полная поддержка. Гарантия до 5<br>лет<br>Экономьте время на обзвоны клиентов с<br>Контакт-центром                                                                                                    | <ul> <li>о (9/21) 10/21 11/21 01/22 02/22 03/22 04/22 05</li> <li>Ключевые слова</li> <li>Ключевые слова</li> <li>Ключевое слово</li> <li>ча<br/>анализ конкурентов</li> <li>коллтрекинг</li> <li>мегафон виртуальная атс<br/>облачная атс</li> <li>софтфон</li> <li>cloudpbx rt ru</li> <li>gxp1610 grandstream</li> </ul> | астотность<br>1207<br>955<br>816<br>578<br>473<br>344<br>329        | 2 09/22 10/22 11/22 12/22 01/23<br>Конкуренты в контексти                                                                                   | 02/23 03/23 04/23 (<br>е<br>ибщих ключей в топ 5<br>16<br>9<br>7<br>7<br>6<br>6<br>5                |
| ъявления сайта<br>Заголовок<br>гелефон уеаlink и другие sip-телефоны. Для<br>комфортных коммуникаций. Полная<br>годдержка<br>гелефон уеаlink и другие sip-телефоны. В<br>наличии. Полная поддержка. Гарантия до 5<br>гет<br>Экономъте время на обзвоны клиентов с<br>Контакт-центром<br>Что такое колл-центр, какие задачи и<br>рункции выполнает<br>Чат-бот для бизнеса - разработка и<br>внедрение под ключ | <ul> <li>оя/21 10/21 11/21 01/22 02/22 03/22 04/22 05</li> <li>Ключевые слова</li> <li>Ключевые слово Ча<br/>анализ конкурентов<br/>коллтрекинг</li> <li>мегафон виртуальная атс<br/>облачная атс<br/>софтфон</li> <li>сloudpbx rt ru<br/>gxp1610 grandstream</li> <li>корпоративный<br/>мессенджер</li> </ul>              | астотность<br>1207<br>955<br>816<br>578<br>473<br>344<br>329<br>314 | С 09/22 10/22 11/22 12/22 01/23<br>Конкуренты в контексти                                                                                   | е<br>в<br>ющих ключей в топ 5<br>16<br>9<br>7<br>7<br>6<br>6<br>6<br>5<br>5                         |

Рисунок 20

Руководство пользователя. Сервис "Анализ конкурентов"

# #ak\_context\_cl\_slova\_kak\_otcrit\_2 Второй способ открыть отчет

Отчет "Ключевые слова" (в контексте) вы можете открыть вторым способом. Для этого, после того, как отчет <u>будет сформирован</u>, необходимо:

1) нажмите на кнопку "Развернуть" в блоке "Ключевые слова" подраздела "Органический трафик":

|                                                                                                    |                                                           |                                                               |                                                   |                                                                                                    | 🜖 Москва 🚽       | Анализировать                                                                                   |
|----------------------------------------------------------------------------------------------------|-----------------------------------------------------------|---------------------------------------------------------------|---------------------------------------------------|----------------------------------------------------------------------------------------------------|------------------|-------------------------------------------------------------------------------------------------|
| екстная реклама                                                                                                    |                                                           |                                                               |                                                   |                                                                                                    |                  |                                                                                                 |
| <u> </u>                                                                                                    |                                                           |                                                               |                                                   |                                                                                                    |                  | Показать график                                                                                 |
|                                                                                                    |                                                           |                                                               |                                                   |                                                                                                    |                  |                                                                                                 |
| о́ъявления сайта                                                                                                    |                                                           | Ключ                                                          | евые слова                                        |                                                                                                    | Конкуренты в кон | тексте                                                                                          |
| Заголовок                                                                                                    |                                                           | Клн                                                           | очевое слово                                      | Частотность                                                                                                  | Домен            | Общих ключей в топ 5                                                                            |
| телефон yealink и другие                                                                                                    | sip-телефоны. Для                                         | ана                                                           | лиз конкурентов                                   | 1207                                                                                                    | r u              | 16                                                                                              |
| комфортных коммуника<br>поддержка                                                                                                    | ций. Полная                                               | кол                                                           | лтрекинг                                          | 955                                                                                                    | r ru             | 9                                                                                               |
| телефон yealink и другие                                                                                                    | sip-телефоны. В                                           | мег                                                           | афон виртуальная                                  | атс 816                                                                                                    | r u              | 7                                                                                               |
| наличии. Полная поддер<br>лет                                                                                                    | жка. Гарантия до 5                                        | обл                                                           | ачная атс                                         | 578                                                                                                    | t u              | 7                                                                                               |
| Экономьте время на обз                                                                                                    | воны клиентов с                                           | co¢                                                           | тфон                                              | 473                                                                                                    | g 3l             | б                                                                                               |
| Контакт-центром                                                                                                    |                                                           | clou                                                          | udpbx rt ru                                       | 344                                                                                                    | Vi ru            | 6                                                                                               |
| Что такое колл-центр, ка<br>функции выполняет                                                                                                    | кие задачи и                                              | gxp                                                           | 1610 grandstream                                  | 329                                                                                                    | r n              | 5                                                                                               |
| Чат-бот для бизнеса - ра                                                                                                    | зработка и                                                | кор                                                           | поративный                                        | 314                                                                                                    | L J              | 5                                                                                               |
| внедрение под ключ                                                                                                    |                                                           | dra                                                           | ndstream oxp1610                                  |                                                                                                    | C I              | 5                                                                                               |
| Развернуть                                                                                                    |                                                           | Pa                                                            | звернуть                                          |                                                                                                    | Развернуть       |                                                                                                 |
|                                                                                                    |                                                           |                                                               |                                                   |                                                                                                    |                  |                                                                                                 |
| нический трафик                                                                                                    |                                                           |                                                               |                                                   |                                                                                                    |                  |                                                                                                 |
| нический трафик                                                                                                    |                                                           |                                                               |                                                   |                                                                                                    |                  | Показать график                                                                                 |
| нический трафик                                                                                                    |                                                           |                                                               |                                                   | Конкуренты в органик                                                                                         | :e               | —— Показать график                                                                              |
| нический трафик<br>а<br>ночевые слова<br>Ключевое слово                                                                                                | Частотность                                               | CPC ⑦                                                         | Позиция                                           | Конкуренты в органик<br>Домен                                                                                | .e               | Общих ключей в топ 5                                                                            |
| нический трафик                                                                                                    | Частотность<br>26                                         | CPC ③<br>19 ₽                                                 | Позиция                                           | Конкуренты в органик<br>Домен<br>ус ц                                                                        | :e               | Показать график<br>Общих ключей в топ 5<br>2858                                                 |
| нический трафик<br>ничевые слова<br>Ключевое слово<br>2 в это<br>2 в                                                                                   | Частотность<br>26<br>1437                                 | CPC ③<br>19 ₽<br>17 ₽                                         | Позиция<br>14<br>20                               | Конкуренты в органик<br>Домен<br>V: U<br>с ru                                                                | :e               | Показать график<br>Общих ключей в топ 5<br>2858<br>2325                                         |
| нический трафик<br>а<br>ночевые слова<br>Ключевое слово<br>2 в это<br>2 в<br>it телефон                                                                | Частотность<br>26<br>1437<br>19                           | CPC ③<br>19 P<br>17 P<br>17 P                                 | Позиция<br>14<br>20<br>15                         | Конкуренты в органик<br>Домен<br>VC J<br>C TU<br>C I                                                         | :e               | Показать график<br>Общих ключей в топ 5<br>2858<br>2325<br>2201                                 |
| нический трафик<br>а<br>нючевые слова<br>Ключевое слово<br>2 в это<br>2 в<br>іt телефон<br>карта что это такое                                         | Частотность<br>26<br>1437<br>19<br>49                     | CPC ③<br>19 P<br>17 P<br>17 P<br>32 P                         | Позиция<br>14<br>20<br>15<br>47                   | Конкуренты в органик<br>Домен<br>V: U<br>C rU<br>C rU<br>C U<br>I<br>T m                                     | :e               | Показать график<br>Общих ключей в топ 5<br>2858<br>2325<br>2201<br>1917                         |
| нический трафик<br>а<br>ночевые слова<br>Ключевое слово<br>2 в это<br>2 в это<br>2 в<br>it телефон<br>карта что это такое<br>номером                   | Частотность<br>26<br>1437<br>19<br>49<br>152              | CPC ⑦<br>19 P<br>17 P<br>17 P<br>32 P<br>12 P                 | Позиция<br>14<br>20<br>15<br>47<br>45             | Конкуренты в органик<br>Домен<br>VC и<br>C ru<br>C ru<br>C u<br>t m<br>r g                                   | :e               | Показать график<br>Общих ключей в топ 5<br>2858<br>2325<br>2201<br>1917<br>1591                 |
| нический трафик<br>а<br>нючевые слова<br>Ключевое слово<br>2 в это<br>2 в это<br>2 в<br>іт телефон<br>карта что это такое<br>номером<br>работа что это | Частотность<br>26<br>1437<br>19<br>49<br>152<br>108       | CPC ③<br>19 P<br>17 P<br>17 P<br>32 P<br>12 P<br>12 P         | Позиция<br>14<br>20<br>15<br>47<br>45<br>36       | Конкуренты в органик<br>Домен<br>V: u<br>c гu<br>c и<br>r<br>r<br>r<br>· · · · · · · · · · · · · · · · · · · | :e               | Показать график<br>Общих ключей в топ 5<br>2858<br>2325<br>2201<br>1917<br>1591<br>1395         |
| нический трафик<br>а<br>ночевые слова<br>Ключевое слово<br>2 в это<br>2 в это<br>2 в<br>it телефон<br>карта что это такое<br>номером<br>в номер        | Частотность<br>26<br>1437<br>19<br>49<br>152<br>108<br>88 | CPC ⑦<br>19 P<br>17 P<br>17 P<br>32 P<br>12 P<br>12 P<br>12 P | Позиция<br>14<br>20<br>15<br>47<br>45<br>36<br>30 | Конкуренты в органик                                                                                         | :e               | Показать график<br>Общих ключей в топ 5<br>2858<br>2325<br>2201<br>1917<br>1591<br>1395<br>1390 |

2) нажмите кнопку "Контекст":

| рганика Контекст<br>иберите колонку V Выбери     | ите параметр 🗸 Введите значение                                  | 🕂 🕐 При             | менить             |                    |               | Скачать отче         |
|--------------------------------------------------|------------------------------------------------------------------|---------------------|--------------------|--------------------|---------------|----------------------|
| Ключевое слово                                   | URL ③                                                            | Позиция в<br>выдаче | Схожая частотность | Точная частотность | CPC 🕐 🔻       | Дата обновления базы |
| таргет реклама яндекс                            | https://mango-<br>office.ru/products/calltracking/for            | 34                  | 120                | 13                 | 5722 ₽        | 30.03.2023           |
| контекстная реклама яндекс что<br>это такое      | https://mango-<br>office.ru/products/calltracking/for            | 42                  | 7535               | 3                  | 3038 <b>₽</b> | 13.01.2023           |
| яндекс контекстная                               | https://mango-<br>office.ru/products/calltracking/for            | 18                  | 8160               | 1                  | 11년 문         | 12.05.2023           |
| яндекс директ контекстная                        | https://mango-<br>office.ru/products/calltracking/for            | 17                  | 3299               | 4                  | 17≲₽          | 2.04.2023            |
| что такое контекстная реклама в<br>яндекс директ | https://mango-<br>office.ru/products/calltracking/for            | 27                  | 3063               | 12                 | 1052 P        | 30.03.2023           |
| виртуальный атс билайн                           | https://mango-<br>office.ru/support/virtualnaya_ats/nastroyka_us | 23                  | 496                | 2                  | V.2₽          | 15.05.2023           |
| управление репутацией в<br>интернете цена        | https://mango-<br>office.ru/products/calltracking/for            | 41                  | 59                 | 25                 | 9.88 <b>P</b> | 4.05.2023            |
| облачная телефония                               | https://mango-<br>office.ru/products/virtualnaya_ats             | 5                   | 935                | 244                | 822 <b>P</b>  | 6.05.2023            |
| атс мтс                                          | https://mango-<br>office.ru/support/virtualnaya_ats/nastroyka_us | 21                  | 736                | 82                 | ලින්ත ව       | 12.05.2023           |
| облачная телефония что это такое                 | https://mango-<br>office.ru/products/virtualnaya_ats             | 27                  | 994                | 3                  | 830 <b>P</b>  | 30.03.2023           |

Рисунок 22

Будет открыто отчет "Ключевые слова", в котором <u>отображаются поисковые запросы</u>, по которым встречается нужный вам сайт.

#### Руководство пользователя. Сервис "Анализ конкурентов"

#### #ak\_context\_cl\_slova\_interface Интерфейс отчета

В отчете "Ключевые слова" (в контексте) отображаются следующие элементы интерфейса:

1) ссылка для перехода к главной странице сервиса;

2) ссылка на анализируемый сайт;

3) кнопки переключения между отчетом "Ключевые слова" сайта в органическом поиске и в контекстной рекламе;

4) кнопка для выгрузки данных отчета в текстовый файл;

5) группа полей для фильтрации данных отчета;

6) таблица с данными отчета;

7) страницы отчета:

| пиз конкурентов         | Назад на главную страницу (1                            |                                                                             |                                                       |                     |                       |                       |                    |                         |
|-------------------------|---------------------------------------------------------|-----------------------------------------------------------------------------|-------------------------------------------------------|---------------------|-----------------------|-----------------------|--------------------|-------------------------|
| ючевые слова сайта п    | nango-office.ru: (2)                                    |                                                                             |                                                       |                     |                       |                       |                    |                         |
| Органика Контекст       | Выберите параметр 		 Введи                              | пте значение 📀 🗿 Примени                                                    | 5                                                     |                     |                       |                       |                    | 4 ⊻ Скачать от          |
| Ключевое слово          | Заголовок объявления                                    | Текст объявления                                                            | URL 6                                                 | Позиция в<br>выдаче | Схожая<br>частотность | Точная<br>частотность | CPC (?) 🔻          | Дата обновления<br>базы |
| виртуальный атс билайн  | Стабильная российская<br>виртуальная АТС бизнес-класса  | Организация клиентского сервиса.<br>Надежная отечественная облачная АТС     | https://mango-<br>office.ru/products/virtualnaya_ats/ | 11                  | 496                   | 2                     | 945° P             | 15.05.2023              |
| виртуальный атс билайн  | Стабильная российская<br>виртуальная АТС бизнес-класса  | Надежность и качество связи.<br>Многоканальные номера                       | https://mango-<br>office.ru/products/virtualnaya_ats/ | 43                  | 496                   | 2                     | 052.9              | 15.05.2023              |
| виртуальная атс что это | Стабильная российская<br>виртуальная АТС бизнес-класса  | Надежность и качество связи.<br>Многоканальные номера                       | https://mango-<br>office.ru/products/virtualnaya_ats/ | 11                  | 14051                 | 75                    | 670 P              | 26.05.2023              |
| виртуальная атс что это | Стабильная российская<br>виртуальная АТС бизнес-класса  | Надежность и качество связи.<br>Многоканальные номера                       | https://mango-<br>office.ru/products/virtualnaya_ats/ | 2                   | 14051                 | 75                    | 635-5              | 26.05.2023              |
| виртуальная атс это     | Стабильная российская<br>виртуальная АТС бизнес-класса  | Надежность и качество связи.<br>Многоканальные номера                       | https://mango-<br>office.ru/products/virtualnaya_ats/ | 2                   | 14051                 | 110                   | 349 P              | 28.05.2023              |
| виртуальная атс это     | Стабильная российская<br>виртуальная АТС бизнес-класса  | Функциональность и надежность<br>топовых железных АТС в надежном            | https://mango-<br>office.ru/products/virtualnaya_ats/ | 11                  | 14051                 | 110                   | 5A1 P              | 28.05.2023              |
| виртуальный атс         | Стабильная российская<br>виртуальная АТС бизнес-класса  | Функциональность и надежность<br>топовых железных АТС в надежном            | https://mango-<br>office.ru/products/virtualnaya_ats/ | 1                   | 14051                 | 162                   | 236. <b>P</b>      | 26.05.2023              |
| виртуальный атс         | Стабильная российская<br>виртуальная АТС бизнес-класса  | Надежность и качество связи.<br>Многоканальные номера                       | https://mango-<br>office.ru/products/virtualnaya_ats/ | 41                  | 14051                 | 162                   | $0, \cdots, 2^{k}$ | 26.05.2023              |
| коллтрекинга            | Система коллтрекинга MANGO<br>OFFICE. Быстрый запуск и  | Коллтрекинг под ключ за 30 минут. Вы<br>заказываете мы настраиваем. От 4990 | https://www.mango-<br>office.ru/promo-page/dct/?      | 7                   | 6603                  | 17                    | 50K @              | 26.05.2023              |
| коллтрекинга            | Коллтрекинг MANGO OFFICE.<br>Быстрый запуск и настройка | Коллтрекинг под ключ за 30 минут. Вы<br>заказываете мы настраиваем. От 4990 | https://www.mango-<br>office.ru/promo-page/dct/?      | 17                  | 6603                  | 17                    | 5.55 P             | 26.05.2023              |
| 2 3 110 Следую          | ощая — 1-10 из 1095 записей 7                           | )                                                                           |                                                       |                     |                       |                       | Количество         | строк на странице: 10   |

Рисунок 23

# #ak\_context\_cl\_slova\_kak\_pereyti\_k\_organike Как перейти к отчету "Ключевые слова" в SEO. Общая информация

Вы можете из отчета "Ключевые слова" в контекстной рекламе сразу перейти к <u>отчету</u> "Ключевые слова" в SEO.

Для этого, в <u>отчете "Ключевые слова" (в контексте)</u> нажмите на кнопку "Органика", на см. рисунок ниже.

**Примечание.** Чтобы вернуться из отчета "Ключевые слова" (в SEO) обратно к отчету "Ключевые слова" (в контекстной рекламе), нужно нажать кнопку "Контекст".

| аночевые слова сайта mango-office.ru:<br>Органика<br>Контекст<br>Выберите колонку С Выберите параметр<br>Ключевое слово Заголовок объявлени<br>виртуальный атс билайн Стабильная российск<br>виртуальный атс билайн Стабильная российск<br>виртуальнай атс билайн Стабильная российск<br>виртуальная атс что это<br>Стабильная российск<br>виртуальная атс что это<br>Стабильная российска<br>виртуальная атс что это<br>Стабильная российска<br>виртуальная атс это<br>Стабильная российска<br>виртуальная атс это<br>Стабильная российска<br>виртуальная атс это<br>Стабильная российска<br>виртуальная атс это<br>Стабильная российска<br>виртуальная атс это<br>Стабильная российска<br>виртуальная атс ото | <ul> <li>Введите значение</li> <li>текст объявления</li> <li>ая Организация клиен<br/>надежность и каче<br/>нео-класса Надежность и каче<br/>нео-класса Миогокснальные и<br/>ая Надежность и каче<br/>ал Надежность и каче</li> </ul> | О     Примения  нтского сервиса. венная облачная АТС ество связи. ество связи. ество связи.                | Number of the set of the set of | Позиция в<br>Выдаче<br>11<br>43 | Схожая<br>частотность<br>496<br>496 | Точная<br>частотность<br>2<br>2 | CPC ① -        | Скачать отчи<br>Дата обновления<br>базы<br>15.05.2023 |
|----------------------------------------------------------------------------------------------------|----------------------------------------------------------------------------------------------------|----------------------------------------------------------------------------------------------------|----------------------------------------------------------------------------------------------------|---------------------------------|-------------------------------------|---------------------------------|----------------|-------------------------------------------------------|
| Органика Контекст<br>мберите колонку Выберите параметр<br>Ключевое слово Заголовок объявлени<br>виртуальный ато билайн Стабильная российск<br>виртуальный ато билайн Стабильная российск<br>виртуальная АТС бизн<br>виртуальная ато что это Стабильная российск<br>виртуальная АТС бизн<br>виртуальная ато что это Стабильная российск<br>виртуальная ато что это Стабильная российск<br>виртуальная ато что это Стабильная российск<br>виртуальная ато что это Стабильная российск<br>виртуальная ато что это Стабильная российск<br>виртуальная ато закон с бизм<br>виртуальная ато это Стабильная российск<br>виртуальная ато это Стабильная российск                                                        | <ul> <li>Введите значение</li> <li>текст объявления</li> <li>ая Организация клиен<br/>надежная стечеств<br/>ая Маркила стечеств<br/>мистикальные и<br/>Марсилальные и<br/>ая Надежность и каче</li> </ul>                             | О Примения<br>нтского сервиса.<br>венная облачная АТС<br>ество связи.<br>ество связи.<br>ество связи.      | Na URL<br>URL<br>https://mango-<br>office.ru/products/virtualnaya_ets/_<br>https://mango-<br>office.ru/products/virtualnaya_ets/_                                                                                                    | Позиция в<br>выдаче<br>11<br>43 | Схожая<br>частотность<br>496        | Точная<br>частотность<br>2<br>2 | CPC () -       | Скачать отч<br>Дата обновления<br>базы<br>15.05.2023  |
| ьыберите колонку                                                                                                    | <ul> <li>Введите значение</li> <li>я Текст объявления</li> <li>ая Организация клиен</li> <li>надежная отечества</li> <li>ая Надежность и каче</li> <li>могоканальные и</li> <li>ая Надежность и каче</li> </ul>                       | О     О     Применит     нтского сервиса.     венная облачная АТС     ество связи.     нонера ество связи. | n URL URL https://mango- office.ru/products/virtualnaya_eta/ https://mango- office.ru/products/virtualnaya_eta/                                                                                                    | Позиция в<br>выдаче<br>11<br>43 | Схожая<br>частотность<br>496<br>496 | Точная<br>частотность<br>2<br>2 | CPC ⑦ ▼        | Дата обновления<br>базы<br>15.05.2023                 |
| Ключевое слово Заголовок объявлени<br>виртуальный атс билайн Стабильная российск<br>виртуальный атс билайн Стабильная российск<br>виртуальная атс что это Стабильная российск<br>виртуальная атс что это Стабильная российск<br>виртуальная атс что это Стабильная российск<br>виртуальная атс это Стабильная российск<br>виртуальная атс это Стабильная российск<br>виртуальная атс это Стабильная российск<br>виртуальная атс это Стабильная российск<br>виртуальная атс это Стабильная российск                                                                                                    | яя Текстобъявления<br>ная Организация клиен<br>нес-классаНадеякияя отечств<br>ая Надеякоть и каче<br>нес-классаМногоканальные и<br>ая Надеякность и каче<br>на насе Надеякность и каче                                                | нтского сервиса.<br>венная облачная АТС<br>ество связи.<br>номера<br>ество связи.                          | URL<br>https://mango-<br>office.ru/products/virtualnaya_ats/<br>https://mango-<br>office.ru/products/virtualnaya_ats/                                                                                                    | Позиция в<br>выдаче<br>11<br>43 | Схожая<br>частотность<br>496<br>496 | Точная<br>частотность<br>2<br>2 | CPC ⑦ ▼        | Дата обновления<br>базы<br>15.05.2023                 |
| виртуальный ато билайн Стабильная российск<br>виртуальный ато билайн Стабильная АТС биз-<br>виртуальнай АТС биз-<br>виртуальная АТС биз-<br>виртуальная атс что это Стабильная российск<br>виртуальная атс что это стабильная российск<br>виртуальная атс это стабильная российск<br>виртуальная атс это стабильная российск<br>виртуальная атс это стабильная российск<br>виртуальная атс это стабильная российск<br>виртуальная атс это стабильная российск                                                                                                    | кая Организация клие-<br>нес-класса Надежная отечеств<br>зая Надежность и каче<br>нес-класса Многоканальные н<br>ая Надежность и каче<br>оказорое мляти каче                                                                          | нтского сервиса.<br>венная облачная АТС<br>ество связи.<br>номера<br>ество связи.                          | https://mango-<br>office.ru/products/virtualnaya_ats/<br>https://mango-<br>office.ru/products/virtualnaya_ats/                                                                                                    | 11<br>43                        | 496<br>496                          | 2                               | 952 F<br>952 F | 15.05.2023                                            |
| виртуальный агс билайн Стабильная российск<br>виртуальная агс то это Стабильная АГС биз-<br>виртуальная агс что это Стабильная Российск<br>виртуальная агс что это Стабильная российск<br>виртуальная агс это Стабильная ЛС биз-<br>виртуальная агс это Стабильная российск<br>виртуальная агс это Стабильная российск<br>виртуальная агс это Стабильная АГС биз-                                                                                                    | ая Надежность и каче<br>нес-класса Многоканальные н<br>ая Надежность и каче                                                                                                    | ество связи.<br>номера<br>ество связи.                                                                     | https://mango-<br>office.ru/products/virtualnaya_ats/                                                                                                    | 43                              | 496                                 | 2                               | 9.2.9          |                                                       |
| виртуальная атс что это Стабильная российск<br>анртуальная атс что это Стабильная российск<br>виртуальная атс что это стабильная российск<br>виртуальная атс это Стабильная российск<br>анртуальная атс это стабильная российск<br>виртуальная атс это сибильная российск<br>виртуальная атс это сибильная российск                                                                                                    | ая Надежность и каче.<br>Мистоканала и на и                                                                                                    | ество связи.                                                                                               |                                                                                                    |                                 |                                     |                                 |                | 15.05.2023                                            |
| виртувльная ато что это Стабильная российск<br>виртувльная ато то виртувльная АТС биз-<br>виртувльная ато это виртувльная АТС биз-<br>виртувльная ато это Стабильная российск<br>виртувльная АТС бизн                                                                                                    | иногоканальные н                                                                                                    | номера                                                                                                    | https://mango-<br>office.ru/products/virtualnaya_ats/                                                                                                    | 11                              | 14051                               | 75                              | 010 @          | 26.05.2023                                            |
| виртуальная атс это Стабильная российск<br>виртуальная АТС бизн<br>виртуальная атс это Стабильная российскі<br>виртуальная АТС бизн                                                                                                    | ая Надежность и каче<br>нес-класса Многоканальные н                                                                                                    | ество связи.<br>номера                                                                                     | https://mango-<br>office.ru/products/virtualnaya_ats/                                                                                                    | 2                               | 14051                               | 75                              | 655 P          | 26.05.2023                                            |
| виртуальная атс это Стабильная российск<br>виртуальная АТС бизн                                                                                                    | ая Надежность и каче<br>нес-класса Многоканальные н                                                                                                    | ество связи.<br>номера                                                                                     | https://mango-<br>office.ru/products/virtualnaya_ats/                                                                                                    | 2                               | 14051                               | 110                             | 635 P          | 28.05.2023                                            |
|                                                                                                    | ая Функциональность<br>нес-класса топовых железных                                                                                                    | ь и надежность<br>« АТС в надежном                                                                         | https://mango-<br>office.ru/products/virtualnaya_ats/                                                                                                    | 11                              | 14051                               | 110                             | SUR P          | 28.05.2023                                            |
| виртуальный атс Стабильная российскі<br>виртуальная АТС бизн                                                                                                    | ая Функциональность<br>нес-класса топовых железных                                                                                                    | ь и надежность<br>« АТС в надежном                                                                         | https://mango-<br>office.ru/products/virtualnaya_ats/                                                                                                    | 1                               | 14051                               | 162                             | 500 <b>P</b>   | 26.05.2023                                            |
| виртуальный атс Стабильная российски<br>виртуальная АТС бизн                                                                                                    | ая Надежность и каче<br>нес-класса Многоканальные н                                                                                                    | ество связи.<br>номера                                                                                     | https://mango-<br>office.ru/products/virtualnaya_ats/                                                                                                    | 41                              | 14051                               | 162                             | ~25 ₽          | 26.05.2023                                            |
| коллтрекинга Система коллтрекинга<br>OFFICE. Быстрый запу                                                                                                    | а MANGO Коллтрекинг под кл<br>уск и заказываете мы на                                                                                                    | люч за 30 минут. Вы<br>астраиваем. От 4990                                                                 | https://www.mango-<br>office.ru/promo-page/dct/?                                                                                                    | 7                               | 6603                                | 17                              | 576 P          | 26.05.2023                                            |
| коллтрекинга Коллтрекинг MANGO (<br>Быстрый запуск и нас                                                                                                    | ОFFICE. Коллтрекинг под кл<br>стройка заказываете мы на                                                                                                    | люч за 30 минут. Вы<br>астраиваем. От 4990                                                                 | https://www.mango-<br>office.ru/promo-page/dct/?                                                                                                    | 17                              | 6603                                | 17                              | 616 P          | 26.05.2023                                            |
| 2 3 110 Следующая 🛶 1-10 из 1095                                                                                                    | записей                                                                                                    |                                                                                                    |                                                                                                    |                                 |                                     |                                 | Количество с   | трок на странице: 10                                  |

Рисунок 24

График изменения показателей контекстной рекламы++

# Общее

Вы можете использовать данный отчет для сравнения объема собственного трафика в контексте с объемом конкурентов. По умолчанию анализируемый сайт сравнивается с тремя сайтами конкурентами, наиболее похожими по однотемным ключам и сходству запросов.

#### Работа с отчетом

В Личном кабинете MANGO OFFICE, в разделе "Анализ конкурентов" Коллтрекинга создайте исследование сайта по домену.

**Примечание.** Используйте параметр "Регион", чтобы найти сайты-конкуренты в том или ином регионе России.

На экране будет показан график изменений количества объявлений в контексте в блоке "Контекстная реклама" на закладке "Объявления в контексте".

Важно. На графике отражаются данные за прошедшие 20 месяцев начиная с текущего месяца.

Каждая линия на диаграмме имеет свой цвет, который соответствует тому или иному сайту. Пояснение, какой цвет графика соответствует тому или иному сайту, приведено слева от диаграммы. Вы можете включить или выключить отображение того или иного графика. Чтобы тот или иной график не отображался, нажмите на цветной квадрат слева от названия сайта. Квадрат станет белым, а выбранный вами график исчезнет.

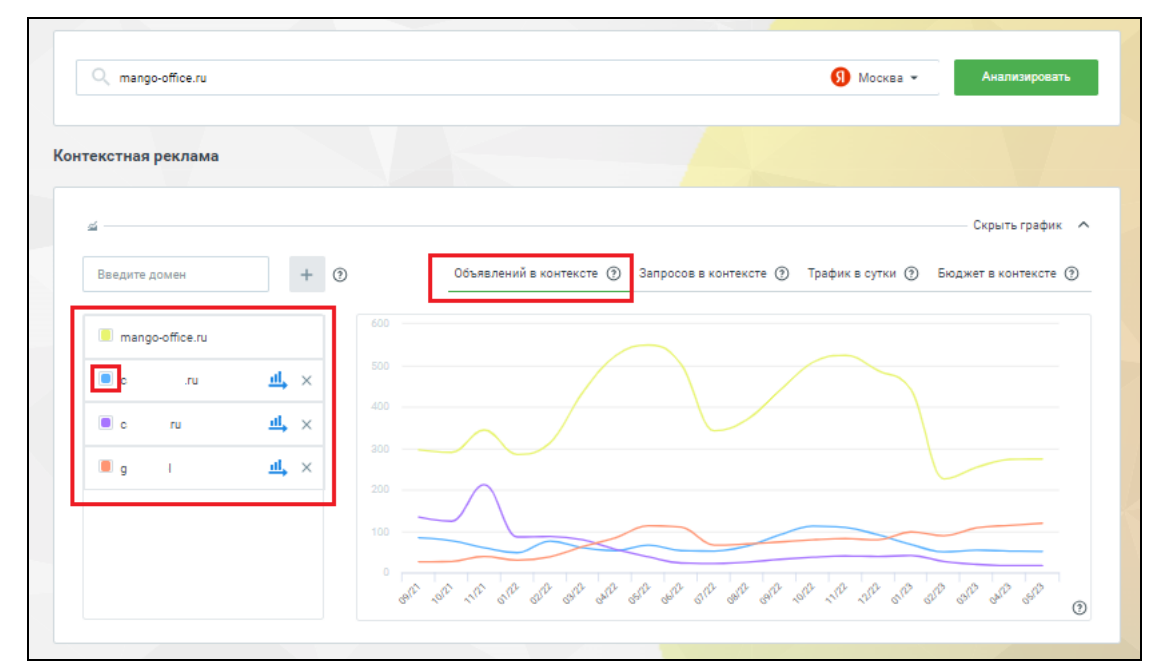

Рисунок 25

Наведите курсор на тот или иной график. Будет открыта подсказка, в которой вы увидите промежуточные значения определенного показателя. Например, на рисунке ниже вы видите подсказу, поясняющую, что в январе 2022 года у определенных сайтов было определенное количество контекстных объявлений, см. рисунок ниже.

Примечание. Подсказки отображаются не на всех закладках блока "Контекстная реклама".

| онтекстная реклама |               |                                                                                       |
|--------------------|---------------|---------------------------------------------------------------------------------------|
| <u>#</u>           |               | Скрыть график 🔨                                                                       |
| Введите домен      | + (?          | Объявлений в контексте ⑦ Запросов в контексте ⑦ Трафик в сутки ⑦ Бюджет в контексте ⑦ |
| e mango-office.ru  |               | 600                                                                                   |
| C: .ru             | <u>al</u> , × | 500<br>01/22<br>• mango-office.ru:285                                                 |
| C: .ru             | <u>∎I</u> ×   | • c; J: 48<br>• c U: 86<br>• c U: 80                                                  |
| <b>g</b> 1         | जी ≻          |                                                                                       |
|                    |               | 8 312 -312 -112 312 312 312 312 312 312 312 312 312                                   |

Рисунок 26

В блоке "Контекстная реклама" есть 4 закладки, на которых показана динамика изменений следующих показателей:

- Объявлений в контексте: количество объявлений в контекстной рекламе;

- Запросов в контексте: количество ключевых слова, по которым идут запросы. Общее количество семантического ядра может отличаться от этого значения, но активные запросы указаны верно на дату обновления базы;

- **Трафик в сутки**: примерное количество трафика в сутки, который получает данный домен от контекстной рекламы. Он рассчитывается исходя из количества ключевых слов, запросов и СТR объявлений;

- Бюджет в контексте: примерный бюджет, который тратится на контекстную рекламу в месяц на указанный домен. Он рассчитывается из количества объявлений, запросов, а также стоимости перехода по объявлениям в контекстной рекламе.

Коллтрекинг MANGO OFFICE Руководство пользователя. Сервис "Анализ конкурентов"

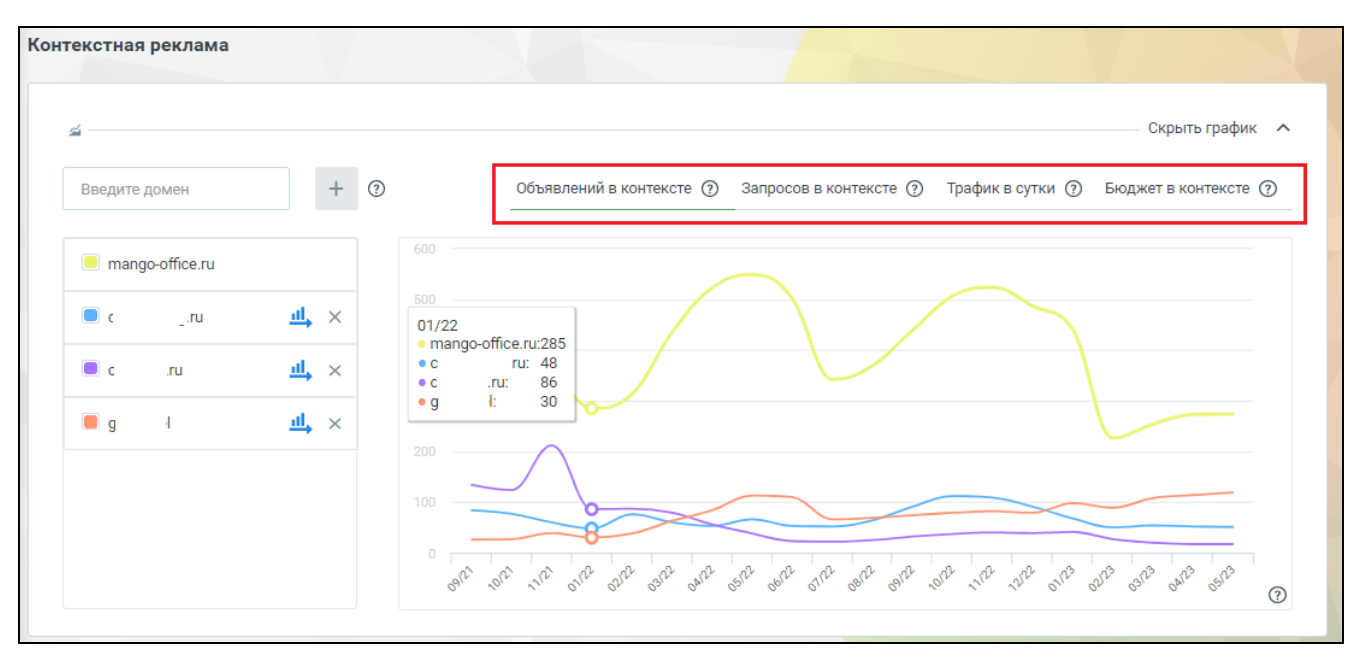

Рисунок 27

По умолчанию, графики строятся для анализируемого сайта и трех сайтов-конкурентов, наиболее похожих по однотемным ключам и сходству запросов.

Чтобы удалить тот или иной сайт, нажмите на крестик справа от его названия:

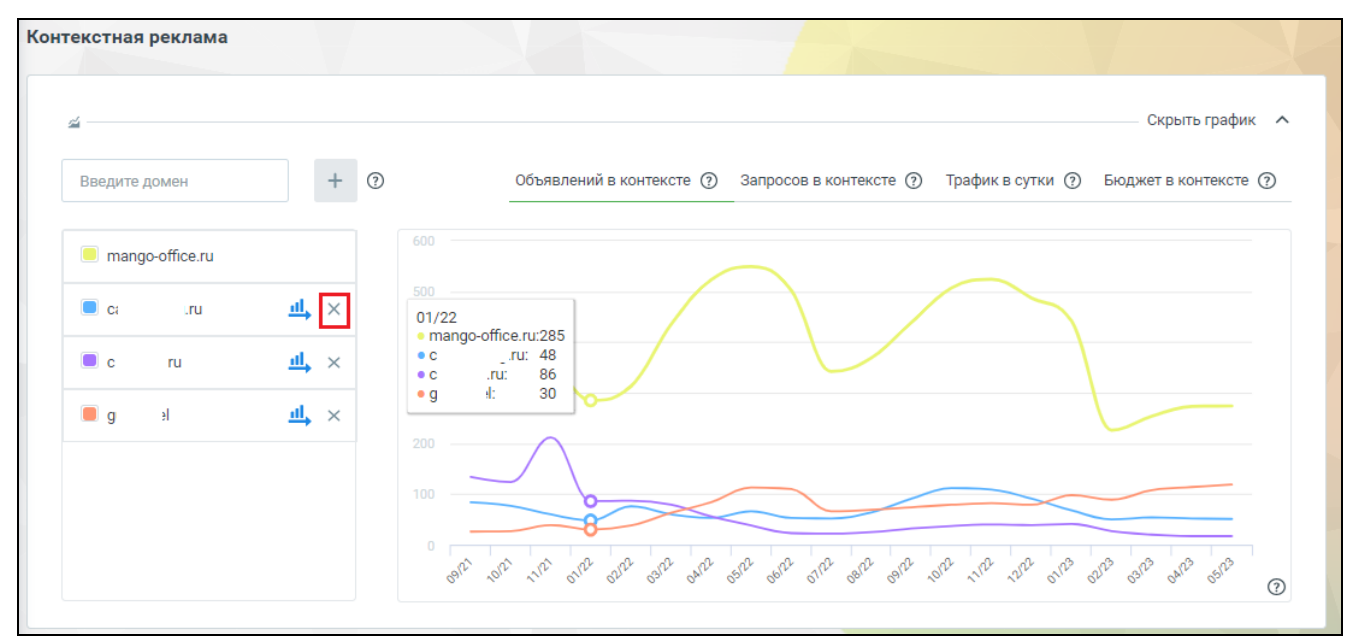

Рисунок 28

Чтобы добавить сайт на график, для этого введите домен нужного вам сайта в поле

"Введите домен" и нажмите кнопку +, см. рисунок ниже.

**Важно**. На графике может отображаться не более 6 кривых, соответствующих сайтамконкурентам в сравнении с анализируемым сайтом.

| Анализ конкурентов           | 0 🗢                                                                                                    |
|------------------------------|----------------------------------------------------------------------------------------------------|
| По домену По ключевому слову |                                                                                                    |
| Q mango-office.ru            | 9 Москва • Анализировать                                                                                                    |
| Контекстная реклама          |                                                                                                    |
| <i>4</i>                     | Скрыть график 🧄                                                                                                    |
| molo.ru + 🤊                  | Объявлений в контексте ⑦ Запросов в контексте ⑦ Трафик в сутки ⑦ Бюджет в контексте ⑦                                                                                                  |
| mango-office.ru              |                                                                                                    |
| ■ c .ru <u>11</u> × 400 —    |                                                                                                    |
| □ c .ru 11 ×<br>□ g l 11 ×   |                                                                                                    |
| 100                          |                                                                                                    |
| Saft                         | . TOLE THE PLA PLA PLA PLA PLA PLA PLA PLA PLA PLA                                                                                                    |
|                              | $-\phi_1$ , $\phi_1$ , $\phi_2$ , $\phi_8$ , $\phi_8$ , $\phi_8$ , $\phi_1$ , $\phi_8$ , $\phi_8$ , $\phi_8$ , $\phi_7$ , $\phi_7$ , $\phi_7$ , $\phi_8$ , $\phi_8$ , $\phi_8$ , $(3)$ |

Рисунок 29

Вы можете на графике выбрать тот или иной домен конкурента и выполнить его исследование по домену, либо перейти на сайт. Для этого, нажмите на кнопку <sup>44</sup> в строке с названием интересующего вас сайта:

| C mango-office.ru               | 9 Москва • Анализировать                                                                                 |
|---------------------------------|----------------------------------------------------------------------------------------------------|
| текстная реклама                |                                                                                                    |
| Введите домен + (?)             | Скрыть график л<br>Объявлений в контексте ⑦ Запросов в контексте ⑦ Трафик в сутки ⑦ Бюджет в контексте ⑦ |
| mango-office.ru  c · · · .ru  x |                                                                                                    |
| ■ g I <u>1</u> ,×               |                                                                                                    |

Рисунок 30

Затем, выберите какое действие нужно выполнить Сервису:

- Анализировать домен: будет открыта новая вкладка браузера, в которой показаны результаты <u>исследования по домену</u> выбранного вами сайта;

- Перейти на сайт: будет открыта новая вкладка браузера, в которой открыт сайт конкурента.

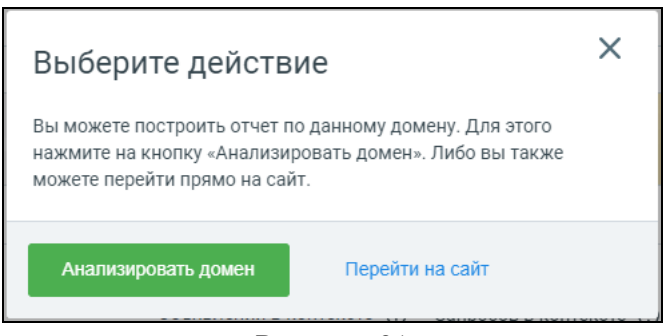

Рисунок 31

Руководство пользователя. Сервис "Анализ конкурентов"

#### Отчеты об исследовании органической выдачи Яндекса

Отчет "Конкуренты в органике"

#### #ak\_organika\_competitor\_obchee Основное

Отчет предоставляет данные о ваших конкурентах в SEO, определенных по похожести семантического ядра.

Конкурент в органике – это сторонний сайт, который можно найти в органическом поиске Яндекса по вашим ключевым словам.

**Примечание.** Вы можете использовать этот отчет как для анализа своего сайта, так и для конкурентного анализа, чтобы узнать, кто в SEO конкурент вашего конкурента.

#ak\_organika\_competitor\_dannie Предоставляемые данные

На странице отчета вы найдете следующие данные:

- Домен: список предполагаемых конкурентов анализируемого сайта в SEO;

- Однотемные ключи в %: указывает, какой процент ключевых слов анализируемого сайта схож по тематике с ключевыми словами предложенных доменов конкурентов;

- Сходство запросов в %: процент схожих запросов, по которым найдены сайты предполагаемых конкурентов в общем количестве запросов анализируемого сайта;

- Общих ключей в топ 50: количество одинаковых ключевых слов анализируемого сайта и сайта-конкурента в топ 50 выдачи Яндекса;

- В топ 1, В топ 10, В топ 50: количество ключевых слов сайта-конкурента в топ 1, 10, и 50 выдачи Яндекса.

#### #ak\_organika\_competitor\_kak\_otkrit Как посмотреть отчет

Для этого, в Личном кабинете MANGO OFFICE, в разделе "Анализ конкурентов" Коллтрекинга следует:

1) создайте исследование сайта по домену;

**Примечание.** Используйте параметр "Регион", чтобы найти сайты-конкуренты в том или ином регионе России.

2) в блоке "Конкуренты в органике" посмотрите существующий отчет;

**Примечание.** В блоке "Конкуренты в органике" показан список предполагаемых конкурентов в SEO, при чем строки списка отсортированы по убыванию количества общих ключей в топ 50 с анализируемым сайтом.

3) нажмите кнопку "Развернуть", чтобы открыть подробные данные отчета.

| Q mango-office.ru                                                    |                                       |         |                                    |                    | 🜖 Москва         | Анализировать         |
|----------------------------------------------------------------------|---------------------------------------|---------|------------------------------------|--------------------|------------------|-----------------------|
| Контекстная реклама                                                  |                                       |         |                                    |                    |                  |                       |
| <u>a</u>                                                             |                                       |         |                                    |                    |                  | Показать график 🗸 🗸   |
| Объявления сайта                                                     |                                       | Клю     | чевые слова                        |                    | Конкуренты в кон | тексте                |
| Заголовок                                                            |                                       | Кл      | ючевое слово                       | Частотность        | Домен            | Общих ключей в топ 50 |
| телефон yealink и другие<br>комфортных коммуника<br>поддержка        | sip-телефоны. Для<br>ций. Полная      | ви      | ртуальная атс<br>лачная атс билайн | 2214               | L 1<br>UL 1      | 184                   |
| телефон yealink и другие<br>наличии. Полная поддер                   | sip-телефоны. В<br>жка. Гарантия до 5 | би      | лайн облачная ат                   | 1767               | t u              | 71                    |
| лет<br>Экономьте время на обз                                        | воны клиентов с                       | ко      | ллтрекинг<br>antronics             | 955<br>847         | ri m<br>g l      | 69                    |
| Контакт-центром                                                      | кие задачи и                          | ви      | ртуальная атс<br>стелеком          | 727                | v ru<br>m u      | 66<br>64              |
| функции выполняет<br>Чат-бот для бизнеса - раз<br>внедрение под ключ | зработка и                            | са      | нкурентный анали<br>Iltracking     | s 644<br>622       | C U              | 62                    |
| Развернуть                                                           |                                       |         | азвернить                          |                    | Развернуть       | 60                    |
| Органический трафик                                                  |                                       |         |                                    |                    |                  |                       |
| a                                                                    |                                       |         |                                    |                    |                  | Показать график 🗸 🗸   |
| Ключевые слова                                                       |                                       |         |                                    | Конкуренты в орган | нике             |                       |
| Ключевое слово                                                       | Частотность                           | CPC (?) | Позиция                            | Домен              |                  | Общих ключей в топ 50 |
| 2 в                                                                  | 1437                                  | 17₽     | 22                                 | N 1                |                  | 28516                 |
| it телефон                                                           | 19                                    | 17₽     | 15                                 | h com              |                  | 19167                 |
| номер от                                                             | 17                                    | 12₽     | 24                                 | u com              |                  | 18136                 |
| телефон it                                                           | 3                                     | 15₽     | 8                                  | s .ru              |                  | 16535                 |
| работа что это                                                       | 108                                   | 12₽     | 36                                 | r org              |                  | 15604                 |
| номер                                                                | 57191                                 | 12₽     | 21                                 | n com              |                  | 13970                 |
| на номер                                                             | 729                                   | 12₽     | 35                                 | s .ru              |                  | 13712                 |
| Развернуть                                                           |                                       |         |                                    | Развернуть         |                  |                       |

Рисунок 32

#### Руководство пользователя. Сервис "Анализ конкурентов"

#### #ak\_organika\_competitor\_interface Интерфейс отчета

В отчете "Конкуренты в органике" показаны следующие элементы интерфейса:

1) ссылка для перехода к главной странице Сервиса;

2) ссылка на анализируемый сайт;

3) группа полей для фильтрации данных отчета;

4) кнопка "Контекст" для перехода к <u>отчету "Конкуренты в контексте"</u>. Кнопка "Органика" используется для обратного перехода из отчета "Конкуренты в контексте" к данному отчету "Конкуренты в органике";

5) кнопка для выгрузки данных отчета в текстовый файл;

6) таблица с данными отчета:

- Домен: список предполагаемых конкурентов анализируемого сайта в SEO;

**Примечание.** Вы можете проанализировать тот или иной сайт, указанный в поле "Домен" при помощи Сервиса, либо сразу перейти на сайт конкурента. <u>Подробнее...</u>

- Однотемные ключи в %: указывает, какой процент ключевых слов анализируемого сайта схож по тематике с ключевыми словами предложенных доменов конкурентов;

- Сходство запросов в %: процент схожих запросов, по которым найдены сайты предполагаемых конкурентов в общем количестве запросов анализируемого сайта;

- Общих ключей в топ 50: количество одинаковых ключевых слов анализируемого сайта и сайта-конкурента в топ 50 выдачи Яндекса;

**Примечание.** Вы можете посмотреть более детальную информацию об общих ключевых словах в SEO. <u>Подробнее...</u>

- В топ 1, В топ 10, В топ 50: количество ключевых слов сайта-конкурента в топ 1, 10, и 50 выдачи Яндекса.

7) страницы отчета:

| ИЗ КОНКУРЕНТОВ Назад на главную страницу (1)      |                        |                           |                            |         |                  |                  |
|---------------------------------------------------|------------------------|---------------------------|----------------------------|---------|------------------|------------------|
| куренты сайта mango-office.ru в органике:         |                        |                           |                            |         |                  |                  |
| оберите колонку 👻 Выберите параметр 🗸 Введите зно | ачение 💿 💿 Применить 🤇 | کې<br>ا                   |                            |         |                  |                  |
| рганика Контекст 4                                |                        |                           |                            |         | 5                | 👱 Скачать отчи   |
| 10мен ® 6                                         | Однотемные ключи в 👌   | Сходство запросов в % 🕐 🔻 | Общих ключей в топ<br>50 ⑦ | B ton 1 | В топ 10         | В топ 50         |
| < c unu                                           | 1                      | 80                        | 440                        | 2       | 79               | 552              |
| < d unu                                           | 1                      | 77                        | 628                        | 12      | 179              | 817              |
| u n 🗧                                             | 1                      | 77                        | 721                        | 16      | 279              | 941              |
| < t ru                                            | 2                      | 69                        | 789                        | 39      | 348              | 1151             |
| 4 E u                                             | 1                      | 68                        | 506                        | 11      | 165              | 744              |
| un. 🕐 🏷                                           | 2                      | 68                        | 757                        | 9       | 240              | 1113             |
| 🗸 i  jo                                           | 1                      | 60                        | 327                        | 0       | 108              | 548              |
| <1 u                                              | 4                      | 60                        | 2170                       | 38      | 633              | 3587             |
| 🖍 sru                                             | 1                      | 59                        | 730                        | 30      | 146              | 1237             |
| < n .ru                                           | 2                      | 57                        | 983                        | 16      | 253              | 1719             |
| 2 3 89 Следующая 🛥 1-10 из 883 записей 7          |                        |                           |                            |         | Количество строк | сна странице: 10 |

Рисунок 33

#ak\_organika\_competitor\_kak\_pereyti\_k\_anaiz\_konkurenta Как из отчета "Конкуренты в органике" перейти на сайт конкурента или проанализировать его при помощи Сервиса

В <u>отчете "Конкуренты в органике"</u> перечислены домены предполагаемых конкурентов в SEO. При этом в столбце "Домен" указаны ссылки, по которым вы можете перейти к сайту конкурента, либо проанализировать этот сайт при помощи Сервиса.

В отчете "Конкуренты в органике" в поле "Домен" нажмите на тот или иной домен:

| Анализ конкурентов Назад на главную страницу            |                    |                           |                          |         |          |               |
|---------------------------------------------------------|--------------------|---------------------------|--------------------------|---------|----------|---------------|
| Конкуренты сайта mango-office.ru в органике:            |                    |                           |                          |         |          |               |
| Выберите колонку 👻 Выберите параметр 🗸 Введите значение | 🕒 🕐 Применить      |                           |                          |         |          |               |
| Органика Контекст                                       |                    |                           |                          |         |          | Скачать отчет |
|                                                         |                    |                           |                          |         |          |               |
| Домен 🗇                                                 | Однотемные ключи в | Сходство запросов в % 🕐 🔻 | Общих ключей в топ<br>50 | B ton 1 | B ton 10 | B ton 50      |
| с                                                       | 1                  | 80                        | 440                      | 2       | 79       | 552           |
| <                                                       | 1                  | 77                        | 628                      | 12      | 179      | 817           |
| ✓ r                                                     | 1                  | 77                        | 721                      | 16      | 279      | 941           |

Рисунок 34

Будет открыто окно, в котором вам надо выбрать, какое действие выполнить Сервису:

- Анализировать домен. Сервис проведет <u>исследование по домену</u> выбранного вами сайта, а также будет открыта новая вкладка браузера, в которой будут показаны отчеты об исследовании этого сайта;

- Перейти на сайт. Будет открыта новая вкладка браузера, в которой будет открыт выбранный вами сайт.

| Выберите действие                                                                                                    |  |  |  |  |  |  |
|----------------------------------------------------------------------------------------------------|--|--|--|--|--|--|
| Вы можете построить отчет по данному домену. Для этого<br>нажмите на кнопку «Анализировать домен». Либо вы также<br>можете перейти прямо на сайт. |  |  |  |  |  |  |
| Анализировать домен Перейти на сайт                                                                                                    |  |  |  |  |  |  |
| PHOMOR 35                                                                                                    |  |  |  |  |  |  |

Рисунок 35

#ak\_organika\_competitor\_kak\_pereyti\_k\_contekstu Как перейти к отчету "Конкуренты в контексте". Общая информация

Вы можете из <u>отчета "Конкуренты в органике"</u> сразу перейти к <u>отчету "Конкуренты в</u> контексте", чтобы узнать, какие сайты являются конкурентами вашему сайту в контекстной рекламе, а также узнать, сколько у ваших сайтов общих ключевых слов и какое место сайт-конкурент занимает в топ выдачи Яндекса.

Чтобы перейти к отчету "Конкуренты в контексте", нажмите на кнопку "Контекст", на см. рисунок ниже.

**Примечание.** Чтобы вернуться из отчета "Конкуренты в контексте" обратно к отчету "Конкуренты в органике", нужно нажать кнопку "Органика".

| ализ конкурентов Назад на главную страницу                                                           |                      |                             |                      |         |                  |                              |
|----------------------------------------------------------------------------------------------------|----------------------|-----------------------------|----------------------|---------|------------------|------------------------------|
| онкуренты сайта mango-office.ru в органике:<br>Выберите колонку V Выберите параметр Ваедите значение | • Э Применить        |                             |                      |         |                  |                              |
| Органика Контекст                                                                                    | Однотемные ключи в 👝 | Схолство запросов в % (2) 🔻 | Общих ключей в топ 👝 | B ton 1 | B ton 10         | ⊻ Скачать отчет     В тол 50 |
|                                                                                                    | % (7)                |                             | 50 (2)               | 2       | 70               |                              |
| c uu                                                                                                 |                      | 77                          | 628                  | 12      | 179              | 817                          |
|                                                                                                    | 1                    | 77                          | 721                  | 16      | 279              | 941                          |
| <pre>&lt; t u</pre>                                                                                  | 2                    | 69                          | 789                  | 39      | 348              | 1151                         |
| < E 🛛 u                                                                                              | 1                    | 68                          | 506                  | 11      | 165              | 744                          |
| < v _ ru                                                                                             | 2                    | 68                          | 757                  | 9       | 240              | 1113                         |
| < :                                                                                                  | 1                    | 60                          | 327                  | 0       | 108              | 548                          |
| <1 u                                                                                                 | 4                    | 60                          | 2170                 | 38      | 633              | 3587                         |
| < s u                                                                                                | 1                    | 59                          | 730                  | 30      | 146              | 1237                         |
| < n v                                                                                                | 2                    | 57                          | 983                  | 16      | 253              | 1719                         |
| 1 2 3 89 Следующая -> 1-10 из 883 записей                                                            |                      |                             |                      |         | Количество строк | сна странице: 10 💉           |

# Общие ключевые слова трафика в SEO, входящие в топ 50

В <u>отчете "Конкуренты в органике"</u> в столбце "Общих ключей в топ 50" отображается количество одинаковых ключевых слов (поисковых запросов), по которым Клиенты находят ваш сайт и сайт конкурента, при этом данные ключевые слова входят в топ 50 выдачи Яндекса.

В данном отчете Вы можете посмотреть детальную информацию об общих ключевых словах в контекстной рекламе: какие это слова, какой посадочной странице они соответствуют, позиция в выдаче Яндекса и прочее.

# #ak\_organika\_obchie\_kluch\_slova\_kak\_otkrit Как открыть отчет

В отчете "Конкуренты в органике" следует:

1) найдите строку с данными интересующего вас сайта;

2) в этой строке нажмите на число, указанное в столбце "Общих ключей в топ 50";

| Нализ конкурентов Назад на главную страницу             |                           |                              |                            |         |          |                        |
|---------------------------------------------------------|---------------------------|------------------------------|----------------------------|---------|----------|------------------------|
| Конкуренты сайта mango-office.ru в органике:            |                           |                              |                            |         |          |                        |
| Выберите колонку 🗸 Выберите параметр 🗸 Введите значение | • 🤊                       | Применить                    |                            |         |          |                        |
| Органика Контекст                                       |                           |                              |                            |         |          | <b>Н</b> Скачать отчет |
|                                                         |                           |                              |                            |         |          |                        |
| Домен 💮                                                 | Однотемные<br>ключи в % 🕐 | Сходство запросов<br>в % ⑦ ▼ | Общих ключей в<br>топ 50 🕐 | В топ 1 | В топ 10 | В топ 50               |
| < c .ru                                                 | 1                         | 80                           | 440                        | 2       | 79       | 552                    |
| d .ru                                                   | 1                         | 77                           | 628                        | 12      | 179      | 817                    |
| < m 🛛 Eru                                               | 1                         | 77                           | 721                        | 16      | 279      | 941                    |
| en territ                                               | 2                         | 69                           | 789                        | 39      | 348      | 1151                   |

Рисунок 37

Будет открыта страница "Общие ключи сайта...", в которой показана подробная информация о ключевых словах сайта-конкурента, которые также входят в пул ключевых слов анализируемого сайта.

3) нажмите на кнопку "Органика", если она не была нажата ранее. Если кнопка "Органика" у вас уже нажата, то на странице "Общие ключи сайта..." эта кнопка будет обведена белым цветом:

| нализ конкурентов             | Назад на главную страницу                       |                     |                       |                    |         |                      |
|-------------------------------|-------------------------------------------------|---------------------|-----------------------|--------------------|---------|----------------------|
| Общие ключи сайта d           | ru с конкурентом mango-office.ru:               |                     |                       |                    |         |                      |
| Органика Контекст d           | ∴ru 컱 mango-office.ru 💿                         |                     |                       |                    |         | 👱 Скачать отчет      |
| Выберите колонку 🗸            | Введите параметр 🗸 Введите значение             | 🛨 🕐 При             | именить               |                    |         |                      |
| Ключевое слово                | URL ⑦                                           | Позиция в<br>выдаче | Схожая<br>частотность | Точная частотность | CPC ? 🔻 | Дата обновления базы |
| облачная телефония            | https://data/ax.com/cons/sic/cons/sic           | 24                  | 862                   | 228                | 9.30 ₽  | 27.05.2023           |
| облачная телефония что это та | кое https://dataforce.incrvices/vittuiteayvests | 32                  | 994                   | 3                  | 844 P   | 30.03.2023           |

Рисунок 38

В противном случае, если кнопка имеет серый фон (см. рисунок ниже), то надо нажать на кнопку "Органика":

| Анализ конкурентов Назад на главную страницу                          |               |
|-----------------------------------------------------------------------|---------------|
| Общие ключи сайта dru с конкурентом mango-office.ru:                  |               |
| Органика Контекст dɛ .ru 🔁 mango-office.ru ①                          | Скачать отчет |
| Выберите колонку 🗸 Выберите параметр 🗸 Введите значение 🚯 🕥 Применить |               |

Рисунок 39

На экране будет показан отчет по общим ключевым словам в SEO трафике.

#### Руководство пользователя. Сервис "Анализ конкурентов"

#### #ak\_organika\_obchie\_kluch\_slova\_chto\_otobrajeno Что отображено на странице отчета

В отчете приведены следующие данные:

1) ссылка на сайт-конкурент, чьи ключевые слова и информация о них представлена в данном отчете;

2) ссылка на анализируемый сайт, в пул ключевых слов которого входят ключевые слова, представленные в данном отчете;

3) таблица отчета:

- Ключевое слово: ключевое слово сайта-конкурента, входящее в пул ключевых слов анализируемого сайта;

- URL: ссылка на посадочную страницу сайта-конкурента. Нажав на эту ссылку, вы перейдете к отчету по ключевым словам этой страницы. <u>Подробнее...</u>

- **Позиция в выдаче**: место, которое занимает страница в поисковой выдаче Яндекса по данному ключевому слову;

- Схожая частотность: частотность ключевого слова по данным сервиса "Wordstat" от Яндекса;

- Точная частотность: частотность ключевого слова в строгой грамматической форме, рассчитанная по данным сервиса "Wordstat" от Яндекса;

- CPC: примерная цена за клик, если бы ключевые слово использовалось в рекламной кампании Яндекс.Директа;

- Дата обновления базы: дата обновления базы запросов Сервиса;

4) страницы отчета:

| лиз конкурентов Наз<br>бщие ключи сайта <u>d</u> | вад на главную страницу (2) конкурентом mango-office.ru:   |                     |                       |                    |                           |                                |
|--------------------------------------------------|------------------------------------------------------------|---------------------|-----------------------|--------------------|---------------------------|--------------------------------|
| Органика Контекст d<br>Выберите колонку 🗸 Выбер  | .ru 🔁 mango-office.ru ③<br>ите параметр 🗸 Введите значение | • 🤊 1               | Трименить             | 0                  |                           | <u> </u> <u> </u> Скачать отче |
| Ключевое слово                                   | URL ()                                                     | Позиция в<br>выдаче | Схожая<br>частотность | Точная частотность | CPC 🕘 🔻                   | Дата обновления базы           |
| облачная телефония                               | https://data/or/construction/virtulinaye vts               | 24                  | 862                   | 228                | 960 P                     | 27.05.2023                     |
| облачная телефония что это такое                 | https://vistafox.m/usrvices/vinaloxya.atv                  | 32                  | 994                   | 3                  | 858₽                      | 30.03.2023                     |
| виртуальная атс подключить                       | https://dakefinx.nu/cound-cas/velasinaya-ora               | 12                  | 286                   | 15                 | 655 ₽                     | 29.03.2023                     |
| виртуальные атс                                  | https://acaaliax.na/services/hatubasya-ato                 | 42                  | 14051                 | 90                 | 6/77 P                    | 28.05.2023                     |
| виртуальное атс                                  | https://dl/1900.cu/sarvices/visiu/maya-nis                 | 35                  | 14034                 | 35                 | aut 9                     | 28.05.2023                     |
| виртуальный атс                                  | https://owtofax.co/anrokuso/vititionya-ota                 | 48                  | 14051                 | 162                | 5 15 <b>P</b>             | 30.05.2023                     |
| ір телефония купить номер                        | https://clickle/or/loss/women-ress/sy-<br>click            | 12                  | 32                    | 11                 | 9 SA3                     | 29.03.2023                     |
| подключить виртуальную атс                       | https://decolor.com/decol/studiego/ata                     | 30                  | 310                   | 89                 | 6.18 <b>P</b>             | 32.05.2023                     |
| виртуальная атс для бизнеса                      | https://clinelien.nur.co/elone/vintoleasys.com             | 29                  | 407                   | 216                | $\{\mu^{+},\mathcal{D}\}$ | 26.05.2023                     |
|                                                  | and the second second                                      | 15                  | 20                    | 4                  | <i>6</i> 2 <b>0</b>       | 30.03.2023                     |

Рисунок 40

# #ak\_organika\_obchie\_kluch\_slova\_spisok\_cl\_slov\_stranic Список ключевых слов целевой страницы

Если у вас на экране открыт <u>отчет "Конкуренты в органике"</u>, вы можете посмотреть список ключевых слов той или иной страницы, указанной в отчете. Для этого, нажмите на нужную вам страницу в столбце "URL":

| Анализ конкурентов наза                            | ад на главную страницу                |                          |                     |                    |                    |              |                                |
|----------------------------------------------------|---------------------------------------|--------------------------|---------------------|--------------------|--------------------|--------------|--------------------------------|
| Общие ключи сайта с .ru с                          | конкурентом man                       | go-office.ru:            |                     |                    |                    |              |                                |
| Органика Контекст с .<br>Выберите колонку • Выбери | .ru ↑↓ mango-office.<br>те параметр У | ги ③<br>Введите значение | • • •               | рименить           |                    |              | Скачать отчет                  |
| Ключевое слово                                     | URL ③                                 |                          | Позиция в<br>выдаче | Схожая частотность | Точная частотность | CPC 🕘 🔻      | Дата обновления базы           |
| айпи телефония тарифы                              | https://c                             | ÷                        | 43                  | 39                 | 4                  |              | 30.03.2023                     |
| айпи телефония цены                                | https://c                             | ie                       | 22                  | 28                 | 4                  | 5.5 e        | 30.03.2023                     |
| ір телефония москва                                | https://c                             | e                        | 27                  | 121                | 15                 | ETC P        | 2.04.2023                      |
| безлимитная ір телефония                           | https://c                             | е                        | 8                   | 33                 | 7                  | tivet €      | 6.04.2023                      |
| международная ір телефония                         | https://c                             | ie                       | 16                  | 71                 | 8                  | 246 <b>₽</b> | 6.03.2023                      |
| ір телефония петербург                             | https://c                             | e                        | 41                  | 13                 | 1                  | 1.45.2       | 6.03.2023                      |
| тарифы ір телефонии                                | https://c                             | e                        | 41                  | 279                | 8                  | 157 <b>P</b> | 29.03.2023                     |
| телефония москва                                   | https://c: .ru/                       |                          | 38                  | 1379               | 1                  | 11.0         | 30.03.2023                     |
| ір телефония цены                                  | https://ca                            | ie                       | 20                  | 115                | 7                  | 240₽         | 32.03.2023                     |
| мобильный номер ір телефония                       | https://ci                            | 1e                       | 34                  | 54                 | 3                  | A. 21 @      | 28.02.2023                     |
| 1 2 3 Следующая → 1-10 из 3                        | О записей                             | ]                        |                     |                    |                    | Колич        | нество строк на странице: 10 🗸 |

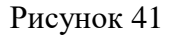

На экране будет показан список ключевых слов и информация о них, соответствующий выбранной вами странице:

| аросы страницы https://с и/<br>ыберите колонку С Выберите пара | home:<br>аметр У Введите значение | • Применить        |                    |              | 👱 Скачать отч        |
|----------------------------------------------------------------|-----------------------------------|--------------------|--------------------|--------------|----------------------|
| Ключевое слово                                                 | Позиция в выдаче                  | Схожая частотность | Точная частотность | CPC 🕐 🔻      | Дата обновления базы |
| айпи телефония тарифы                                          | 43                                | 39                 | 4                  | -,≦5₽        | 30.03.2023           |
| айпи телефония цены                                            | 22                                | 28                 | 4                  | 2142         | 30.03.2023           |
| ір телефония москва                                            | 27                                | 121                | 15                 | ो <b>र २</b> | 2.04.2023            |
| безлимитная ір телефония                                       | 8                                 | 33                 | 7                  | 252.2        | 6.04.2023            |
| международная ір телефония                                     | 16                                | 71                 | 8                  | 225.2        | 6.03.2023            |
| ір телефония петербург                                         | 41                                | 13                 | 1                  | 279.29       | 6.03.2023            |
| тарифы ір телефонии                                            | 41                                | 279                | 8                  | (4) P        | 29.03.2023           |
| ір телефония цены                                              | 20                                | 115                | 7                  | 1.57         | 32.03.2023           |
| недорогая ір телефония                                         | 19                                | 29                 | 3                  | 15 B         | 32.03.2023           |
| мобильный номер ір телефония                                   | 34                                | 54                 | 3                  | 1-7e         | 28.02.2023           |

#### Руководство пользователя. Сервис "Анализ конкурентов"

#### Ключевые слова сайта в органическом поиске Яндекса

#### #ak\_organika\_kluch\_slova\_obchee Обзор

Отчет "Ключевые слова", отображенный в блоке "Органический трафик", позволяет понять, по каким поисковым запросам Клиенты находят интересующий вас сайт в SEO.

В отчете отображаются поисковые запросы (по которым встречается нужный вам сайт), занимающие с 1 по 50 позицию в поисковой выдаче. А также, в отчет включены: ссылка на сайт, адреса посадочных страниц, схожая и точная частотность запросов, СРС.

Вы можете использовать этот отчет как для конкурентного анализа, так и для анализа своего сайта. Например, вы можете узнать, как пользователи ищут товары \ услуги, которые вы продаете, и добавить ключевые слова запроса в текст на вашем сайте, чтобы повысить позицию вашего сайта в поисковой выдаче Яндекса.

# #ak\_organika\_kluch\_slova\_dannie Предоставляемые данные

На странице отчета вы найдете следующие данные:

- Ключевое слово: поисковый запрос (ключевые слова), по которому был найден анализируемый сайт в органическом поиске Яндекса;

- URL: посадочная страница сайта, соответствующая ключевому слову. Нажав на эту ссылку, вы перейдете к отчету по ключевым словам страницы сайта. <u>Подробнее...</u>

- Позиция в выдаче: позиция сайта в поисковой выдаче Яндекса;

- Схожая частотность: количество упоминаний запроса, включающее в себя сам запрос и его <u>словоформу</u>. Например, если запрос звучит так "купить виртуальную АТС", то сервис подсчитает и суммирует количество упоминаний запроса:

• именно в такой форме;

• в другом порядке слов, например, "виртуальная АТС купить", "купить виртуальную мини АТС", и т.д.

Рассчитана на основе данных <u>сервиса "Wordstat" от Яндекса</u>.

- Точная частотность: количество упоминаний запроса именно в такой форме и в таком порядке слов. Например, если запрос звучит так "купить виртуальную АТС", то сервис подсчитает, сколько раз упоминался *данный запрос именно в такой форме* (без склонения по падежам, например) *и в таком порядке слов*, а результат покажет в графе "Точная частотность".

- СРС: средняя цена клика;

- Дата обновления базы: дата обновления базы запросов Сервиса.

Руководство пользователя. Сервис "Анализ конкурентов"

# #ak\_organika\_kluch\_slova\_kak\_posmotret Как посмотреть отчет

Для этого, в Личном кабинете MANGO OFFICE, в разделе "Анализ конкурентов" Коллтрекинга следует:

1) создайте исследование сайта по домену;

**Примечание.** Используйте параметр "Регион", чтобы найти сайты-конкуренты в том или ином регионе России.

2) в блоке "Ключевые слова" в части "Органический трафик" посмотрите существующий отчет;

3) нажмите кнопку "Развернуть", чтобы открыть подробные данные отчета.

|                                                                                                    |                                                           |                                                               |                                                   |                                                                                | Я Москва 🛩          | Анализировать                                                                        |
|----------------------------------------------------------------------------------------------------|-----------------------------------------------------------|---------------------------------------------------------------|---------------------------------------------------|--------------------------------------------------------------------------------|---------------------|--------------------------------------------------------------------------------------|
| екстная реклама                                                                                                    |                                                           |                                                               |                                                   |                                                                                |                     |                                                                                      |
| <u>4</u>                                                                                                    |                                                           |                                                               |                                                   |                                                                                |                     | — Показать график 🕠                                                                  |
|                                                                                                    |                                                           |                                                               |                                                   |                                                                                |                     |                                                                                      |
| бъявления сайта                                                                                                    |                                                           | Ключ                                                          | евые слова                                        |                                                                                | Конкуренты в контек | сте                                                                                  |
| Заголовок                                                                                                    |                                                           | Клі                                                           | очевое слово                                      | Частотность                                                                    | Домен               | Общих ключей в топ 50                                                                |
| телефон yealink и другие s                                                                                                    | ір-телефоны. Для                                          | ана                                                           | лиз конкурентов                                   | 1207                                                                           | r                   | 168                                                                                  |
| комфортных коммуникаці<br>поддержка                                                                                                    | ии. Полная                                                | кол                                                           | лтрекинг                                          | 955                                                                            | m ru                | 99                                                                                   |
| телефон yealink и другие s                                                                                                    | ір-телефоны. В                                            | ме                                                            | афон виртуальная а                                | тс 816                                                                         | m ru                | 71                                                                                   |
| наличии. Полная поддерж<br>лет                                                                                                    | ка. Гарантия до 5                                         | обл                                                           | ачная атс                                         | 578                                                                            | te u                | 71                                                                                   |
| Экономьте время на обзво                                                                                                    | оны клиентов с                                            | cod                                                           | тфон                                              | 473                                                                            | Ç il                | 67                                                                                   |
| Контакт-центром                                                                                                    |                                                           | clo                                                           | udpbx rt ru                                       | 344                                                                            | v u                 | 65                                                                                   |
| Что такое колл-центр, каки<br>функции выполняет                                                                                                    | ие задачи и                                               | gxp                                                           | 1610 grandstream                                  | 329                                                                            | r m                 | 57                                                                                   |
| Чат-бот для бизнеса - разр                                                                                                    | работка и                                                 | кор                                                           | поративный<br>ссенджер                            | 314                                                                            | L L                 | 56                                                                                   |
| внедрение под ключ                                                                                                    |                                                           |                                                               |                                                   |                                                                                | c u                 | 54                                                                                   |
| Развернуть                                                                                                    |                                                           | P                                                             | азвернуть                                         |                                                                                | Развернуть          |                                                                                      |
| нический трафик                                                                                                    |                                                           |                                                               |                                                   |                                                                                |                     |                                                                                      |
|                                                                                                    |                                                           |                                                               |                                                   |                                                                                |                     | Показать график                                                                      |
| <u>z</u>                                                                                                    |                                                           |                                                               |                                                   |                                                                                |                     |                                                                                      |
| <u> </u>                                                                                                    |                                                           |                                                               |                                                   |                                                                                |                     |                                                                                      |
| иючевые слова                                                                                                    |                                                           |                                                               |                                                   | Конкуренты в органии                                                           | ce .                |                                                                                      |
| <ul> <li>ночевые слова</li> <li>Ключевое слово</li> </ul>                                                                                                    | Частотность                                               | CPC ⑦                                                         | Позиция                                           | Конкуренты в органии<br>Домен                                                  | ce                  | Общих ключей в топ 50                                                                |
| <ul> <li>ночевые слова</li> <li>Ключевое слово</li> <li>2 в это</li> </ul>                                                                                                    | Частотность<br>26                                         | CPC ⑦<br>19 ₽                                                 | Позиция<br>14                                     | Конкуренты в органии<br>Домен<br>у и                                           | (e                  | Общих ключей в топ 50<br>28584                                                       |
| <ul> <li>Ключевые слова</li> <li>Ключевое слово</li> <li>2 в это</li> <li>2 в</li> </ul>                                                                                                    | Частотность<br>26<br>1437                                 | CPC ③<br>19 P<br>17 P                                         | Позиция<br>14<br>20                               | Конкуренты в органии<br>Домен<br>V U<br>c U                                    | (e                  | Общих ключей в топ 50<br>28584<br>23251                                              |
| <ul> <li>Ключевые слова</li> <li>Ключевое слово</li> <li>2 в это</li> <li>2 в</li> <li>іt телефон</li> </ul>                                                                                       | Частотность<br>26<br>1437<br>19                           | CPC ⑦<br>19 P<br>17 P<br>17 P                                 | Позиция<br>14<br>20<br>15                         | Конкуренты в органия<br>Домен<br>V U<br>C TU<br>C U                            | ce                  | Общих ключей в топ 50<br>28584<br>23251<br>22017                                     |
| Ключевые слова<br>Ключевое слово<br>2 в это<br>2 в<br>ії телефон<br>карта что это такое                                                                                                    | Частотность<br>26<br>1437<br>19<br>49                     | CPC ③<br>19 P<br>17 P<br>17 P<br>32 P                         | Позиция<br>14<br>20<br>15<br>47                   | Конкуренты в органия<br>Домен<br>v u<br>c u<br>c u<br>t n                      | ce                  | Общих ключей в топ 50<br>28584<br>23251<br>22017<br>19173                            |
| <ul> <li>кочевые слова</li> <li>Ключевое слово</li> <li>2 в это</li> <li>2 в</li> <li>іт телефон</li> <li>карта что это такое</li> <li>номером</li> </ul>                                          | Частотность<br>26<br>1437<br>19<br>49<br>152              | CPC ③<br>19 P<br>17 P<br>17 P<br>32 P<br>12 P                 | Позиция<br>14<br>20<br>15<br>47<br>45             | Конкуренты в органии<br>Домен<br>v u<br>c u<br>r n<br>п rg                     | (e                  | Общих ключей в топ 50<br>28584<br>23251<br>22017<br>19173<br>15918                   |
| <ul> <li>кочевые слова</li> <li>Ключевое слово</li> <li>2 в это</li> <li>2 в</li> <li>й телефон</li> <li>карта что это такое</li> <li>номером</li> <li>работа что это</li> </ul>                   | Частотность<br>26<br>1437<br>19<br>49<br>152<br>108       | CPC ③<br>19 P<br>17 P<br>17 P<br>32 P<br>12 P<br>12 P         | Позиция<br>14<br>20<br>15<br>47<br>45<br>36       | Конкуренты в органии<br><mark>Домен</mark> v u c vu c u c u r n rg r, rg c .ru | (e                  | Общих ключей в топ 50<br>28584<br>23251<br>22017<br>19173<br>15918<br>13952          |
| <ul> <li>Ключевые слова</li> <li>Ключевое слово</li> <li>2 в это</li> <li>2 в</li> <li>1 телефон</li> <li>карта что это такое</li> <li>номером</li> <li>работа что это</li> <li>в номер</li> </ul> | Частотность<br>26<br>1437<br>19<br>49<br>152<br>108<br>88 | CPC ⑦<br>19 P<br>17 P<br>17 P<br>32 P<br>12 P<br>12 P<br>12 P | Позиция<br>14<br>20<br>15<br>47<br>45<br>36<br>30 | Конкуренты в органии                                                           | ve                  | Общих ключей в топ 50<br>28584<br>23251<br>22017<br>19173<br>15918<br>13952<br>13901 |

Рисунок 43

Руководство пользователя. Сервис "Анализ конкурентов"

# #ak\_organika\_kluch\_slova\_kak\_otcrit\_2 Второй способ открыть отчет

Вы можете открыть отчет "Ключевые слова" (в органике) вторым способом. После того, как отчет <u>будет сформирован</u>, необходимо:

1) нажмите на кнопку "Развернуть" в блоке "Ключевые слова" в части "Контекстная реклама":

| Q mango-office.ru                                                                          |                                                                | 9 Москва - Анализировать                             |
|--------------------------------------------------------------------------------------------|----------------------------------------------------------------|------------------------------------------------------|
| Контекстная реклама                                                                        |                                                                |                                                      |
| <u>ه</u>                                                                                   |                                                                | Скрыть график 🔒 🔨                                    |
| Введите домен + 💿                                                                          | Объявлений в контексте ⑦ Запросов в контекст                   | е ⑦ Трафик в сутки ⑦ Бюджет в контексте ⑦            |
| mango-office.ru                                                                            |                                                                |                                                      |
|                                                                                            |                                                                |                                                      |
|                                                                                            |                                                                |                                                      |
|                                                                                            | 09/21 10/21 11/21 01/22 02/22 03/22 04/22 05/22 06/22 07/22 08 | a/22 09/22 10/22 11/22 12/22 01/23 02/23 03/23 04/23 |
| Объявления сайта                                                                           | Ключевые слова                                                 | Конкуренты в контексте                               |
| Заголовок                                                                                  | Ключевое слово Частотность                                     | Домен Общих ключей в топ 50                          |
| телефон yealink и другие sip-телефоны. Для<br>комфортных коммуникаций. Полная<br>поддержка | анализ конкурентов 1207<br>коллтрекинг 955                     | r i 168<br>n u 99                                    |
| телефон yealink и другие sip-телефоны. В                                                   | мегафон виртуальная атс 816                                    | n 1u 71                                              |
| наличии. Полная поддержка. Гарантия до 5<br>лет                                            | облачная атс 578                                               | te u 71                                              |
| Экономьте время на обзвоны клиентов с                                                      | софтфон 473                                                    | g I 67                                               |
| Что такое колл-центр, какие задачи и                                                       | cloudpbx rt ru 344                                             | v u 65                                               |
| функции выполняет                                                                          | gxp1610 grandstream 329                                        | r im 57                                              |
| Чат-бот для бизнеса - разработка и<br>внедрение под ключ                                   | мессенджер 314                                                 | с л 50<br>54                                         |
| Развернуть                                                                                 | елентетелет сист610 212<br>Развернуть                          | Развернуть                                           |

Рисунок 44

# 2) нажмите кнопку "Органика":

| Анализ конкурентов                          | азад на главную страницу                              |                          |                 |                    |         |                      |
|---------------------------------------------|-------------------------------------------------------|--------------------------|-----------------|--------------------|---------|----------------------|
| Ключевые слова сайта mango                  | -office.ru:                                           |                          |                 |                    |         |                      |
| Органика Контекст                           |                                                       |                          |                 |                    |         | 👱 Скачать отчет      |
| Выберите колонку 🗸 Выбе                     | ерите параметр 🗸 Введите значение                     | 🕂 (?) Применит           | b               |                    |         |                      |
| Ключевое слово                              | URL (?)                                               | Позиция в Схоз<br>выдаче | кая частотность | Точная частотность | CPC 🕘 💌 | Дата обновления базы |
| таргет реклама яндекс                       | https://mango-<br>office.ru/products/calltracking/for | 34                       | 120             | 13                 | ), s₽   | 30.03.2023           |
| контекстная реклама яндекс что<br>это такое | https://mango-<br>office.ru/products/calltracking/for | 42                       | 7535            | 3                  | 31r.a₽  | 13.01.2023           |
| яндекс контекстная                          | https://mango-                                        | 18                       | 8160            | 1                  | s ∖₽    | 12.05.2023           |

# Рисунок 45

Будет открыт отчет "Ключевые слова" в органике.

# #ak\_organika\_kluch\_slova\_interface Интерфейс отчета

В отчете "Ключевые слова" в органике отображаются следующие элементы интерфейса:

1) ссылка для перехода к главной странице сервиса;

2) ссылка на анализируемый сайт;

3) кнопки переключения между отчетом "Ключевые слова" сайта в органическом поиске и в

# контекстной рекламе;

4) кнопка для выгрузки данных отчета в текстовый файл;

5) группа полей для фильтрации данных отчета;

6) таблица с данными отчета. Подробнее;

7) страницы отчета:

| рганика Контекст 3                               |                                                                  |                     |                       |                    |                          | 4 🕹 Скачать о        |
|--------------------------------------------------|------------------------------------------------------------------|---------------------|-----------------------|--------------------|--------------------------|----------------------|
| иберите колонку 🗸 Выбер                          | ите параметр 🗸 Введите значение                                  | (Э При              | менить 5              |                    |                          |                      |
| Ключевое слово                                   | URL ()                                                           | Позиция в<br>выдаче | Схожая<br>частотность | Точная частотность | CPC 🕐 🔻                  | Дата обновления базы |
| таргет реклама яндекс                            | https://mango-<br>office.ru/products/calltracking/for            | 34                  | 120                   | 13                 | n + 4₽                   | 30.03.2023           |
| контекстная реклама яндекс что<br>это такое      | https://mango-<br>office.ru/products/calltracking/for            | 42                  | 7535                  | 3                  | 50,16 <b>₽</b>           | 13.01.2023           |
| яндекс контекстная                               | https://mango-<br>office.ru/products/calltracking/for            | 18                  | 8160                  | 1                  | t vå₽                    | 12.05.2023           |
| яндекс директ контекстная                        | https://mango-<br>office.ru/products/calltracking/for            | 17                  | 3299                  | 4                  | 31 1 P                   | 2.04.2023            |
| что такое контекстная реклама в<br>яндекс директ | https://mango-<br>office.ru/products/calltracking/for            | 27                  | 3063                  | 12                 | 10 N.P                   | 30.03.2023           |
| телефония для офиса                              | https://mango-office.ru/products/ip-telefoniya                   | 5                   | 1127                  | 243                | 3 91 <b>e</b>            | 25.05.2023           |
| телефония в офис                                 | https://mango-office.ru/products/ip-telefoniya                   | 5                   | 1058                  | 58                 | $Q_{2n} \in \mathcal{D}$ | 27.05.2023           |
| облачная телефония                               | https://mango-office.ru/                                         | 11                  | 862                   | 228                | 755 ₽                    | 27.05.2023           |
| виртуальная атс от мтс                           | https://mango-<br>office.ru/support/virtualnaya_ats/nastroyka_us | 25                  | 395                   | 20                 | <                        | 27.05.2023           |
| виртуальный атс билайн                           | https://mango-                                                   | 23                  | 496                   | 2                  | 1.2.P                    | 15.05.2023           |

Рисунок 46

#ak\_organika\_kluch\_slova\_posadochnoy Как узнать ключевые слова посадочной страницы

Если у вас на экране открыт <u>отчет "Ключевые слова" в органике</u>, вы можете посмотреть список ключевых слов той или иной страницы, указанной в отчете. Для этого, нажмите на нужную вам страницу в столбце "URL":

| ючевые слова сайта mango-                        | office.ru:                                                       |                     |                       |                    |                 |                      |
|--------------------------------------------------|------------------------------------------------------------------|---------------------|-----------------------|--------------------|-----------------|----------------------|
| Органика Контекст<br>ыберите колонку 🗸 Выбе      | рите параметр 🗸 Введите значение                                 | 🕂 🕐 Пр              | менить                |                    |                 | 👱 Скачать отч        |
| Ключевое слово                                   | URL ③                                                            | Позиция в<br>выдаче | Схожая<br>частотность | Точная частотность | CPC 🕐 🔻         | Дата обновления базы |
| таргет реклама яндекс                            | https://mango-<br>office.ru/products/calltracking/for            | 34                  | 120                   | 13                 | 195₽            | 30.03.2023           |
| контекстная реклама яндекс что<br>это такое      | https://mango-<br>office.ru/products/calltracking/for            | 42                  | 7535                  | 3                  | 5 .23 ₽         | 13.01.2023           |
| яндекс контекстная                               | https://mango-<br>office.ru/products/calltracking/for            | 18                  | 8160                  | 1                  | 93.22.P         | 12.05.2023           |
| яндекс директ контекстная                        | https://mango-<br>office.ru/products/calltracking/for            | 17                  | 3299                  | 4                  | 117-9           | 2.04.2023            |
| что такое контекстная реклама в<br>яндекс директ | https://mango-<br>office.ru/products/calltracking/for            | 27                  | 3063                  | 12                 | si ∿ ₽          | 30.03.2023           |
| телефония для офиса                              | https://mango-office.ru/products/ip-telefoniya                   | 5                   | 1127                  | 243                | 5.000 P         | 25.05.2023           |
| телефония в офис                                 | https://mango-office.ru/products/ip-telefoniya                   | 5                   | 1058                  | 58                 | <i>R</i> s. a ₽ | 27.05.2023           |
| облачная телефония                               | https://mango-office.ru/                                         | 11                  | 862                   | 228                | 1943 <b>P</b>   | 27.05.2023           |
| виртуальная ато от мто                           | https://mango-<br>office.ru/support/virtualnaya_ats/nastroyka_u: | 25                  | 395                   | 20                 | ¢. ⊡ ₽          | 27.05.2023           |
| виртуальный атс билайн                           | https://mango-<br>office.ru/support/virtualnaya_ats/nastroyka_u: | 23                  | 496                   | 2                  | の絵里             | 15.05.2023           |

Рисунок 47

На экране будет показан список ключевых слов и информация о них, соответствующий выбранной вами странице. В отчет включены следующие параметры поисковых запросов:

| Параметр           | Пояснение                                                                                                    |
|--------------------|----------------------------------------------------------------------------------------------------|
| Ключевое слово     | Поисковый запрос, соответствующий странице сайта                                                                                                    |
| Позиция в выдаче   | Позиция ссылки на странице поисковой выдаче Яндекса                                                                                                    |
| Схожая частотность | Количество упоминаний запроса, включающее в себя сам запрос и<br>его <u>словофомы</u> .<br>Например, если запрос звучит так "купить виртуальную АТС", то<br>сервис подсчитает и суммирует количество упоминаний запроса:<br>- именно в такой форме;<br>- в другом порядке слов и их склонений. Например, "виртуальная<br>АТС купить", "купить виртуальную мини АТС", и т.д.<br>Рассчитана на основе данных сервиса "Wordstat" от Яндекса. |
| Точная частотность | Количество упоминаний запроса именно в такой форме и в таком<br>порядке слов в запросе.<br>Например, если запрос звучит так "купить виртуальную АТС", то                                                                                                    |

| Параметр             | Пояснение                                                        |
|----------------------|------------------------------------------------------------------|
|                      | сервис подсчитает, сколько раз упоминался данный запрос именно в |
|                      | такой форме (без склонения по падежам, например) и в таком       |
|                      | порядке слов, а результат покажет в графе "Точная частотность".  |
| CPC                  | Средняя цена клика                                               |
| Дата обновления базы | Дата обновления базы запросов Сервиса.                           |

| просы страницы https://mango-office.re     | u/products/calltracking/for- | -marketing/kontekstnaya |                    |                 |                      |
|--------------------------------------------|------------------------------|-------------------------|--------------------|-----------------|----------------------|
| іберите колонку 🗸 Выберите парамет         | р 🗸 Введите значение         | Применить               |                    |                 | 👱 Скачать от         |
| Ключевое слово                             | Позиция в выдаче             | Схожая частотность      | Точная частотность | CPC 🕐 🔻         | Дата обновления базы |
| таргет реклама яндекс                      | 34                           | 120                     | 13                 | 1+31₽           | 30.03.2023           |
| яндекс контекстная                         | 18                           | 8160                    | 1                  | 1612            | 12.05.2023           |
| яндекс директ контекстная                  | 17                           | 3299                    | 4                  | 2028₽           | 2.04.2023            |
| как запустить контекстную рекламу в яндекс | 4                            | 71                      | 11                 | 9.21. P         | 6.04.2023            |
| яндекс директ для бизнеса                  | 23                           | 1013                    | 9                  | 55 <del>2</del> | 11.05.2023           |
| реклама в поиске яндекс                    | 30                           | 1365                    | 11                 | 1941 <b>9</b>   | 30.03.2023           |
| яндекс реклама на своем сайте              | 28                           | 4615                    | 8                  | No. 7 84        | 26.04.2023           |
| яндекс реклама на сайте                    | 47                           | 4615                    | 11                 | 518 S           | 30.03.2023           |
| товарная реклама яндекс                    | 37                           | 139                     | 7                  | 578 P           | 31.03.2023           |
| яндекс директ для рекламных агентств       | 18                           | 72                      | 10                 | 1100            | 13.05.2023           |

Рисунок 48

# #ak\_organika\_grafic График изменения показателей органического трафика

#### Общее

Вы можете использовать данный отчет для сравнения объема собственного трафика в SEO с объемом конкурентов. По умолчанию анализируемый сайт сравнивается с тремя сайтами конкурентами, наиболее похожими по однотемным ключам и сходству запросов.

# Работа с отчетом

В Личном кабинете MANGO OFFICE, в разделе "Анализ конкурентов" Коллтрекинга создайте исследование сайта по домену.

**Примечание.** Используйте параметр "Регион", чтобы найти сайты-конкуренты в том или ином регионе России.

На экране в блоке "Органический трафик" будет показан график изменений количества страниц в поиске.

Важно. На графике отражаются данные за прошедшие 20 месяцев начиная с текущего месяца.

Каждая линия на диаграмме имеет свой цвет, который соответствует тому или иному сайту. Пояснение, какой цвет графика соответствует тому или иному сайту, приведено слева от диаграммы. Вы можете включить или выключить отображение того или иного графика. Для этого, нажмите на цветной квадрат слева от названия сайта. Квадрат станет белым, а выбранный вами график исчезнет.

| екстная реклама                                                                                                    |                          |                        |                               |
|----------------------------------------------------------------------------------------------------|--------------------------|------------------------|-------------------------------|
| 4                                                                                                    |                          |                        | Показать график 🕔             |
| ъявления сайта                                                                                                    | Ключевые слова           | Конкуренты             | а контексте                   |
| Заголовок                                                                                                    | Ключевое слово Честотнос | домен                  | Общих ключей в тол 50         |
| Скеозная аналитика сайта. Всего за 2 400 Р /                                                                                                    | cell tracking 3          | 188 C                  | 36                            |
| мес. Детализация лида 99%. текподдержка<br>24/7. Москва                                                                                                    | колл трекинг 1           | 174 r n                | 35                            |
| Скеозная аналитика Califracking.ru. Получить                                                                                                    | сервисы коллтрекинге 1   | 16 <u>c</u> a          | 32                            |
| месяц за 0                                                                                                    | скасаная аналитика       | 76 O U                 | 26                            |
| Сквозная вналитика Calitracking.ru. Получить<br>месяц за 0 Pl Детализация лида 99%. Москва                                                                                                    | битрикс 24               |                        | 25                            |
| Скаозная аналитика Calitracking.ru. Boaro sa                                                                                                    | прослушка в офисе        | 63 m                   | บ 24                          |
| 2 400 Р / мес. Детализация лида 99%.<br>Москва                                                                                                    | динемическия коллтрекинг | 56 ti                  | m 11                          |
| Система скеозной аналитики. Дарим скидку                                                                                                    | коллтрекинг динемический | 55                     | ru 6                          |
| 25%. Детализация лида 99%. Техподдержка<br>24/7. Москва                                                                                                    | Коллтрекинг подключение  | 53 fa                  | m 5                           |
| Развернуть                                                                                                    | Развернуть               | Разверну               | <b>.</b>                      |
|                                                                                                    |                          |                        |                               |
| нический трафик                                                                                                    |                          |                        |                               |
|                                                                                                    |                          |                        |                               |
| ±                                                                                                    |                          |                        | Скрыть график                 |
| Введите домен + 💮                                                                                                    | Страницы в поиске 🛞      | Ключи в топ 10 💮 Ключи | а топ 50 () Трафик в сутки () |
|                                                                                                    |                          |                        |                               |
| 🗐 o 1'un 🧧                                                                                                    | 0                        |                        |                               |
| - 005 × Jh un:                                                                                                    | / \                      |                        |                               |
|                                                                                                    | $\sim$                   |                        |                               |
|                                                                                                    |                          |                        |                               |
| ■ : .ru <u>च</u> , × 300 -                                                                                                    |                          |                        |                               |
| 200 · 200 · |                          |                        |                               |

Рисунок 49

Наведите курсор на тот или иной график. Будет открыта подсказка, в которой вы увидите промежуточные значения определенного показателя. Например, на рисунке ниже вы видите подсказу, поясняющую, что в ноябре 2012 года у определенных сайтов было определенное количество страниц в органическом поиске Яндекса, см. рисунок ниже.

Примечание. Подсказки отображаются не на всех закладках блока "Органический трафик".

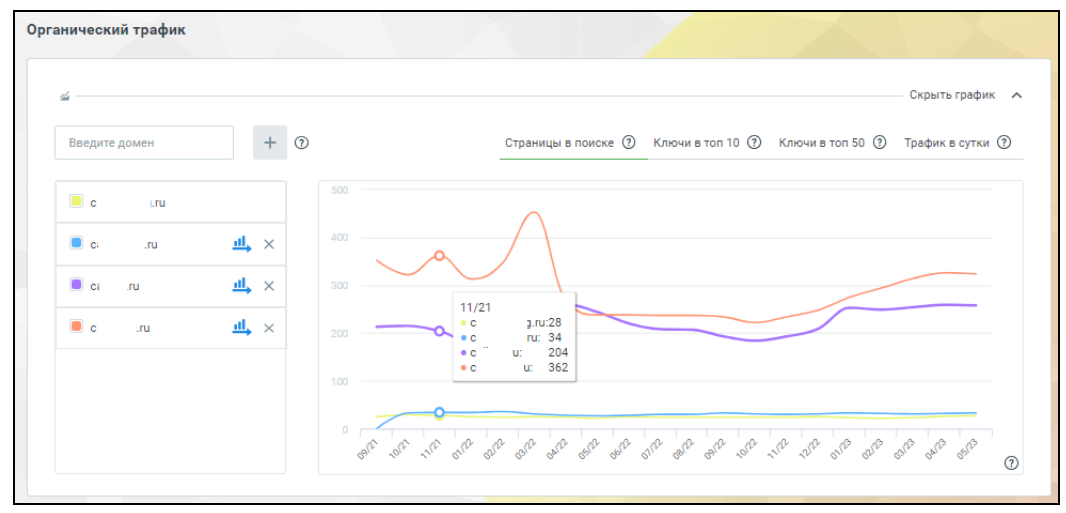

Рисунок 50

В блоке "Органический трафик" есть 4 закладки, на которых показана динамика изменений следующих показателей:

- Страницы в поиске: количество объявлений в контекстной рекламе;
- Ключи в топ 10: количество ключевых слова, находящихся в топ 10 Яндекса;
- Ключи в топ 50: количество ключевых слова, находящихся в топ 50 Яндекса;
- Трафик в сутки: примерный органический трафик в сутки.

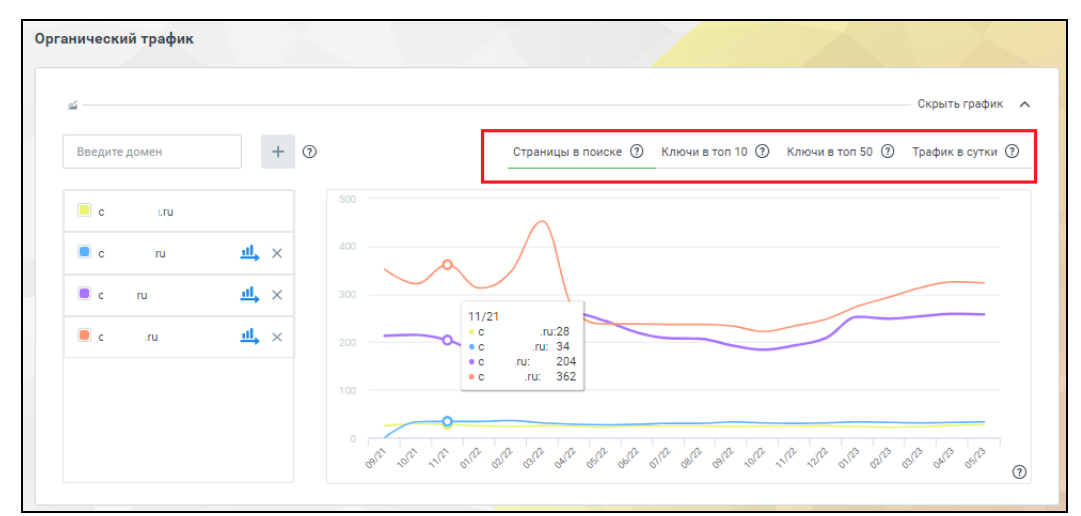

Рисунок 51

По умолчанию, графики строятся для анализируемого сайта и трех сайтов-конкурентов, наиболее похожих по однотемным ключам и сходству запросов.

Чтобы удалить тот или иной сайт, нажмите на крестик справа от его названия:

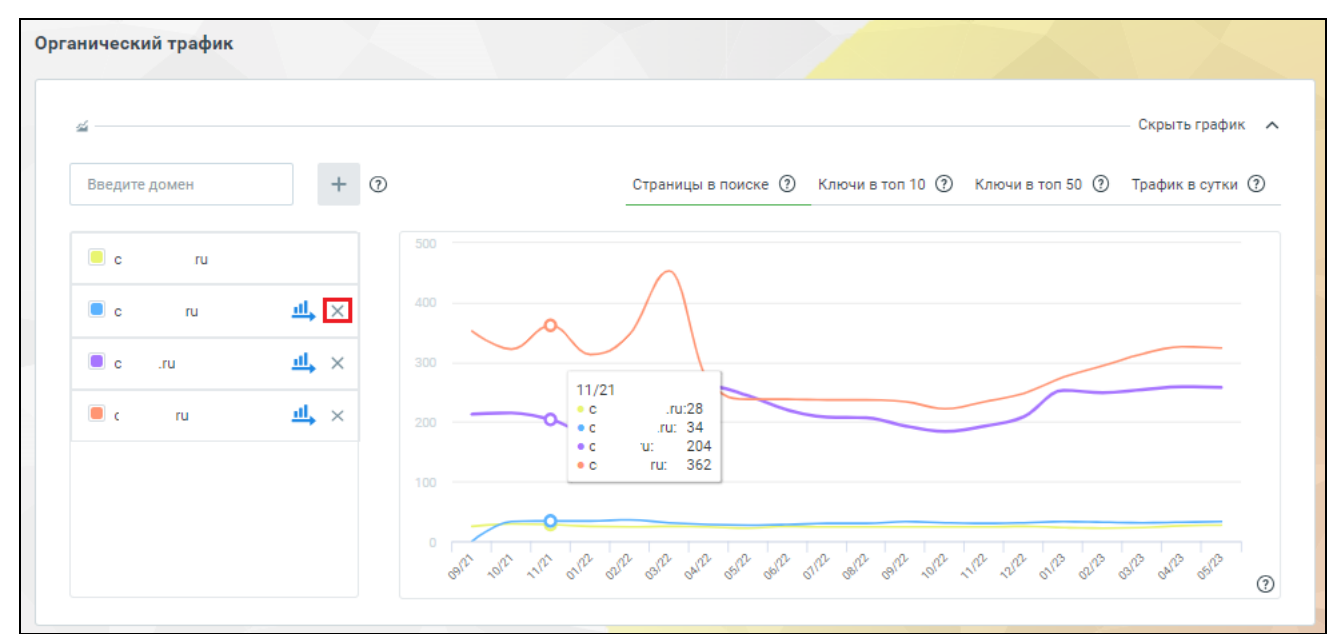

Рисунок 52

Чтобы добавить сайт на график, для этого введите домен нужного вам сайта в поле "Введите домен" и нажмите кнопку —, см. рисунок ниже.

**Важно**. На графике может отображаться не более 6 кривых, соответствующих сайтамконкурентам в сравнении с анализируемым сайтом.

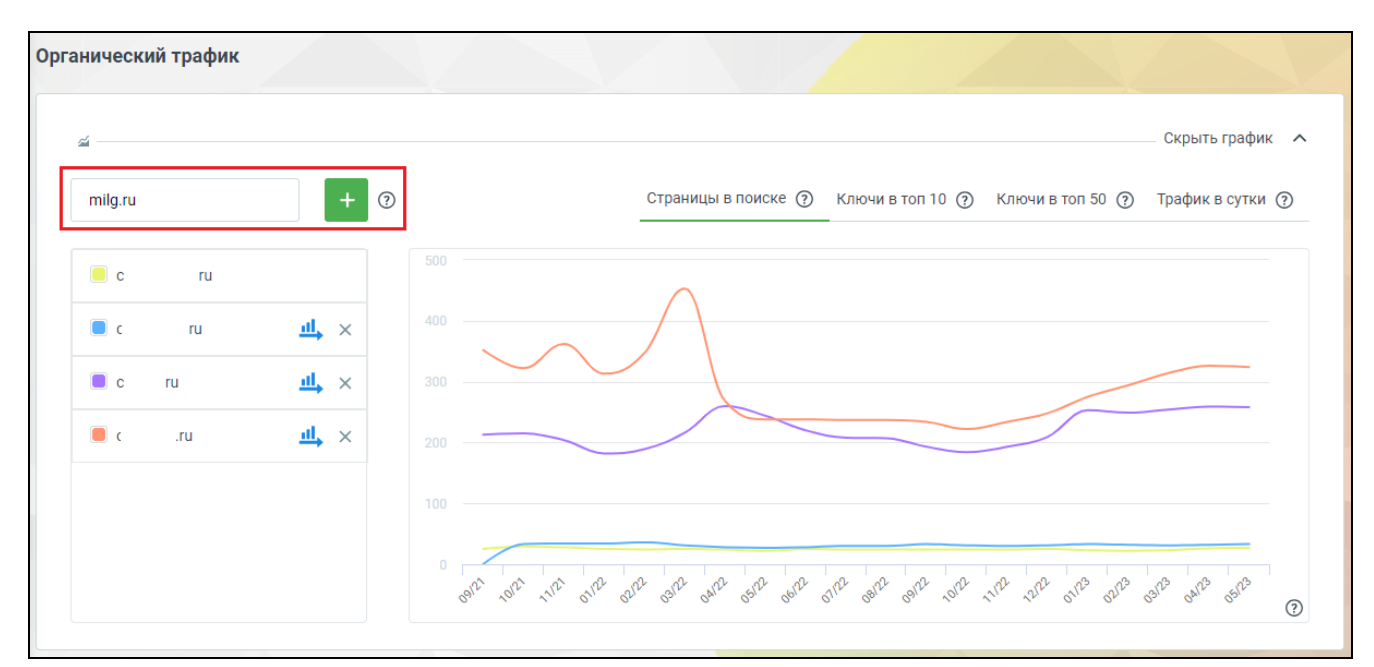

Рисунок 53

Вы можете на графике выбрать тот или иной домен конкурента и выполнить его исследование по домену, либо перейти на сайт. Для этого, нажмите на кнопку <sup>44</sup> в строке с названием интересующего вас сайта:

| á             |                      | Скрыть график                                                          |
|---------------|----------------------|------------------------------------------------------------------------|
| Введите домен | + ?                  | Страницы в поиске ⑦ Ключи в топ 10 ⑦ Ключи в топ 50 ⑦ Трафик в сутки ⑦ |
| c.ru          |                      | 500                                                                    |
| c.ru          | <mark>ııl</mark> → × | 400                                                                    |
| c.ru          | <u>ч</u> ×           | 300                                                                    |
| c.ru          | <u>щ</u> ×           | 200                                                                    |
|               |                      |                                                                        |
|               |                      |                                                                        |

#### Рисунок 54

Затем, выберите какое действие нужно выполнить Сервису:

- Анализировать домен: будет открыта новая вкладка браузера, в которой показаны результаты <u>исследования по домену</u> выбранного вами сайта;

- Перейти на сайт: будет открыта новая вкладка браузера, в которой открыт сайт конкурента.

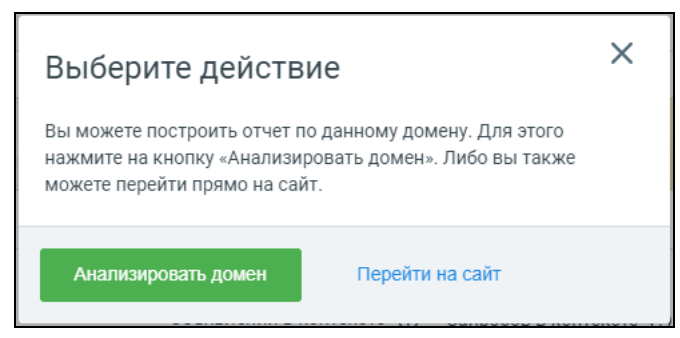

Рисунок 55

# Служебные операции

Выгрузка в текстовый файл (формат XLS)

Кнопка для скачивания данных отчета <u>скачать отчет</u> расположена справа над таблицей. Нажав на эту кнопку, вы получите текстовый файл в формате XLS, в котором содержатся данные отчета, *отображенные на экране*.

# Сортировка строк

Данные таблицы можно сортировать по возрастанию или убыванию значений в каждом столбце таблицы. А по столбцу "Домен" вы можете сортировать строки по алфавиту.

Чтобы сортировать строки, нажмите на заголовок того или иного столбца. Строки таблицы будут упорядочены по возрастанию или убыванию значений в выбранном столбце.

# Фильтрация данных

Данные таблицы можно фильтровать по значениям в столбцах. Для этого используется группа полей над таблицей:

| Выберите колонку | ~          | Выберите параметр 🗸 🗸 | Введите значение | • | Применить |  |  |  |  |
|------------------|------------|-----------------------|------------------|---|-----------|--|--|--|--|
|                  | Рисунок 56 |                       |                  |   |           |  |  |  |  |

Чтобы фильтровать данные отчета, следует:

1) выберите колонку, по которой будете фильтровать данные, например, колонку "В топ 10";

2) в поле "Оператор" выберите оператор сравнения, например, выберите "Меньше чем";

3) в поле "Введите значение" введите значение, с которым будете сравнивать, например, введите значение 5;

4) нажмите кнопку "Применить".

**Примечание.** Относительно примеров выше, у вас получился фильтр, по которому в таблице отчета будут найдены домены конкурентов, которые занимают первые 5 строк в топ 10 Яндекса.

Чтобы добавить еще один фильтр, нажмите на кнопку "Плюс" ⊕. Если нужно отменить действие фильтра, нажмите на кнопку "Минус" ⊖.

#### Исследование по ключевому слову

# Обзор

Метод исследования по ключевому слову позволяет узнать, сколько и каких сайтов можно найти по интересующему вас ключевому слову. Например, если ваша компания продает стройматериалы по интернету, вы можете при помощи Сервиса провести исследование ключевого слова "стройматериалы" и узнать, какие еще сайты могут найти пользователи по данному запросу в Яндексе.

#### Предоставляемые данные

Отчет об исследовании по ключевому слову состоит из отдельных блоков с информацией об исследованном ключевом слове.

#### Произвольная частотность

Количество упоминаний запроса, включающее в себя сам запрос и его словоформу. Например, если запрос звучит так "купить виртуальную АТС", то сервис подсчитает и суммирует количество упоминаний запроса: именно в такой форме, в другом порядке слов (например, виртуальная АТС купить, купить виртуальную мини АТС, и т.д.). Рассчитана на основе данных системы <u>сервиса "Wordstat" от Яндекса</u>.

#### Точная частотность

Количество упоминаний запроса именно в такой форме и в таком порядке слов в запросе. Например, если запрос звучит так "купить виртуальную АТС", то сервис подсчитает, сколько раз упоминался *данный запрос именно в такой форме* (без склонения по падежам, например) *и в таком порядке слов*, а результат покажет в графе "Точная частотность".

#### Прогноз цены клика по ключевому слову

Прогнозируемая цена клика по данному ключевому слову (прогнозируемая СРС), при выкупе более 90% трафика. — соотношение затрат на рекламную кампанию и количества кликов по объявлению;

Показы объявлений рекламодателей в Яндекс. Директ

В том блоке перечислены контекстные объявления, найденные по данному ключевому слову.

| <aзы th="" в="" объявлений="" рекламодателей="" яндекс.директ<=""><th>👱 Скачать отч</th></aзы>                                                                                                    | 👱 Скачать отч                 |
|----------------------------------------------------------------------------------------------------|-------------------------------|
| Объявления ()                                                                                                    |                               |
| Номер 8-800 от для бизнеса. Подключение - 0 руб.<br>Возможности Преимущества Тарифы Оставить заявку<br>Интеграция с .Запись разговоров. Сбор статистики. Работает по всей РФ<br>ли                                                                                                    |                               |
| Подключить телефонию. IP-телефония : Выгодные тарифы. Прямые номера<br>Для бизнеса Для дома 0 компании Контакты<br>Для дома и бизнеса. Яркий сервис. Тысячи довольных клиентов. Подключитесь!<br>.com                                                                                             |                               |
| Официальный сайт Услуги для бизнеса. Персональные решения<br>ИнтернетВысокие скорости. Широкая зона покрытия. Работа без сбоев Уиные экраныЗапуск рекламы, конструктор шаблонов, онлайн контроль Проверка к<br>Интернет, телефония без привязки к адресу, видеонаблюдение, номер 8800 и др.<br>го | онтрагентовОцените надежность |
| Надежная IP телефония от российского провайдера Запуск за 1 час. Бесплатный API. Москва<br>Подолочение О компании Интеграция с СRM Тарифы<br>– облачное решение на российских серверах<br>ги                                                                                                    |                               |
| 2 3 Следующая → 1-4 из 9 записей Количести                                                                                                    | во строк на странице: 4       |

Рисунок 57

Домены, которые содержат этот ключ в органической выдаче

В этом блоке приведена таблица с информацией об органической выдаче Яндекса по данному ключевому слову. В столбцах таблицы отображаются следующие данные:

- Домен: сайт, который пользователи находят по данному ключевому слову. Вы можете тот или иной домен конкурента исследовать по домену, либо перейти на сайт конкурента;

- Позиция в выдаче: позиция домена в органической выдаче Яндекса;
- Трафик: количество переходов по данному ключевому слову в месяц;
- В топ 10: позиция сайта в топ 10 Яндекса;
- В топ 50: позиция сайта в топ 50 Яндекса.

| Домен 🕜  | Позиция в выдаче | Трафик (?) | В топ 10 | В топ 50 |
|----------|------------------|------------|----------|----------|
| < n 🛛 ru | 4                | 3374       | 270      | 932      |
| < c      | 6                | 24685990   | 579844   | 1236642  |
| < t u    | 7                | 33933      | 2591     | 10444    |
| < r u    | 10               | 72287      | 4041     | 14119    |
| < i u    | 11               | 2985       | 411      | 2403     |
| < y ru   | 13               | 1966493692 | 17477412 | 30331249 |
| < n n.ru | 15               | 2984215    | 38337    | 85362    |
| < g v.ru | 17               | 1090941    | 48431    | 160054   |

Рисунок 58

#### Как выполнить исследование по ключевому слову

Для этого, в Личном кабинете MANGO OFFICE, в разделе "Анализ конкурентов" Коллтрекинга следует:

1) нажмите на кнопку "По ключевому слову";

2) выберите регион, по которому хотите собрать информацию об интересующем вас ключевом слове;

3) в поле "Поиск" введите ключевое слово, которое хотите исследовать;

**Важно.** Если вы НЕ знаете какое ключевое слово ввести, то выполните <u>исследование по</u> <u>домену</u> интересующего вас сайта и посмотрите ключевые слова в <u>отчете "Ключевые слова в</u> <u>контексте"</u> и\или <u>отчете "Ключевые слова в органике"</u>.

4) нажмите на кнопку "Анализировать":

| Анализ конкурентов                      | 0 *                      |
|-----------------------------------------|--------------------------|
| По домену По ключевому слову Telegram 🚥 |                          |
| Q Введите ключевое слово                | О Москва - Анализировать |
|                                         |                          |

Рисунок 59

Будет показано сообщение "Отчет формируется":

| Анализ ко                      | онкурентов         |            |  |            | 0            |
|--------------------------------|--------------------|------------|--|------------|--------------|
| По домену                      | По ключевому слову | Telegram 📖 |  |            |              |
|                                |                    |            |  |            |              |
|                                |                    |            |  |            |              |
| О, телеф                       | ония               |            |  | 🜖 Москва 👻 | Формирование |
| <ul> <li>Отчёт форм</li> </ul> | мируется           |            |  |            |              |
|                                |                    |            |  |            |              |
|                                |                    |            |  |            |              |

Рисунок 60

Будет запущен процесс формирования отчета. Процесс формирования отчета может занять *ом* нескольких секунд. Запустив формирование отчета, вы можете перейти к другим инструментам коллтрекинга (например, <u>Сквозная аналитика</u>), а позже, после того, как отчет будет сформирован, вы можете вернуться в раздел "Анализ конкурентов" и посмотреть данные отчета.

Дождитесь окончания формирования запроса. После того, как отчет будет сформирован, <u>его</u> данные будут показаны на странице "Анализ конкурентов".

# Как проанализировать или перейти на сайт, указанный в отчете об исследовании по ключевому слову

В блоке "Домены, которые содержат этот ключ в органической выдаче" Вы можете выбрать тот или иной домен конкурента и выполнить его **исследование по домену**, либо перейти на сайт. Для этого:

1) нажмите на домен интересующего вас сайта;

| Домен 🕥                                                                 | Позиция в выдаче | Трафик 🕥   | В топ 10 | В топ 50 |
|-------------------------------------------------------------------------|------------------|------------|----------|----------|
| K m e.ru                                                                | 4                | 3374       | 270      | 932      |
| c o.ru                                                                  | 6                | 24685990   | 579844   | 1236642  |
| < t 🛛 ru                                                                | 7                | 33933      | 2591     | 10444    |
| <r td="" u<=""><td>10</td><td>72287</td><td>4041</td><td>14119</td></r> | 10               | 72287      | 4041     | 14119    |
| r ru                                                                    | 11               | 2985       | 411      | 2403     |
| v ru                                                                    | 13               | 1966493692 | 17477412 | 30331249 |
| u. n ≻                                                                  | 15               | 2984215    | 38337    | 85362    |
| 🗲 g u                                                                   | 17               | 1090941    | 48431    | 160054   |

Рисунок 61

2) выберите какое действие нужно выполнить Сервису:

- Анализировать домен: будет открыта новая вкладка браузера, в которой показаны результаты <u>исследования по домену</u> выбранного вами сайта;

- Перейти на сайт: будет открыта новая вкладка браузера, в которой открыт сайт конкурента.

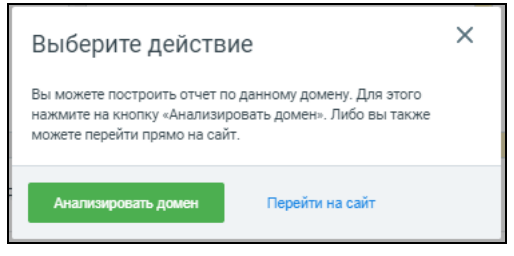

Рисунок 62

# Анализ рекламы в Telegram

# #ak\_gt\_obchee Основное

В сервисе "Анализ конкурентов" появился новый отчет по рекламе Telegram.

Отчет по рекламе в Telegram позволяет посмотреть, в каких постах Telegram упоминается интересующее вас слово. С помощью этого отчета вы также можете узнать, в каких каналах и чатах Telegram упоминается интересующее вас слово, какой охват аудитории у таких постов, какие посты собрали больше всего лайков и репостов у Клиентов.

Используйте дополнительный параметр "Минус-слово", чтобы исключить из отчета информацию о постах, не соответствующих интересующему вас слову. Например, если вы продаете контактные линзы, то используйте минус-слова "фотоаппарат" и "объектив", чтобы исключить из отчета информацию о постах про линзы для фотоаппаратов и объективов. Улучшив таким образом запрос к Сервису, вы можете проанализировать более узкую часть постов в Telegram и можете повысить эффективность запроса.

К отчету по рекламе в Telegram применяется пороговое ограничение на количество запросов. Лимит на получение отчета по рекламе в Telegram составляет 15 запросов в месяц. То есть, вы можете создать 15 отчетов по рекламе в Telegram на основе разных интересующих вас слов.

Если количество запросов превышает лимит, в разделе "Анализ конкурентов" #ak\_gt\_kak\_uznat\_skolko\_zaprosov появляется предупреждение и с вас начнет взиматься плата в размере 300 рублей за каждый запрос.

Если вы не хотите расходовать запросы или исчерпали лимит запросов, но вам необходимо провести анализ рекламы в Telegram, вы можете #ak\_gt\_arhiv посмотреть архивные запросы. Ранее созданные отчеты по рекламе в Telegram сохраняются в Сервисе и их можно в любой момент использовать повторно.

Кроме того, на отчет налагается ограничение на глубину отёчного периода. Вы можете проанализировать рекламу в Telegram только за прошедшие 3 месяца, начиная с текущей даты.

# #ak\_gt\_chto\_v\_otchete Что отображается в отчете по рекламе в Telegram

В отчете по рекламе в Telegram отображается следующие параметры:

1) параметры запроса к Сервису, в результате обработки которого создан данный отчет:

- Введите значение: слово или словосочетание, по которым выполнялся поиск постов, перечисленных в данном отчете;

- Минус слова: слова-исключения. Если в посте есть данные слова, то информация о таком посте не вошла в данный отчет;

- Период: отчетный период;

- Точное совпадение: если данный переключатель активировать, значит в этот отчет вошла информация о постах, в которых искомое слово указано точно также, как и в поле "Введите значение";

- Скрывать удаленные: если данный переключатель активировать, значит в этот отчет НЕ вошла информация об удаленных постах;

- Скрывать репосты: если данный переключатель активировать, значит в этот отчет НЕ вошла информация о репостах публикаций из других каналов;

2) Всего просмотров постов: количество просмотров постов (охват), в которых упомянуто искомое слово. Информация об охвате приведена с детализацией по каналам и чатам;

3) Количество упоминаний: количество постов, в которых содержится искомое слово;

4) Реакции: суммарное количество реакций (лайков) по всем постам, включенным в отчет;

5) Репосты: суммарное количество репостов по всем постам, включенным в отчет;

6) Сортировать: служебное поле для сортировки блоков с данными постов:

- По охвату:

- По дате публикации;

- По количеству реакций;

Кроме того, выбрав тот или метод сортировки, вы можете выбрать порядок отображения постов по возрастанию \ убыванию значений параметра.

Например, вы можете выбрать метод сортировки "По дате публикации" и порядок отображения постов "По убыванию". Тогда, в отчете будут перечислены посты по дате публикации от текущей даты до конца отчетного периода.

7) блоки с данными того или иного поста. В этом блоке указаны:

- название канала, в котором опубликован пост;

- ссылка для просмотра поста в Telegram;

- текст поста. При чем в тексте выделено цветом искомое слово, указанное в поле "Введите значение"

- параметры поста: количество просмотров, количество репостов, количество реакций, дата и время публикации;

8) список каналов, в которых найдены посты, вошедшие в отчет.

**Примечание.** Нажав на иконку • в строке с названием постов, вы можете временно скрыть посты этого канала в отчете по рекламе.

Коллтрекинг MANGO OFFICE Руководство пользователя. Сервис "Анализ конкурентов"

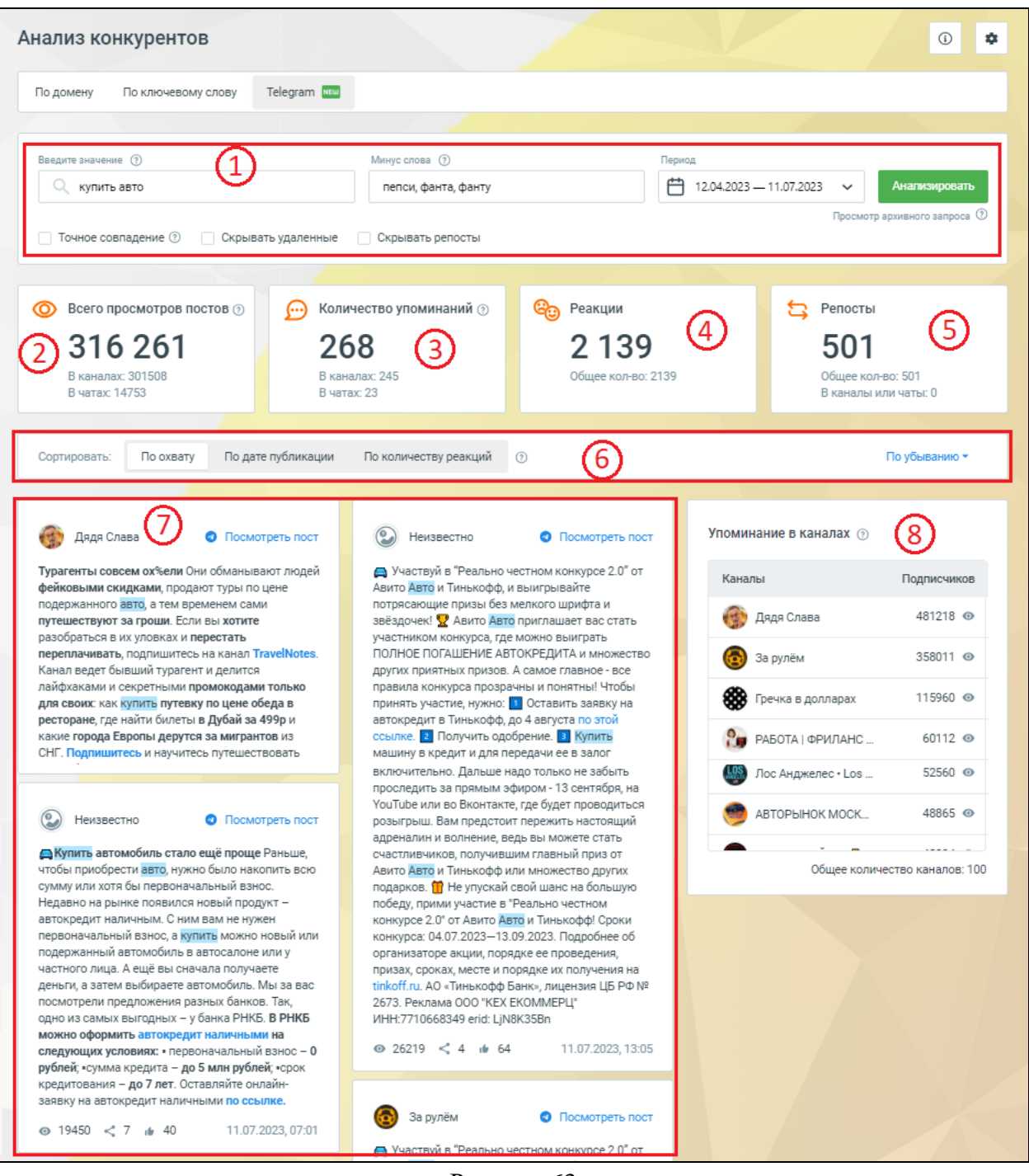

Рисунок 63

# #ak\_gt\_kak\_sdelat Как создать отчет

Чтобы получить отчет по рекламе в Telegram, в Личном кабинете MANGO OFFICE, в разделе "Коллтрекинг" следует:

1) нажмите на пункт "Анализ конкурентов":

| (Ш) Виртуальная АТС Кулить еще |
|--------------------------------|
| 🞧 Контакт-центр                |
| СП Коллтрекинг                 |
| 🖧 Интеграции                   |
| ИИ Речевая аналитика           |
| 👁 Анализ конкурентов 🚥         |
|                                |

Рисунок 64

2) нажмите на пункт "Telegram";

3) в поле "Введите значение" ввести интересующее слово или словосочетание, которое Сервис будет искать в постах Telegram. При этом, важно учесть следующее:

- используется широкое соответствие при поиске постов, в которых упоминается интересующее вас слово или словосочетание. То есть, Сервис ищет посты в Telegram, в которых упомянуто нужное слово и *его словоформы*.

**Примечание.** Например, если вы ввели слово "линзы", то Сервис будет искать посты, в которых есть слова "линзы", "линза", "линзами" и т.д.;

- если вы ввели словосочетание и не активировали переключатель "Точное совпадение", то Сервис будет искать посты в Telegram, в которых содержатся все части словосочетания вместе или хотя бы одна часть словосочетания (одно слово) в любом порядке.

**Примечание.** Например, если вы ввели словосочетание "контактные линзы", то Сервис будет искать посты, в которых есть слова "контактные", "линзы", "линзы контактные" и т.д.;

4) при необходимости, активируйте переключатель "Точное совпадение", чтобы Сервис искал посты, которых интересующее вас слово будет в той форме, в которой оно указано в поле "Введите значение";

**Примечание.** Например, если вы ввели слово "линзы" и активировали переключатель "Точное совпадение", то Сервис включит в отчет по рекламе информацию о постах, в которых есть слова "линзы", но исключит информацию о постах, в которых есть слова "линза", "линзами", "линзой" и т.д.;

| По домену По ключевому слову           Введите значение ⑦         Минус слова ⑦         Период           Какие слова нужно исключить из поиска         12.04.2023 - 12.07.2023 ✓         Анализировать           У вас осталось: 7 запросов на этот месяц ⑦         У вас осталось: 7 запросов на этот месяц ⑦ | Анализ конкурентов                       |                                       | 0                                          | * |
|----------------------------------------------------------------------------------------------------|------------------------------------------|---------------------------------------|--------------------------------------------|---|
| Введите значение ?       Минус слова ?       Период         какие слова нужно исключить из поиска       12.04.2023 – 12.07.2023 ·       Анализировать         у вас осталось: 7 запросов на этот месяц ?         • Точное совпадение ?       Скрывать удаленные       Скрывать репосты                         | По домену По ключевому слову Telegram 📖  |                                       |                                            |   |
| Сконтактные линзы       Какие слова нужно исключить из поиска       12.04.2023 – 12.07.2023       Анализировать         У вас осталось: 7 запросов на этот месяц       Увас осталось: 7 запросов на этот месяц       Г         Точное совпадение       Скрывать удаленные       Скрывать репосты               | Введите значение 💮                       | Минус слова 💿                         | Период                                     |   |
| У вас осталось: 7 запросов на этот месяц 🕐                                                                                                    | 🔍 контактные линзы                       | Какие слова нужно исключить из поиска | Нализировать                               |   |
|                                                                                                    | ✓ Точное совпадение ⑦ Скрывать удаленные | Скрывать репосты                      | У вас осталось: 7 запросов на этот месяц 💿 |   |

Рисунок 65

5) при необходимости, введите минус-слова. При этом, важно учесть следующее:

- Минус-слово позволяет исключить посты, содержащие данное слово, из результатов отчета по рекламе в Telegram.

**Примечание.** Например, если вы продаете контактные линзы, то используйте минусслова "фотоаппарат" и "объектив", чтобы исключить из отчета информацию о постах про линзы для фотоаппаратов и объективов.

- в Сервисе для минус-слов используется широкое соответствие. Поэтому НЕ нужно вручную добавлять словоформы минус-слов, которые требуется исключить из анализа.

**Примечание.** Например, если в запрос "контактные линзы" добавить минус-слово "фотоаппарат", то в отчет по рекламе в Telegram войдут посты, содержащие слова "контактные линзы", но не содержащие слова "линзы для фотоаппарата".

- вы можете добавить несколько минус-слов. Для этого, минус-слова нужно записывать через разделитель: пробел или запятая, или точка с запятой.

**Примечание.** Например, чтобы добавить минус-слова "фотоаппарат" и "объектив", то в поле "Минус слова" введите значения:

фотоаппарат, объектив

Коллтрекинг MANGO OFFICE Руководство пользователя. Сервис "Анализ конкурентов"

| Анализ конкурентов                         |                       | •                                                                              |
|--------------------------------------------|-----------------------|--------------------------------------------------------------------------------|
| По домену По ключевому слову Telegram 🔤    |                       |                                                                                |
| Введите значение 🕥                         | Минус слова (?)       | Период                                                                         |
| Q контактные линзы                         | фотоаппарат, объектив | Динализировать     Динализировать     У вас осталось: 7 запросов на этот месяц |
| ✓ Точное совпадение ⑦ □ Скрывать удаленные | Скрывать репосты      |                                                                                |

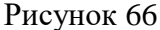

6) укажите отчетный период. При этом, важно учесть, что Вы можете проанализировать рекламу в Telegram только за прошедшие 3 месяца, начиная с текущей даты;

7) активируйте переключатель "Скрывать удаленные", при необходимости исключить из отчета по рекламе информацию об удаленных постах, в которых упоминалось интересующее вас слово;

8) активируйте переключатель "Скрывать репосты", при необходимости исключить из отчета по рекламе информацию о репостах публикаций из других каналов;

| Анализ конкурентов                       |                                        | • •                                        |
|------------------------------------------|----------------------------------------|--------------------------------------------|
| По домену По ключевому слову Telegram 📧  |                                        |                                            |
| Введите значение ⑦                       | Минус слова 🌀<br>фотоаппарат, объектив | Период<br>Нализировать Анализировать       |
| ✓ Точное совпадение ⑦ Скрывать удаленные | Скрывать репосты                       | У вас осталось: 7 запросов на этот месяц 💿 |

Рисунок 67

9) проверьте, какое сообщение отображается под кнопкой "Анализировать":

- если указано сообщение "У вас осталось: \_число\_ запросов на этот месяц", см.

рисунок ниже:

| Анализ конкурентов                         |                       | € •                                             |
|--------------------------------------------|-----------------------|-------------------------------------------------|
| По домену По ключевому слову Telegram 🔤    |                       |                                                 |
| Ввелите значение 🕥                         | Минус слова (2)       | Период                                          |
| контактные линзы                           | фотоаппарат, объектив | ☐ 12.04.2023 — 12.07.2023 ∨ Анализировать       |
| 🗹 Точное совпадение 🕜 🗌 Скрывать удаленные | Скрывать репосты      | У вас осталось: 7 (-1) запросов на этот месяц 🔞 |

#### Рисунок 68

то вы создали новый запрос к Сервису;

- если указано сообщение "Просмотр архивного запроса", см. рисунок ниже:

| Анализ конкурентов                        |                     | • •                          |
|-------------------------------------------|---------------------|------------------------------|
| По домену По ключевому слову Telegram NEW |                     |                              |
|                                           |                     |                              |
| Введите значение 🕜                        | Минус слова         | Период                       |
| 🔍 купить авто                             | пепси, фанта, фанту | Нализировать                 |
|                                           |                     | Просмотр архивного запроса ⑦ |
| Точное совпадение 🕐 Скрывать удаленные    | Скрывать репосты    |                              |
|                                           |                     |                              |

#### Рисунок 69

то вы создали запрос, который ранее уже #ak\_gt\_arhiv отправляли Сервису;

#### Обратите внимание!

В Сервисе установлен ежемесячный лимит на количество новых запросов – 15 запросов \ месяц. Если вы превысили лимит, то Сервис обработает новый запрос, превышающий лимит, однако вам необходимо будет платить за дополнительные запросы. #ak\_gt\_obchee <u>Подробнее о</u> <u>лимитах...</u>

Если вы не хотите расходовать запросы или исчерпали лимит запросов, вы можете посмотреть архивные отчеты по рекламе в Telegram. Ранее созданные отчеты по рекламе сохраняются в Сервисе и их можно в любой момент #ak\_gt\_arhiv <u>использовать повторно</u>.

10) нажмите кнопку "Анализировать". Будет выполнено одно из следующих действий:

- если вы отправили *новый запрос* к Сервису, то Сервис выполнит поиск постов в Telegram, соответствующих введенным вами параметрам, а результаты, в виде #ak\_gt\_chto\_v\_otchete <u>отчета по рекламе</u>, отобразит на странице "Анализ конкурентов". Кроме того, Сервис спишет один запрос с вашего ежемесячного лимита (а, при превышении лимита – платеж за один запрос);

- если вы отправили к Сервису, запрос, который ранее уже отправляли, то на странице "Анализ конкурентов" будут показаны данные архивного #ak\_gt\_chto\_v\_otchete <u>отчета по</u> <u>рекламе</u>.

# #ak\_gt\_arhiv Архивные отчеты по рекламе Telegram

# Общее

Сервис автоматически сохраняет в архив запросы, введенные вами ранее, и соответствующие ему отчеты по рекламе в Telegram. Вы можете в любой момент посмотреть тот или иной архивный запрос и соответствующий ему отчет по рекламе в Telegram.

# Как посмотреть

Чтобы посмотреть тот или иной архивный запрос, на странице "Анализ конкурентов" следует:

1) проверьте, что открыт раздел "Telegram";

2) нажмите на поле "Введите значение" и удалите весь текст, который в нем отображается

|                                                                                                    |                                                       |                                                                     | 0                                                                                |
|----------------------------------------------------------------------------------------------------|-------------------------------------------------------|---------------------------------------------------------------------|----------------------------------------------------------------------------------|
| По домену По ключевому слову                                                                                        | Telegram NEW                                          |                                                                     |                                                                                  |
| Введите значение                                                                                                    | Минус слова (?)                                       | Период                                                              |                                                                                  |
| Q mango-office.ru                                                                                                   | Какие слова нужно иск                                 | лючить из поиска 💾 12.04                                            | 4.2023 — 11.07.2023 🗸 Анализировать                                              |
|                                                                                                    |                                                       |                                                                     |                                                                                  |
| Всего просмотров постов (?)                                                                                         | 应 Количество упоминаний 💿                             | <b>е</b> ее Реакции                                                 | 😂 Репосты                                                                        |
| Всего просмотров постов<br>244 054                                                                                  | Количество упоминаний                                 | еевкции<br>598                                                      | репосты<br>379                                                                   |
| Всего просмотров постов ()<br>244 054<br>В каналах: 218040<br>В чатах: 26014                                        | Количество упоминаний (*) 69 В каналах: 66 В чатах: 3 | <ul> <li>Реакции</li> <li>598</li> <li>Общее кол-во: 598</li> </ul> | Репосты<br>379<br>Общее кол-во: 379<br>В каналы или чаты: 0                      |
| Всего просмотров постов (*)          244 054       В каналах: 218040         В каналах: 218040       В чатах: 26014 | •••••••••••••••••••••••••••••••••••••                 | <ul> <li>Реакции</li> <li>598</li> <li>Общее кол-во: 598</li> </ul> | Репосты           379           Общее кол-во: 379           В каналы или чаты: 0 |

Рисунок 70

3) еще раз нажмите на поле "Введите значение":

| 1о домену По ключевому слову                | Telegram NEW                     |                     |                                          |
|---------------------------------------------|----------------------------------|---------------------|------------------------------------------|
|                                             |                                  |                     |                                          |
| ведите значение<br>Q Введите искомый запрос | Какие слова нужно иск            | пючить из поиска 12 | .04.2023 — 11.07.2023 🗸 Анализировать    |
| еверное значение                            |                                  |                     | У вас осталось: 6 запросов на этот месяц |
| _ Точное совпадение (?) Скрывн              | ать удаленные 🗌 Скрывать репосты |                     |                                          |
|                                             |                                  | Во Реакции          | 🔁 Репосты                                |
| Всего просмотров постов (?)                 | Количество упоминании            |                     |                                          |
| Всего просмотров постов ()<br>244 054       | 69                               | 598                 | 379                                      |

Рисунок 71

4) в выпадающем списке будет перечислены архивные запросы к Сервису. Нажмите на нужный вам запрос:

| нализ конкурентов                                                 |                                          |                                                                 |                                   | <u>i</u>                         |  |
|-------------------------------------------------------------------|------------------------------------------|-----------------------------------------------------------------|-----------------------------------|----------------------------------|--|
| По домену По ключевому слову Т                                    | elegram NEW                              |                                                                 |                                   |                                  |  |
| Pronite subjection                                                | Numa anata                               | Base                                                            |                                   |                                  |  |
| Q Введите искомый запрос                                          | Какие слова нужно иск                    | минус слова (у) Период<br>Какие слова нужно исключить из поиска |                                   | — 11.07.2023 🗸 Анализировать     |  |
| <ul> <li>mang office</li> <li>облачная ATC mang office</li> </ul> | 🗌 Скрывать репосты                       |                                                                 | У вас осталось: 6 з               | апросов на этот месяц (?         |  |
| облачная АТС                                                      | ество упоминаний 🕐                       | 🥹 Реакции                                                       | 😋 Репост                          | ы                                |  |
| <b>244 054</b><br>в каналах: 218040<br>в чатах: 26014             | <b>69</b><br>В каналах: 66<br>В чатах: 3 | <b>598</b><br>Общее кол-во: 598                                 | <b>379</b><br>Общее к<br>В каналы | 9<br>юл-во: 379<br>ы или чаты: 0 |  |
|                                                                   |                                          |                                                                 |                                   |                                  |  |
| Сортировать: По охвату По дате                                    | публикации По количеству реакций         | 0                                                               |                                   | По убыванию 🗸                    |  |

Рисунок 72

5) нажмите на кнопку "Анализировать":

| домену По ключевому слову                                | Telegram NEW                                                                                                    |                       |                                           |
|----------------------------------------------------------|----------------------------------------------------------------------------------------------------|-----------------------|-------------------------------------------|
|                                                          |                                                                                                    |                       |                                           |
| дите значение                                            | Минус слова (?)                                                                                                    | Период                |                                           |
|                                                          | Какие слова нужно иск                                                                                                    | ключить из поиска 💾 1 | 11.04.2023 — 11.07.2023 🗸 Анализиро       |
|                                                          |                                                                                                    |                       |                                           |
| Точное совпадение ⑦ Скрыва                               | ть удаленные Скрывать репосты                                                                                                    |                       | Просмотр архивного запр                   |
| Точное совпадение ⑦ Скрыва                               | ть удаленные 📄 Скрывать репосты                                                                                                    |                       | Просмотр архивного запр                   |
| Точное совпадение ⑦ Скрыва<br>Всего просмотров постов ⑦  | ть удаленные Скрывать репосты                                                                                                    | С Реакции             | Просмотр архивного запр                   |
| Точное совпадение Скрыва Всего просмотров постов 166 171 | ть удаленные Скрывать репосты<br>Скрывать репосты<br>Скрывать репосты<br>Скрывать репосты<br>Скрывать репосты<br>Скрывать репосты<br>Скрывать репосты | езкции<br>894         | Просмотр архивного запр<br>Репосты<br>514 |

Рисунок 73

Будут показаны данные архивного #ak\_gt\_chto\_v\_otchete <u>отчета по рекламе в Telegram</u>, соответствующего выбранному архивному запросу.

# #ak\_gt\_kak\_uznat\_skolko\_zaprosov Как узнать, сколько запросов осталось

# в рамках лимита

На странице "Анализ конкурентов" вы можете посмотреть, сколько у вас осталось запросов в рамках установленного ежемесячного лимита. Для этого, следует:

1) проверьте, что открыт раздел "Telegram";

2) проверьте, что написано под кнопкой "Анализировать":

- если отображается надпись: "Просмотр архивного запроса", то выполните шаг №3;

- если отображается надпись: "Запросы закончились", значит количество запросов анализа рекламы в Telegram #ak\_gt\_obchee <u>превысило ежемесячный лимит</u> и вам необходимо будет за них платить:

| Введите значение               |              | Минус слова            |                  | Период                  |   |               |  |
|--------------------------------|--------------|------------------------|------------------|-------------------------|---|---------------|--|
| C mango-office.ru              |              | Какие слова нужно иск. | лючить из поиска | 11.04.2023 - 10.07.2023 | ~ | Анализировать |  |
| 🗌 Точное совпадение 🕘 📃 Скрыва | гь удаленные | Скрывать репосты       |                  |                         |   |               |  |

Рисунок 74

3) нажмите на поле "Введите значение" и удалите весь текст, который в нем отображается:

| По домену По ключевому слову                                                                                                    | Telegram 🚥                                                                                      |                                                                     |                                                                                           |  |
|----------------------------------------------------------------------------------------------------|-------------------------------------------------------------------------------------------------|---------------------------------------------------------------------|-------------------------------------------------------------------------------------------|--|
| Введите значение                                                                                                    | Минус слова 🕥                                                                                   | Период                                                              |                                                                                           |  |
| Q mango-office.ru                                                                                                    | Какие слова нужно иск.                                                                          | пючить из поиска 📋 12.0                                             | J23 — 11.07.2023 ∨ Анализировать                                                          |  |
|                                                                                                    |                                                                                                 |                                                                     | Просмотр архивного запроса                                                                |  |
| 🗌 Точное совпадение 🕐 📄 Скрыв                                                                                                    | ать удаленные 🗌 Скрывать репосты                                                                |                                                                     | Просмотр архивного запроса                                                                |  |
| <ul> <li>Точное совпадение </li> <li>Скрыв</li> <li>Скрыв</li> <li>Всего просмотров постов ()</li> </ul>                                                | ать удаленные Скрывать репосты                                                                  | ев Реакции                                                          | Просмотр ариивного запроса                                                                |  |
| <ul> <li>Точное совладение () Скрыв</li> <li>Всего просмотров постов ()</li> <li>244.054</li> </ul>                                                     | ать удаленные Скрывать репосты<br>Скрывать репосты<br>Количество упоминаний Ф<br>69             | ее Реакции<br>598                                                   | Гросмотр арикеного запроса<br>С Репостън<br>379                                           |  |
| <ul> <li>Точное совладение () Скрыв</li> <li>Всего просмотров постов ()</li> <li>244 054</li> <li>В каналах: 218040</li> <li>В чатах: 226014</li> </ul> | ать удаленные Скрывать репосты<br>количество упоминаний ()<br>69<br>В каналах: 66<br>В чатах: 3 | <ul> <li>Реакции</li> <li>598</li> <li>Общее кол-во: 598</li> </ul> | Просмотр архивного запроса<br>Репосты<br>379<br>Общее кол-во: 379<br>В каналы или чаты: 0 |  |

Рисунок 75

4) под кнопкой "Анализировать" появится сообщение, в котором указано, сколько запросов

анализа рекламы в Telegram у вас осталось в текущем месяце в рамках лимита:

| нализ конкурентов                            |                                 |                  | 3                                           |
|----------------------------------------------|---------------------------------|------------------|---------------------------------------------|
| По домену По ключевому слову                 | Telegram NBU                    |                  |                                             |
| Введите значение                             | Минус слова ③                   |                  | Период                                      |
| Q Введите искомый запрос                     | Какие слова нужно иск           | лючить из поиска | 💾 12.04.2023 — 11.07.2023 🗸 Анализировать   |
| Неверное значение Точное совпадение ⑦ Скрыва | ть удаленные 🗌 Скрывать репосты |                  | У вас осталось: 7 запросов на этот месяц (U |
| Всего просмотров постов ??                   | 应 Количество упоминаний 🤋       | С Реакции        | 😋 Репосты                                   |
| 244.054                                      | 69                              | 598              | 379                                         |

Рисунок 76